# **F320** DIGITAL INDICATOR

**OPERATION MANUAL** 

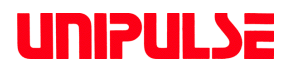

17 May. 2012 Rev. 1.07

## INTRODUCTION

The F320 is a digital indicator for a strain gauge sensor, DIN96×48mm in size.

It is best suited for quality control in production lines, including pressure load control of pressing, pressurizing, caulking, etc., and torque control of rotating devices.

The RS-485 (protocol; Modbus-RTU) is included as standard, which facilitates introduction into a system that is formed by using the Modbus protocol.

To take full advantage of the F320's excellent performance and to use it safely, carefully read this operation manual and properly understand the descriptions in this manual before use.

## SAFETY PRECAUTIONS

#### Be sure to read for safety.

In order to have an F320 Digital Indicator used safely, notes I would like you to surely follow divide into  $\bigwedge$  WARNING and  $\bigwedge$  CAUTION, and are indicated by the following documents.Notes indicated here are the serious contents related safely.Please use after understanding the contents well.

# \land WARNING

Misuse may cause the risk of death or serious injury to persons.

## 

Misuse may cause the risk of injury to persons or damage to property.

# 

#### Warning on design

● For the entire system to function safely when the F320 becomes faulty or malfunctions, provide a safety circuit outside the F320.

#### Warning on installation

- Do not modify the F320. Doing so may cause fire or electric shocks.
- Do not install in the following environments.
  - Places containing corrosive gas or flammable gas.
  - Where the product may be splashed with water, oil or chemicals.

#### Warning on wiring

- Do not connect a commercial power source directly to the signal input/output terminals.
- Be sure to ground the protective ground terminal.
- The attached AC cable is designed for domestic use in Japan, and its rating is 125V AC, 7A. For use at voltages exceeding the rating and for overseas use, have a separate AC cable prepared.
- Before performing the following, make sure that no power is applied.
  - Attachment/detachment of connectors of options, etc.
  - Wiring/connection of cables to the signal input/output terminals.
  - Connection to the ground terminal.
- For connection to the signal input/output terminals, check the signal names and pin assignment numbers, and then carry out wiring properly.
- After wiring, be sure to mount the attached terminal board cover. Otherwise, it may cause an electric shock.
- To take measures against lightning surge, install a lightning surge protector (optionally available).
- Before applying power, carefully check the wiring, etc.

# 

Warning during startup and maintenance

- Use at a proper power supply voltage.
- Do not damage the power cord. Doing so may cause fire or electric shocks.
- Do not touch any signal input/output terminal while applying power. Doing so may cause electric shocks or malfunctions.
- If the cover of the main body is opened, it may cause an electric shock internally. Even if the power is off, the internal capacitor is charged. Contact us for internal inspection or repair.
- In the case of smoke, an abnormal smell or strange sound, immediately turn off the power, and disconnect the power cable.

# **▲ CAUTION**

#### Caution on installation

- Use the F320 as it is incorporated in a control panel, etc.
- Do not install in the following environments.
  - Where the temperature/humidity exceeds the range of the specifications.
  - Outdoors, or where the altitude exceeds 2000m.
  - Places containing large quantities of salt or iron powder.
  - Where the main body is directly affected by vibrations or shocks.
- Take adequate shielding measures when using at the following locations.
  - Near a power line.
  - Where a strong electric field or magnetic field is formed.
  - Where static electricity, relay noise or the like is generated.

#### Caution on wiring

- Tighten the screws for the signal input/output terminals at the specified torque. If they are loose, shorts, fire or malfunctions may occur. Tightening torque: 0.2 – 0.6N•m
- For sensors, external inputs/outputs and options, use shielded cables.

#### Caution during startup and maintenance

- For turning on/off the power, be sure to keep intervals of 5 seconds or more.
- If the F320 is not used by the specified method, its protective performance may be impaired.

#### Caution during transportation

When the F320 is shipped, spacers made of corrugated cardboard are used as cushioning materials.

Though it is factory-designed so that shocks can sufficiently be absorbed, breakage may result if shocks are applied when the spacers are reused for transportation. If you send the F320 to us for repair, etc., take adequate measures against shocks by using polyurethane materials, etc., separately.

#### Caution during disposal

• If you dispose of the product, handle it as industrial waste.

## **CONFORMITY TO EC DIRECTIVES**

The F320 digital indicator conforms to EC directives (based on the EC Council of Ministers), carrying a CE mark.

· Low-voltage directive:IEC/EN61010-1:2001(overvoltage category II)

 • EMC directives: EN61326-1:1997, A1:1998, A2:2001 EN55011:1998, A1:1999 ClassA EN61000-3-2:2000 EN61000-3-3:1995, A1:2001 EN61000-4-2:1995, A1:1998, A2:2001 EN61000-4-3:1996, A1:1998, A2:2001 EN61000-4-4:1995, A1:2001 EN61000-4-6:1996, A1:2001 EN61000-4-8:1993, A1:2001 EN61000-4-11:1994, A1:2001

EN61000-4-5 (lightning surge immunity)in the EMC directives applies to the F320 body and lightning surge protector in combination. For the connection of the lightning surge protector, see page 14.

### **RoHS-compliant product**

The parts and attachments (including the instruction manual, packaging box, etc.) used for this unit are compliant with the RoHS Directive restricting the use of hazardous substances with regard to adverse effects on the environment and human body.

Please inquire of our sales person about the RoHS-compliance of the option.

#### What is RoHS?

It is an abbreviation for Restriction on Hazardous Substances, which is implemented by the European Union (EU). The Directive restricts the use of six specific substances in electric and electronic equipment handled within EU borders. The six substances are lead, mercury, cadmium, hexavalent chromium, PBB (polybrominated biphenyls), and PBDE (polybrominated diphenyl ethers).

## **CONTENTS OF THE PACKAGE**

The following are contained in the package.

Be sure to check before use.

\* : It is attached only at the AC power source specification.

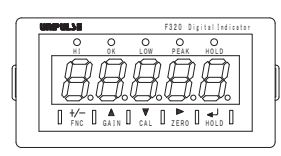

F320: One

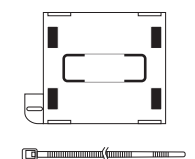

Ferrite core for power cable\*: One (With binding band)

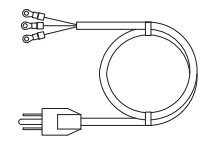

AC cable\*: One

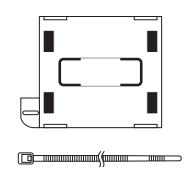

Ferrite core for sensor cable: One (With binding band)

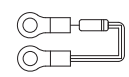

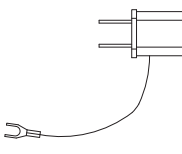

Terminating resistance: One (For RS-485)

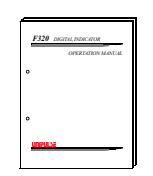

F320 operation manual: One

3P-2P conversion adapter\*: One

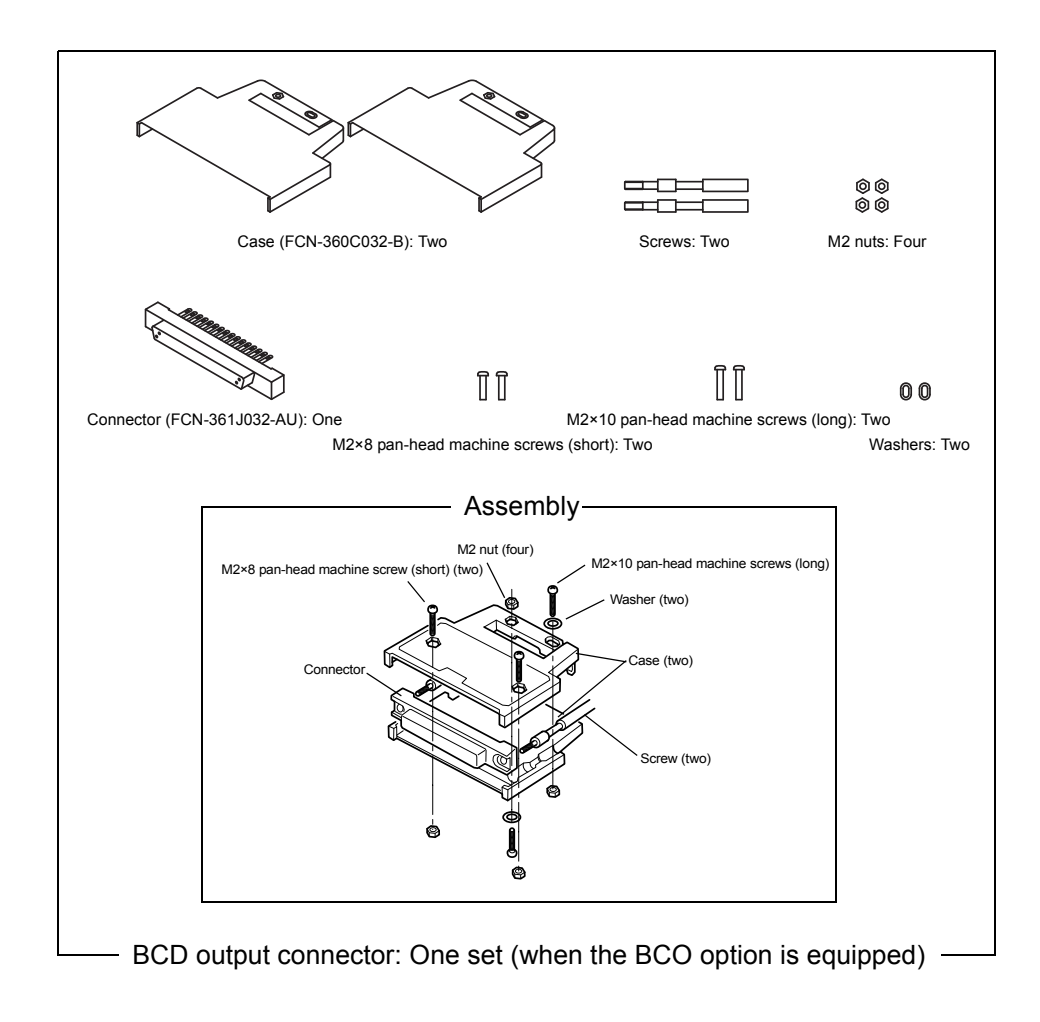

#### About the power cable

• The power cable attached to this product as standard equipment can be used in the AC100V power supply in Japan. (Official ratings voltage AC125V)

Please use the power cable authorized in the country when you use this product outside Japan.

## CONTENTS

| 1. FUNCTIONAL DESCRIPTIONS                                                                                                    | .1                              |
|----------------------------------------------------------------------------------------------------|---------------------------------|
| 1-1. Front Panel<br>1-1-1Status Display<br>1-1-2Numerical Display<br>1-1-3Setting Key Pad                                                                                                    | . 1<br>1<br>2<br>3              |
| <ul> <li>1-2. Rear Panel</li> <li>1-2-1Protective Ground</li> <li>1-2-2Frame Ground (Frame terminal)</li> <li>1-2-3Options Slot</li> <li>1-2-4AC Power Input Terminal Board</li> <li>1-2-5Signal Input/Output Terminal Board</li> </ul> | . 5<br>. 5<br>. 5<br>. 6<br>. 6 |
| 2. INSTALLING IN A CONTROL PANEL                                                                                                    | .8                              |
| 3. CONNECTION                                                                                                    | .9                              |
| 3-1. Connecting Strain Gauge Sensor                                                                                                    | 10                              |
| 3-2. Connecting Power Input Terminal<br>3-2-1AC Spec.<br>3-2-2DC Spec. ( Depending on the request at the time of order )                                                                                                    | 12<br>12<br>15                  |
| 3-3. Connecting High / Low Limit Relays                                                                                                    | 18                              |
| 3-4. Connecting Hold and Digital Zero Signals                                                                                                    | 19                              |
| 3-5. Connecting Analog monitor Output (VOL OUT)                                                                                                    | 20                              |
| 4. SETTING MODE CONFIGURATION2                                                                                                    | 21                              |
| 4-1. Selection of Setting Items                                                                                                    | 21                              |
| 4-2. Display of Setting Items                                                                                                    | 23                              |
| 4-3. List of Values                                                                                                    | 25                              |
| 4-4. Setting Procedure                                                                                                    | 28                              |

| CONT | ENTS |
|------|------|
|------|------|

| 5. CALIBRATION                              | 29 |
|---------------------------------------------|----|
| 5-1. Equivalent Input Calibration Procedure | 30 |
| 5-2. Actual Load Calibration                |    |
|                                             |    |
| 6. SETTING OF FUNCTIONS                     | 42 |
| 6-1. High /Low Limit Value                  | 42 |
| 6-2. High / Low Limit Comparison Mode       | 45 |
| 6-3. Hysteresis                             |    |
| 6-4. Digital Offset                         | 49 |
| 6-5. Near Zero                              | 50 |
| 6-6. Digital Filter                         | 51 |
| 6-7. Analog Filter                          | 52 |
| 6-8. Motion Detect                          | 53 |
| 6-9. Zero Tracking                          | 55 |
| 6-10. Hold Mode                             | 57 |
| 6-11. Set Value LOCK                        | 58 |
| 6-12. Calibration LOCK                      | 59 |
| 6-13. ZERO Key Valid / Invalid              | 60 |
| 6-14. HOLD Key Valid / Invalid              | 61 |
| 6-15. Scale Division                        | 62 |
| 6-16. Display Frequency                     | 63 |
| 6-17. Decimal Place                         | 64 |
| 6-18. Excitation Voltage                    | 65 |
|                                             |    |
| 7. HOLD FUNCTION                            | 66 |
| 7.1 Posk Hold                               | 66 |

| <b>7-1</b> . | Peak Hold   | 66 |
|--------------|-------------|----|
| <b>7-2</b> . | Sample Hold | 68 |

| 8. DIGITAL ZERO FUNCTION                                                                                                    | 70                               |
|----------------------------------------------------------------------------------------------------|----------------------------------|
| 9. RS-485 INTERFACE<br>(Communication protocol; Modbus-RTU)                                                                                                    | 71                               |
| 9-1. Communication Specifications<br>9-1-1Standards<br>9-1-2Data Address                                                                                                    | 71<br>71<br>72                   |
| 9-2. Connecting RS-485<br>9-2-10ne-to-one Connection<br>9-2-2Multiple Connection<br>9-2-3RS-485 Communication Method<br>9-2-4RS-485 ID<br>9-2-5RS-485 Transmission Delay Time | 73<br>73<br>73<br>74<br>75<br>76 |
| 10. BCD DATA OUTPUT                                                                                                    | 77                               |
| 10-1. BCD Data Update Rate Selection                                                                                                    |                                  |
| 10-2. Sink Type (BCO Option)<br>10-2-1Equivalent Circuit<br>10-2-2Connector Pin Assignment                                                                                    | 79<br>80<br>82                   |
| 10-3. Source Type (BSC Option)<br>10-3-1Equivalent Circuit<br>10-3-2Connector Pin Assignment                                                                                  | 85<br>86<br>88                   |
| 11. D/A CONVERTER                                                                                                    | 91                               |
| 11-1. Voltage Output (DAV Option)<br>11-1-1Obtaining Voltage Output Signal<br>11-1-2Setting of D/A Zero and Gain<br>11-1-3About D/A Resolution                                | 91<br>92<br>92<br>93             |
| 11-2. Current Output (DAI Option)<br>11-2-10btaining Current Output Signal<br>11-2-2Setting of D/A Zero and Gain<br>11-2-3About D/A Resolution                                | 94<br>95<br>95<br>96             |
| 11-3. D/A Zero and Full Scale                                                                                                    | 97                               |
| 11-4. D/A Output Mode                                                                                                    | 98                               |
| 12. PASSWORD                                                                                                    | 99                               |

| 13. | OVERSCALE/ERROR DISPLAYS                                                                                                    | 100               |
|-----|----------------------------------------------------------------------------------------------------|-------------------|
|     | 13-1. Overscale Display                                                                                                    | 100               |
|     | 13-2. Calibration Error Display                                                                                                    | 100               |
|     |                                                                                                    |                   |
| 14. | SELF-CHECK FUNCTION AND INITIALIZATION                                                                                                    | 101               |
|     | 14-1. Self-Check                                                                                                    | 101               |
|     | 14-2. Initialization                                                                                                    | 103               |
|     | 14-3. F320 Block Diagram                                                                                                    | 105               |
|     |                                                                                                    |                   |
| 15. | DIMENSIONS (Standard)                                                                                                    | 106               |
|     | 15-1. Dimensions (When the BCO option is equipped)                                                                                                    | 107               |
|     | 15-2. Dimensions (When the DAV/DAI option is equipped)                                                                                                    | 108               |
|     |                                                                                                    |                   |
|     |                                                                                                    |                   |
| 16. | SPECIFICATIONS                                                                                                    | 109               |
| 16. | SPECIFICATIONS                                                                                                    | <b>109</b><br>109 |
| 16. | SPECIFICATIONS         16-1. Analog Section         16-2. Indicator Section                                                                                                    | 109<br>109<br>110 |
| 16. | SPECIFICATIONS         16-1. Analog Section         16-2. Indicator Section         16-3. Setting Section                                                                                                    | 109<br>           |
| 16. | SPECIFICATIONS         16-1. Analog Section         16-2. Indicator Section         16-3. Setting Section         16-4. External Signals                                                                                   | 109<br>           |
| 16. | SPECIFICATIONS         16-1. Analog Section         16-2. Indicator Section         16-3. Setting Section         16-4. External Signals         16-5. Interface                                                           | 109<br>           |
| 16. | SPECIFICATIONS         16-1. Analog Section         16-2. Indicator Section         16-3. Setting Section         16-4. External Signals         16-5. Interface         16-6. Option                                      | 109<br>           |
| 16. | SPECIFICATIONS         16-1. Analog Section         16-2. Indicator Section         16-3. Setting Section         16-4. External Signals         16-5. Interface         16-6. Option         16-7. General Specifications | 109<br>           |

## **1 FUNCTIONAL DESCRIPTIONS**

### 1-1. Front Panel

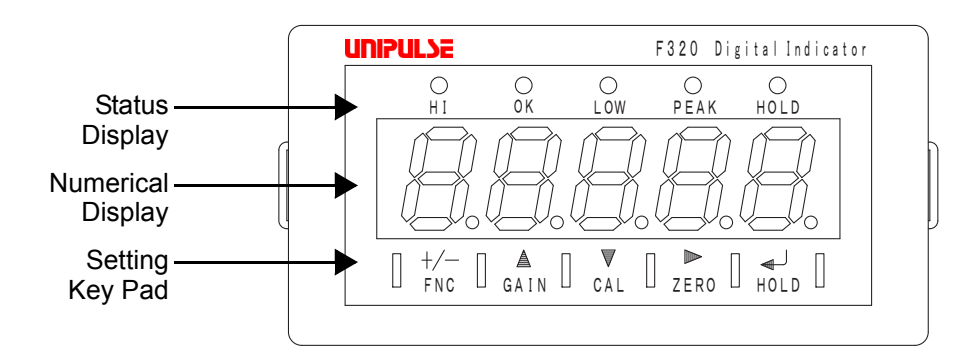

#### 1-1-1. Status Display

The F320 status is indicated. Setting items are indicated when setting.

- HI: This LED turns on when the indicated value is larger than the set value of the high limit (indicated value > high limit)Operation of the high limit relay is on.
- OK: This LED turns on when the indicated value is smaller than the set value of the high limit and larger than the set value of the low limit (low limit <= indicated value <= high limit)
- LOW: This LED turns on when the indicated value is smaller than the set value of the low limit (indicated value < low limit) Operation of the low limit relay is on.
- PEAK: This LED is blinking when the Peak Hold function is activated.
- HOLD: This LED turns on when the indicated value is the held value.

### 1-1-2. Numerical Display

The three types of display are provided.

- 1) Indicated value
- 2) Set value
- 3) Overflow display

| • Minus overflow of the A/D converter -LoRd |                         | ( - LOAD) |
|---------------------------------------------|-------------------------|-----------|
| • Plus overflow of the A/D converter        |                         | (LOAD)    |
| • Indicated value overflowed (in            | dicated value < -19999) |           |
|                                             | oful                    | (OFL1)    |
| • Indicated value overflowed (in            | dicated value > 19999)  |           |

OFL2 (OFL2)

#### 1-1-3. Setting Key Pad

These are keys for commanding settings and operations.

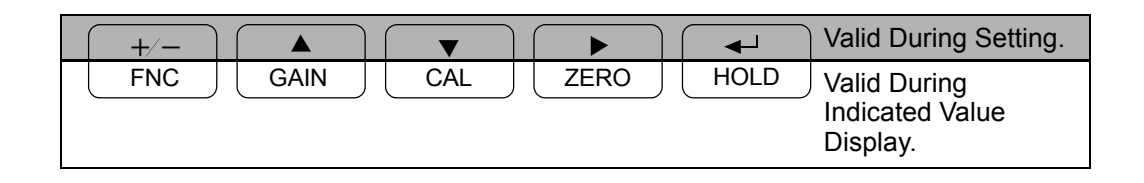

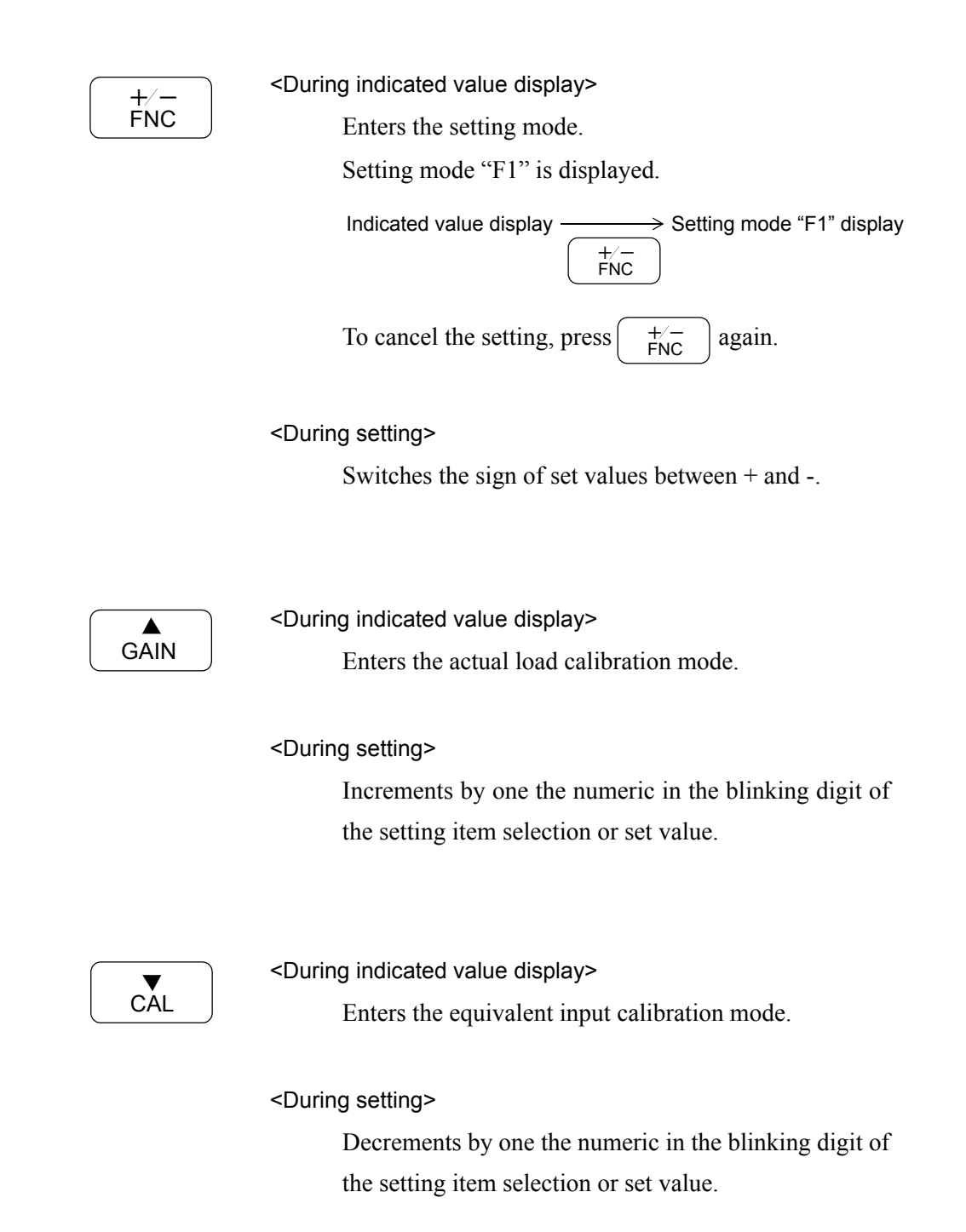

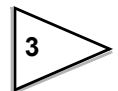

| $\int$ |      |
|--------|------|
|        | ZERO |
| U      |      |

<During indicated value display>

Enters the zero calibration mode (when the calibration LOCK is OFF).

Forcibly zeros the indicated value by the digital zero function (when the calibration LOCK is ON).

<During setting>

Selects the setting mode and the flashing digit of the setting value.

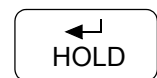

<During indicated value display>

Starts the operation of the hold function. To cancel the

hold function, press  $\begin{pmatrix} \checkmark \\ HOLD \end{pmatrix}$  again.

<During setting>

Validates setting items and set values.

#### 1-2. Rear Panel

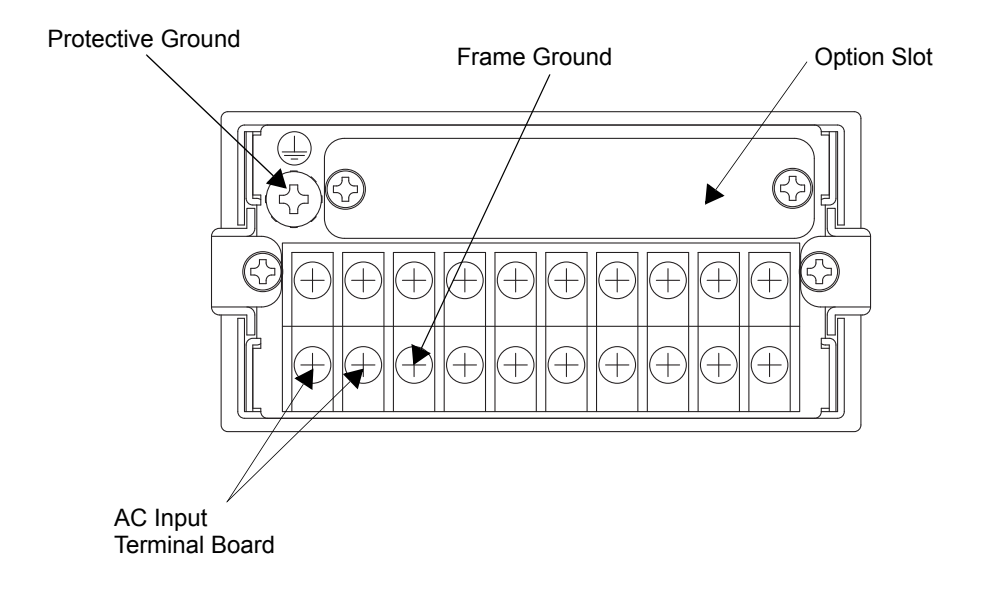

#### 1-2-1. Protective Ground 🕀

This is a protective ground terminal block. Be sure to ground the protective ground terminal to prevent electric shocks and failures by static electricity. (The frame and protective ground terminal are conducted.) Do not use other screws than that attached to the main body (M4×8 binding-head machine screw with a toothed washer).

#### 1-2-2. Frame Ground (Frame terminal) 🗍

This is a F.G terminal. (The frame and the F.G terminal are conducted.)

#### 1-2-3. Options Slot

One option board can in stall in the option slot.

| • | BCD Parall | lel data | output | (BCO) |  |
|---|------------|----------|--------|-------|--|
|---|------------|----------|--------|-------|--|

- D/A Converter (voltage output) (DAV)
- D/A Converter (current output) (DAI)

#### 1-2-4. AC Power Input Terminal Board

Connect AC power code. The input voltage is 100V to 240V AC. The frequency is 50/60Hz.

#### 1-2-5. Signal Input/Output Terminal Board

This terminal board is used for input/output of control signals and input of strain gauge sensor signals.

• Terminal board Assignment

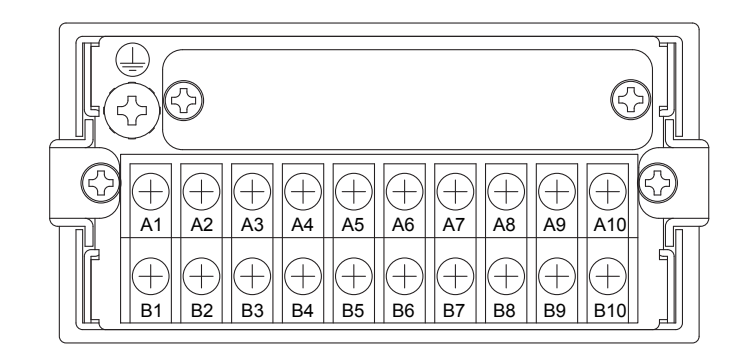

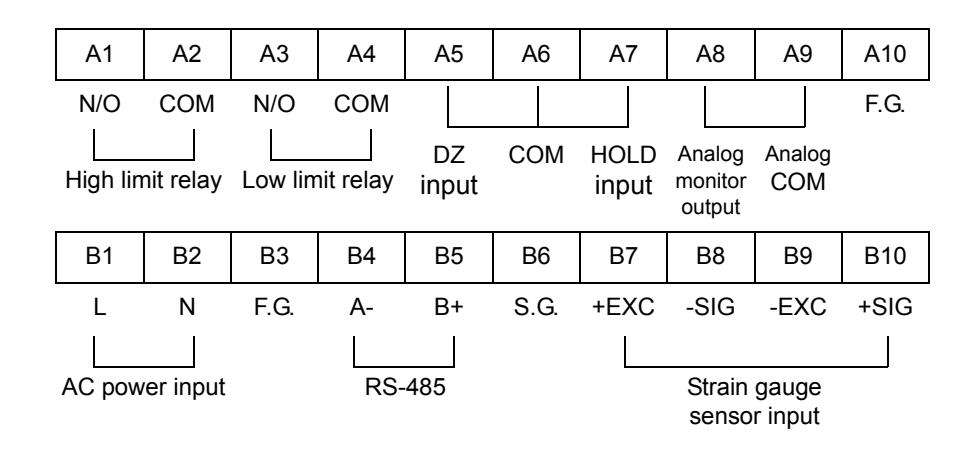

A1-A4: Output terminals of the high/low limit relays.

(rating; 250V AC 0.5A)

- A1 High limit relay (N/O)
- A2 High limit COM
- A3 Low limit relay (N/O)
- A4 Low limit COM

7

| A5 • A6:    | Terminals for inputting digital zero signals.                      |
|-------------|--------------------------------------------------------------------|
|             | Available in calibration LOCK ON only.                             |
|             | A5 DZ input                                                        |
|             | A6 COM                                                             |
| A7 • A6:    | Terminals for inputting hold signals                               |
|             | A7 Hold input                                                      |
|             | A6 COM                                                             |
| A8 • A9:    | Terminal for output of a voltage proportional to the sensor input. |
|             | Output voltage is approx. 2V per 1mV/V(sensor input).              |
|             | A8 Analog voltage output (0 to Approx. $\pm$ 6V)                   |
|             | A9 Analog COM                                                      |
| A10:        | F.G. terminal.                                                     |
|             | Connect the shielded cable of the strain gauge sensor.             |
| B1 • B2:    | Terminals for inputting AC power.                                  |
|             | The input voltage is 100 to 240V AC.                               |
|             | The frequency is 50/60Hz.                                          |
|             | B1 L                                                               |
|             | B2 N                                                               |
| B3:         | F.G. terminal for AC input. (The frame and F.G. terminal are       |
|             | conducted.)                                                        |
| B4 • B5:    | RS-485 terminals.                                                  |
|             | B4 A -                                                             |
|             | B5 B+                                                              |
| <b>B6</b> : | RS-485 signal ground terminal.                                     |
| B7-B10:     | Terminal for connecting a strain gauge sensor                      |
|             | B7 + EXC                                                           |
|             | B8 - SIG                                                           |
|             | B9 - EXC                                                           |
|             | B10 $+$ SIG                                                        |

## **2 INSTALLING IN A CONTROL PANEL**

Install the F320 in a control panel by the following procedures.

1. Make a hole in the panel according to the panel cutout dimensions.

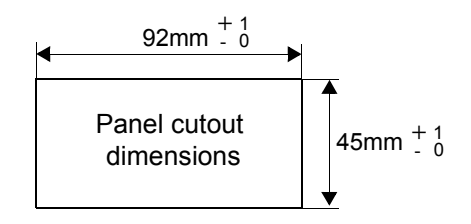

2. Remove the guide rails from both sides.

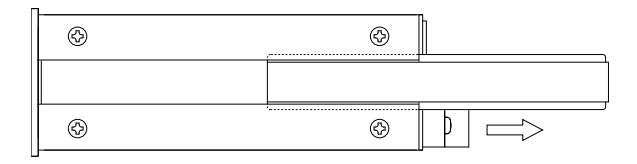

3. Insert the F320 from the front of the panel.

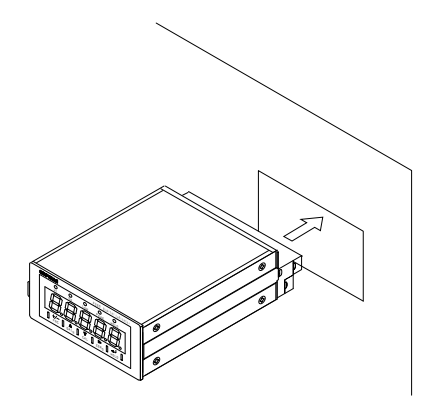

4. Mount the guide rails from the back, and fix them with the attached screws.

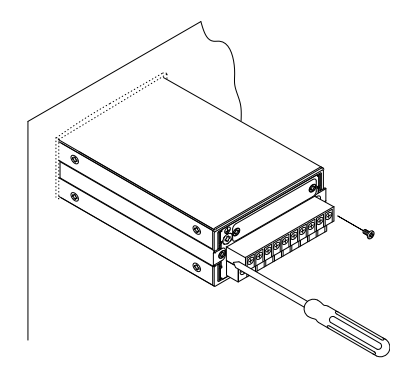

## **3. CONNECTION**

Precautions about connection to the signal input/output terminal board are given below.The precautions described here are important for safety. Please properly understand the descriptions before connection.

## 

- Do not connect a commercial power source directly to the signal input/output terminals.
- Connect to the signal input/output terminals with no power applied because it may cause an electric shock.
- For connection to the signal input/output terminals, check the signal names and pin assignment numbers, and then carry out wiring properly.
- The overvoltage applied to the signal input/output terminals should not exceed the value defined in category II.
- After wiring, be sure to mount the attached terminal board cover. Otherwise, it may cause an electric shock.
- Before applying power, carefully check the wiring, etc.
- Do not touch any signal input/output terminal while applying power. Doing so may cause electric shocks or malfunctions.

## 

- Tighten the terminal screws at the specified torque. If they are loose, shorts, fire or malfunctions may occur. Tightening torque: 0.2 to 0.6N•m
- · Use shielded cables.

#### 3-1. Connecting Strain Gauge Sensor

Connect a strain gauge sensor.

The excitation voltage is selectable from 2.5 and 10V.

(The factory setting is 2.5V.)

The maximum output current is 30mA.

For the setting of the excitation voltage, see "Excitation Voltage" on page 65.

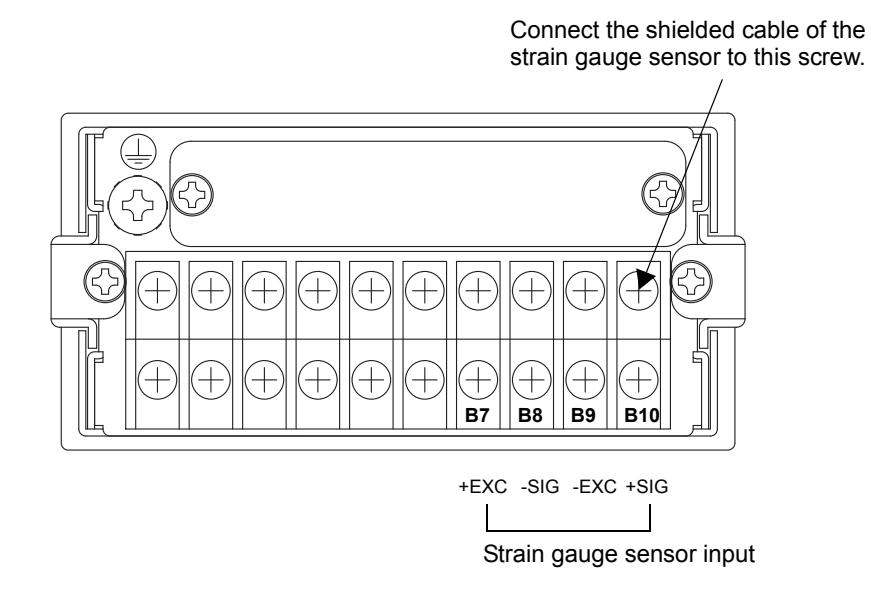

#### ♦ Attaching a Ferrite Core

Wind the sensor cable around the attached ferrite core.

If necessary fix the binding band.

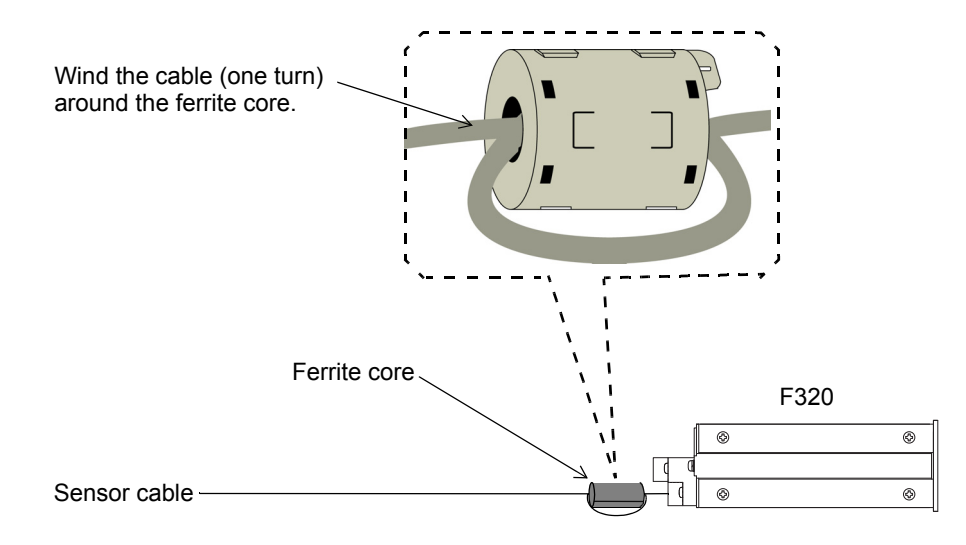

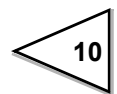

#### ♦ 4-wire Strain Gauge Sensor

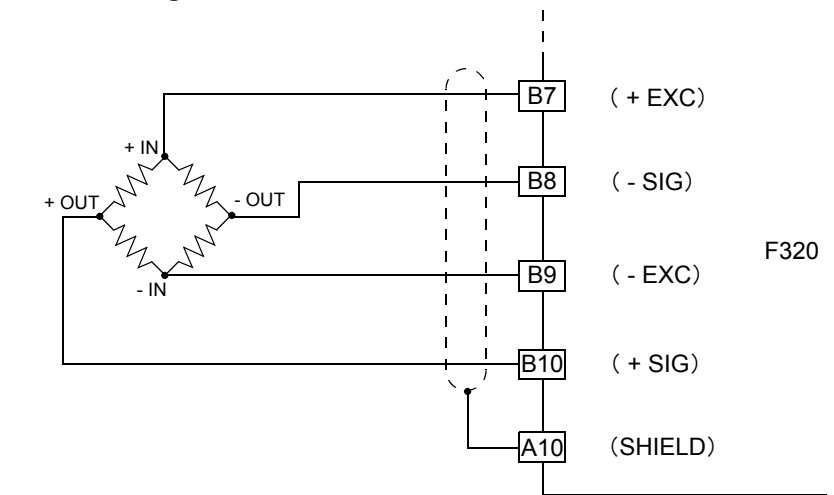

#### $\diamond$ 6-wire Strain Gauge Sensor

For connecting a 6-wire strain gauge sensor, short-circuit +EXC and +S, and -EXC and -S.

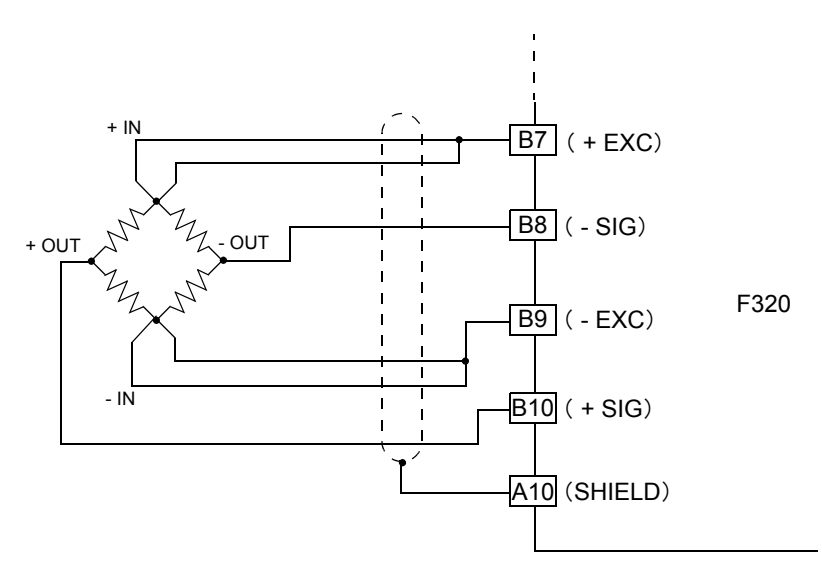

### 3-2. Connecting Power Input Terminal

#### 3-2-1. AC Spec.

Connect the AC power cord. The input voltage is 100V to 240V AC. The frequency is 50/60Hz.

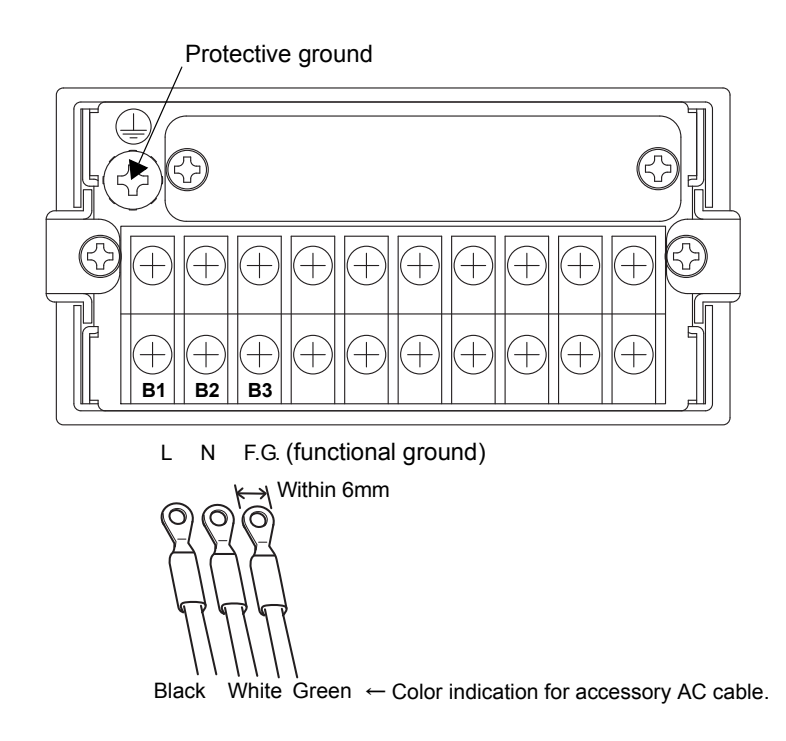

- 1. Make sure that no power is applied.
- 2. Remove the terminal board cover.
- 3. Remove the three screws at the lower left of the terminal board, align the crimp contacts with the screw holes, and then tighten the screws.
- 4. Mount the terminal board cover.

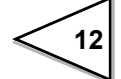

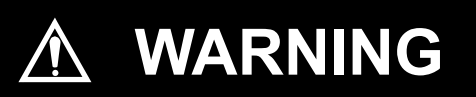

- · Connect with no power applied because it may cause an electric shock.
- The attached AC cable is designed for domestic use in Japan, and its rating is 125V AC, 7A. For use at voltages exceeding the rating and for overseas use, have a separate AC cable prepared.
- Since the F320 has no power switch, install a breaker.
- Be sure to ground the protective ground terminal to prevent electric shocks and failures by static electricity. (The frame and protective ground terminal are conducted.)
   Do not use other screws than that attached to the main body (M4×8 binding-head machine screw with a toothed washer).
- To take measures against lightning surge, install a lightning surge protector (optionally available).

#### ♦ Attaching a Ferrite Core

Wind the AC cable around the attached ferrite core.

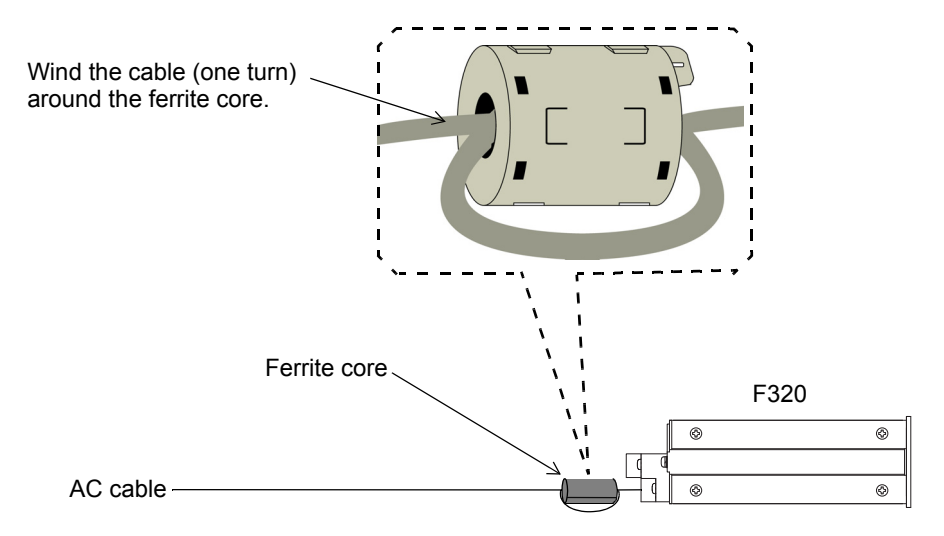

#### ♦ Connecting a Lightning Surge Protector

To take measures against lightning surge, install a lightning surge protector. EN61000-4-5 (lightning surge immunity) out of the EMC directives applies to the F320 body and lightning surge protector in combination.

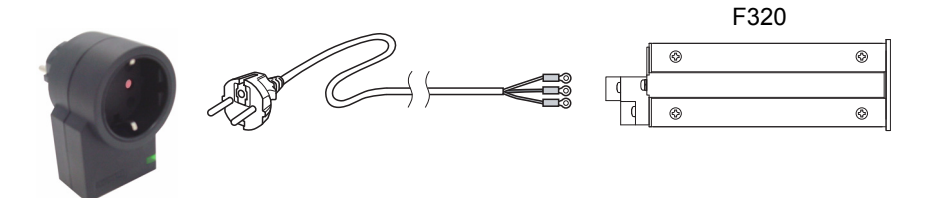

Lightning surge protector MAINTRAB MNT-1D

For connecting the lightning surge protector, a cable with an EU plug (optionally available) is required.

\* MAINTRAB MNT-1D is a trademark of PHOENIX CONTACT.

No lightning surge protector [MAINTRAB MNT-1D] is included as a standard. It is optionally available (TSU01) in combination with a 250V AC high-voltage cable in EU outlet form (See below: Standard product in Europe). For details, contact our sales department.

#### 3-2-2. DC Spec. ( Depending on the request at the time of order )

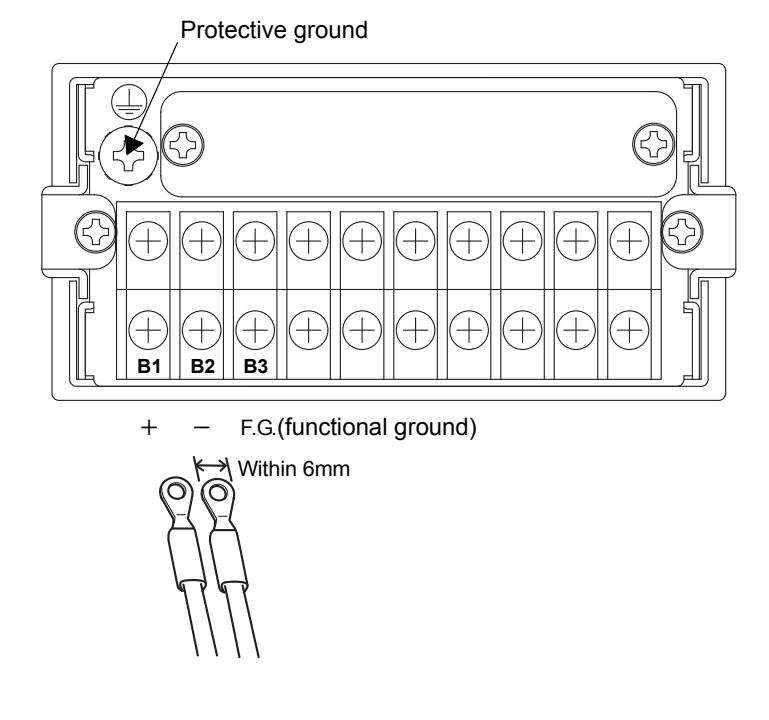

Connect the DC power cord. The input voltage is 12 to 24V (  $\pm$  15%) DC.

- 1. Make sure that no power is applied.
- 2. Remove the terminal board cover.
- 3. Remove the two screws at the lower left of the terminal board.

Connect the positive(+) side of the power source to the red screw side of the terminal block on the back of the F320, and its negative(-) side to the black screw side.

Align the crimp contacts with the screw holes, and then tighten the screws.

4. Mount the terminal board cover.

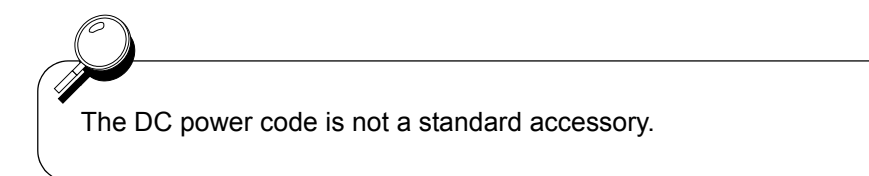

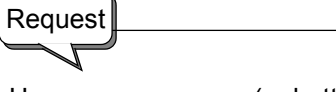

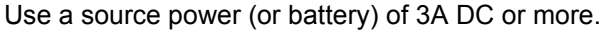

## A WARNING

- · Connect with no power applied because it may cause an electric shock.
- Be aware that the voltage drops depending on the wire thickness and length. Also, never input AC power source. Doing so will cause a failure.
- Since the F320 has no power switch, install a breaker.
- Be sure to ground the protective ground terminal to prevent electric shocks and failures by static electricity. (The frame and protective ground terminal are conducted.)
   Do not use other screws than that attached to the main body (M4×8 binding-head machine screw with a toothed washer).
- To take measures against lightning surge, install a lightning surge protector (optionally available).

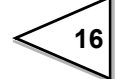

#### ♦ Connecting a Lightning Surge Protector

To take measures against lightning surge, install a lightning surge protector. EN61000-4-5 (lightning surge immunity) out of the EMC directives applies to the F320 body and lightning surge protector in combination.

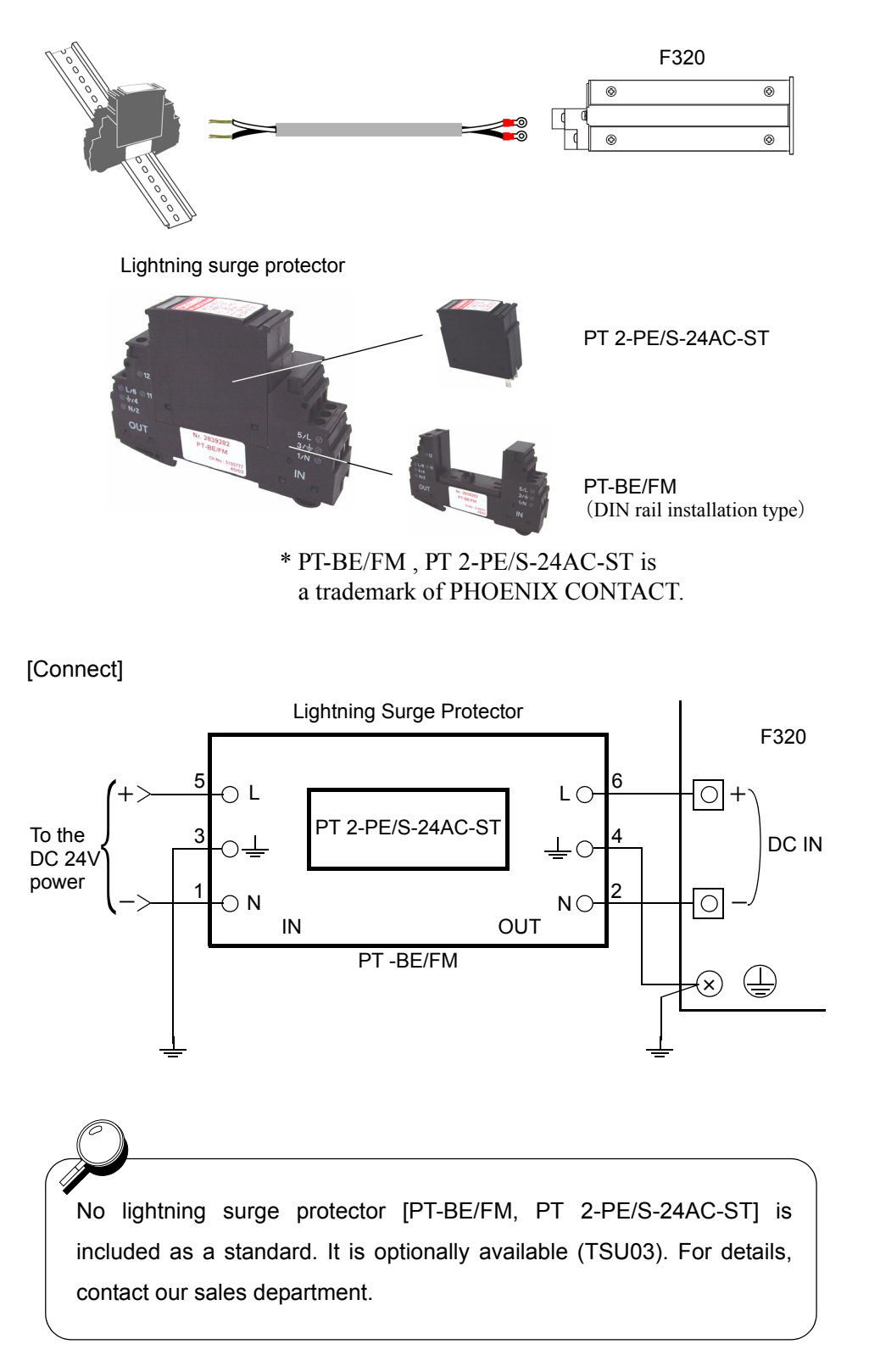

### 3-3. Connecting High / Low Limit Relays

#### Connecting External Load

[ High limit relay ]

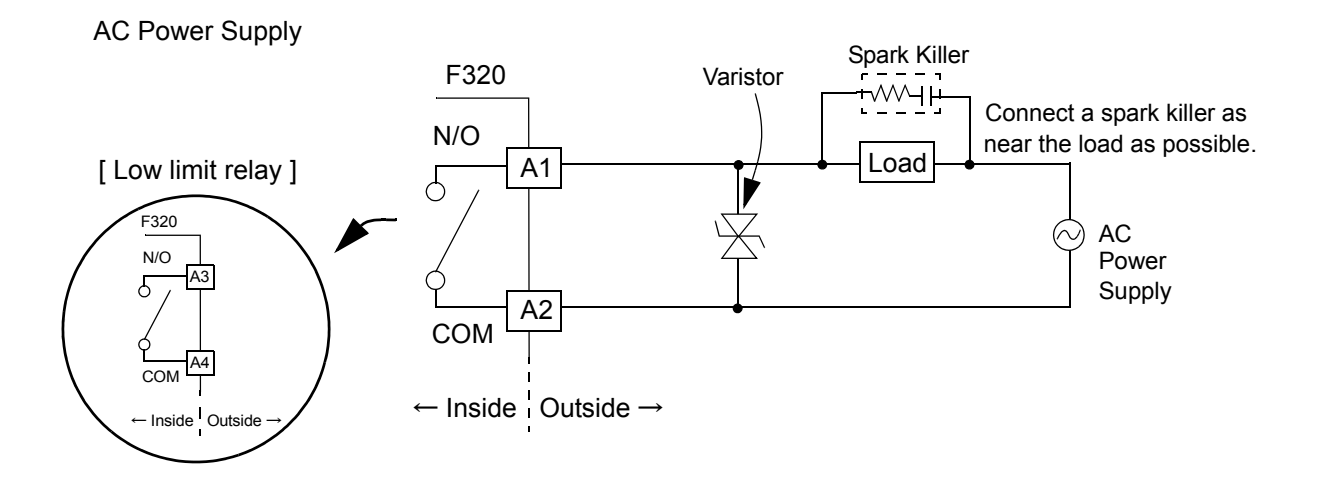

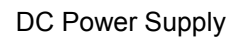

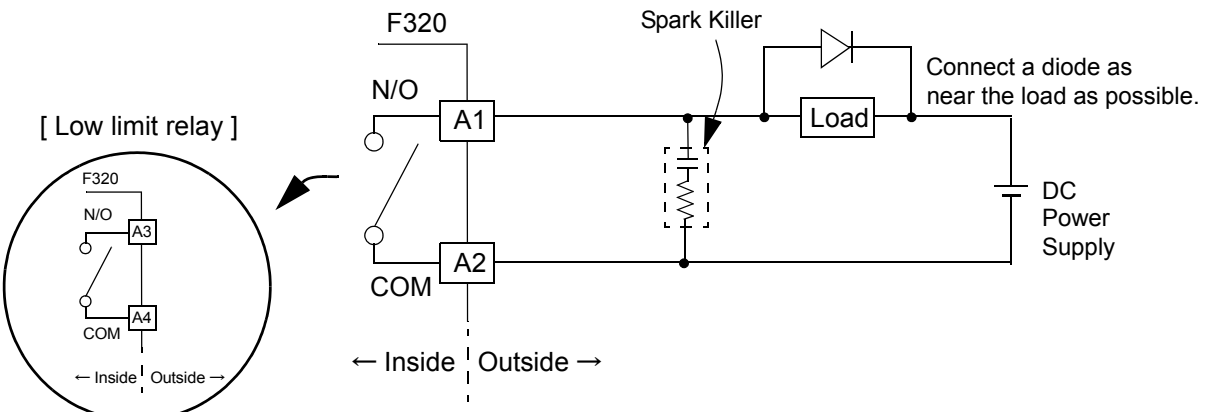

## 

Use within the rating (250V AC 0.5A).

Overvoltage and overcurrent may cause breakdown of the relay as well as shortening its life.

It is recommended to connect a spark killer etc. to the connected load according to AC/DC (refer to the connection examples). With a noise killer, you can make the life of the relay longer as well as making it resistible against noise.

Never short-circuit the load. Should you do it, the equipment will break down.

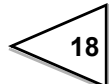

### 3-4. Connecting Hold and Digital Zero Signals

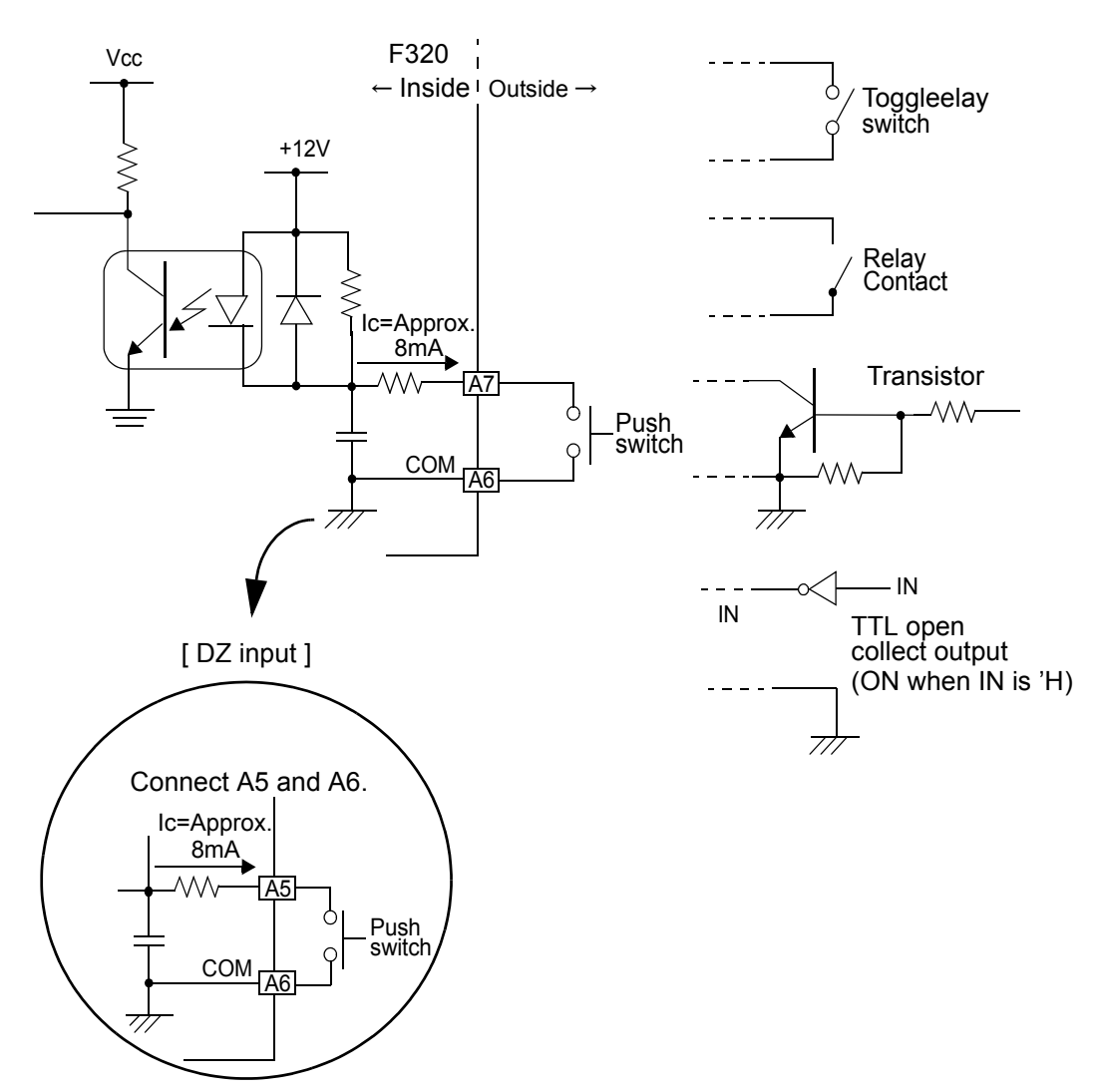

#### • Equivalent Circuit (Input)

[ Hold input ]

## 

- · Avoid applying external voltages to the signal
- Use external elements which withstands Ic=10mA
- Leakage current from external element must be 30  $\mu\,\mathrm{A}$  or below

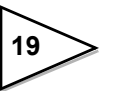

#### 3-5. Connecting Analog monitor Output (VOL OUT)

Terminal for out put of a voltage proportional to the sensor input . Output voltage is approx. 2V per 1mV/V(sensor input).

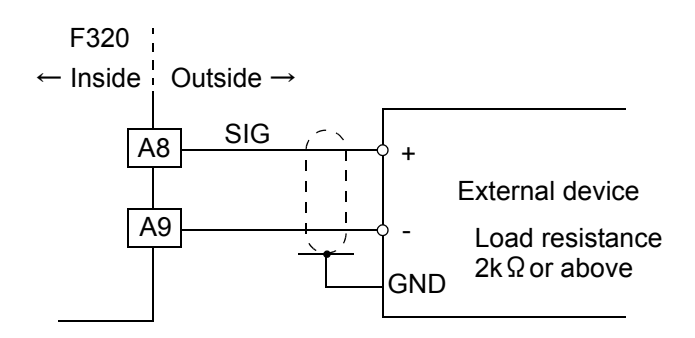

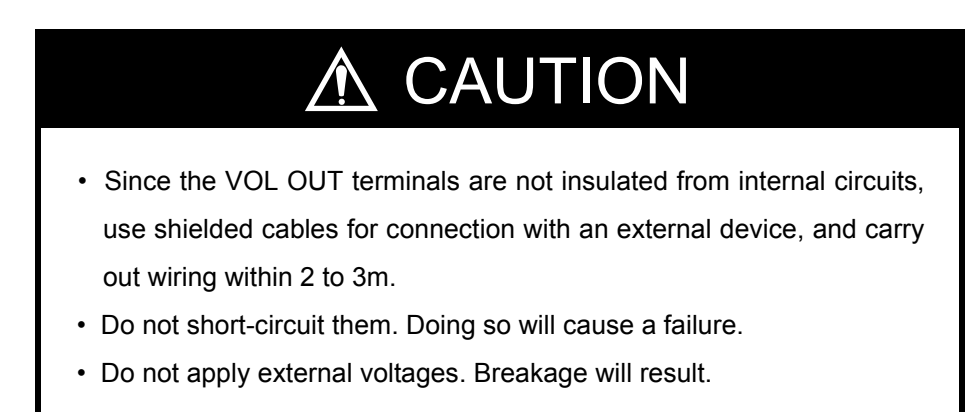

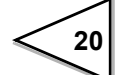

## 4. SETTING MODE CONFIGURATION

### 4-1. Selection of Setting Items

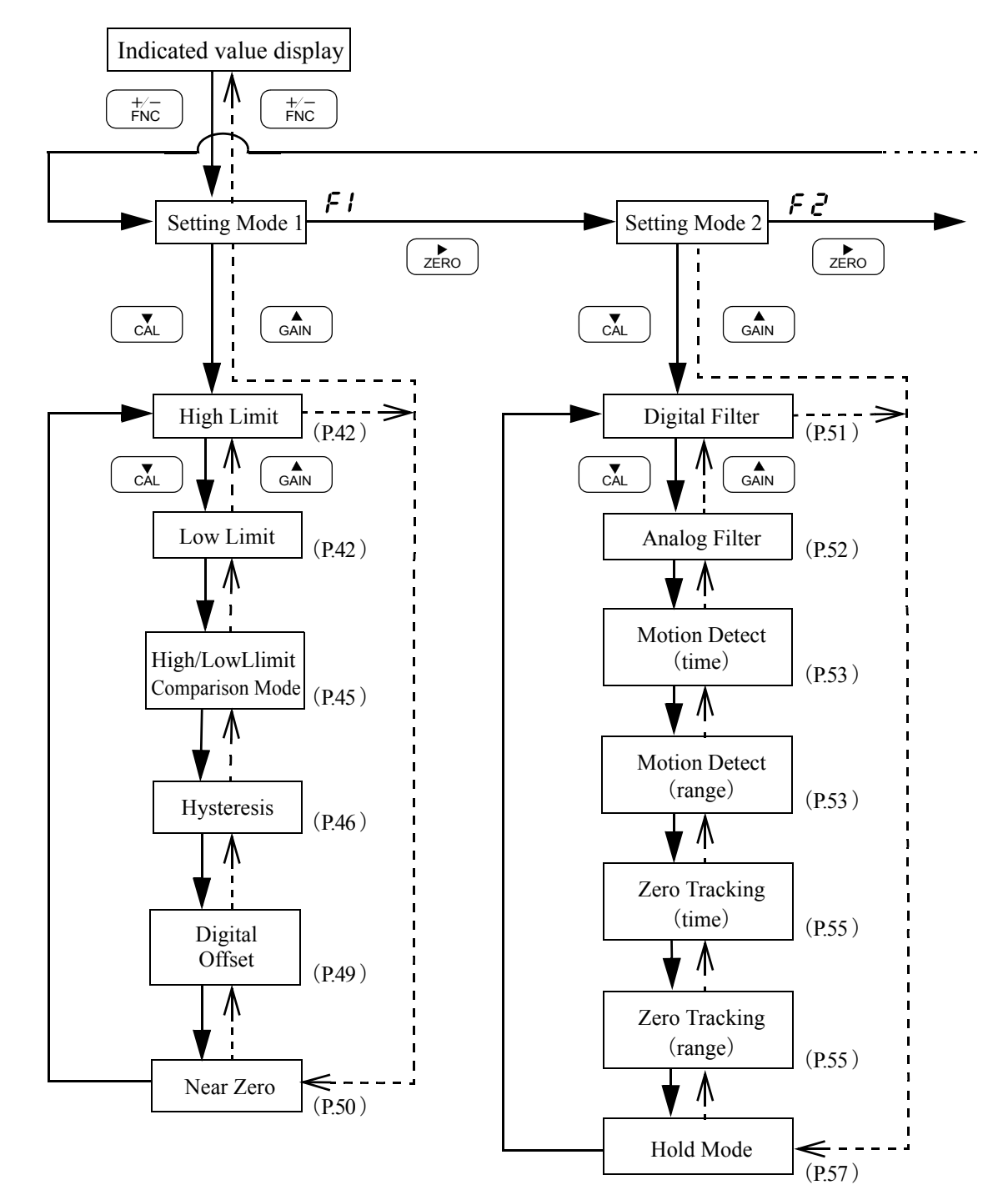

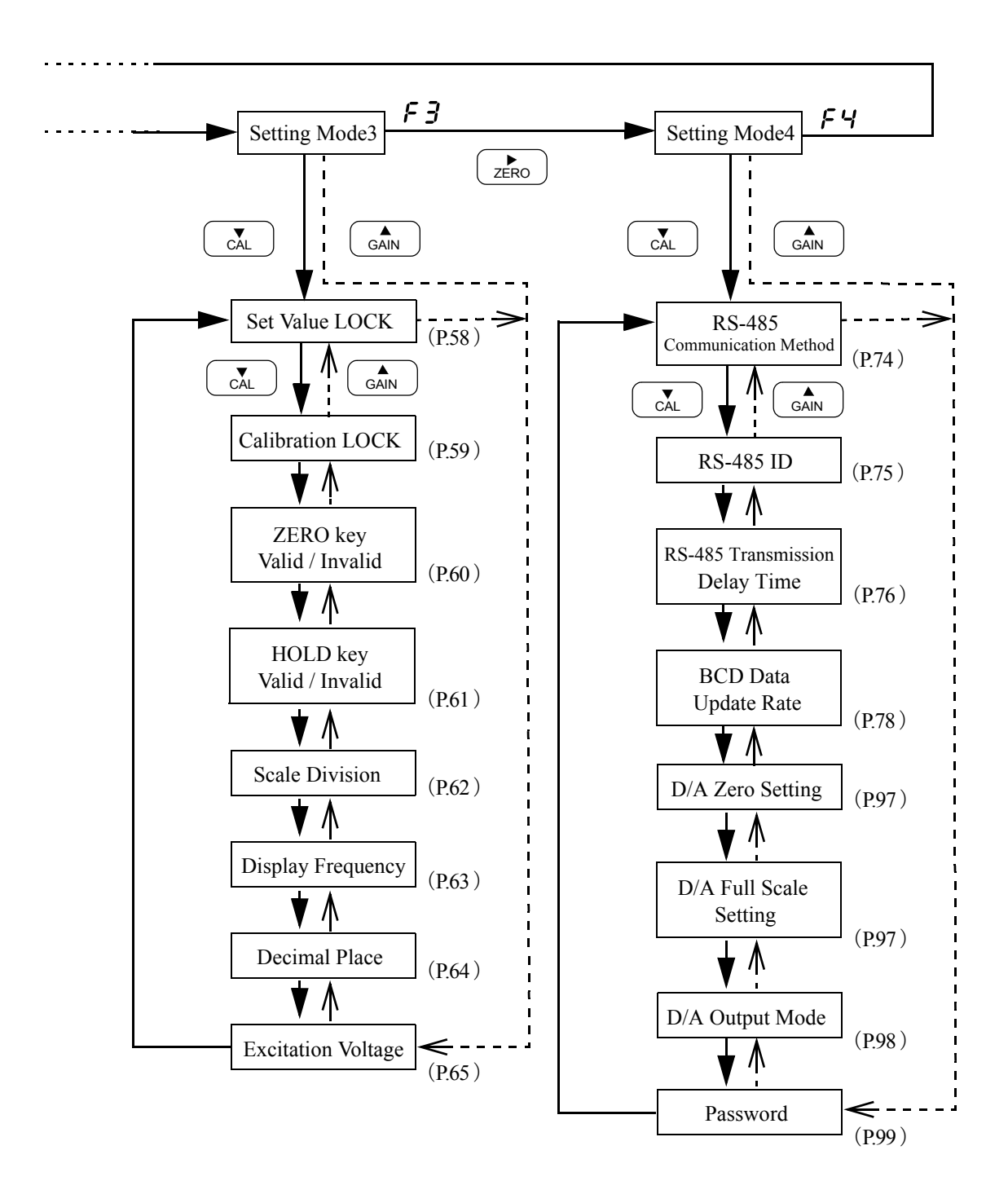

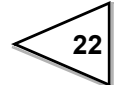
## 4-2. Display of Setting Items

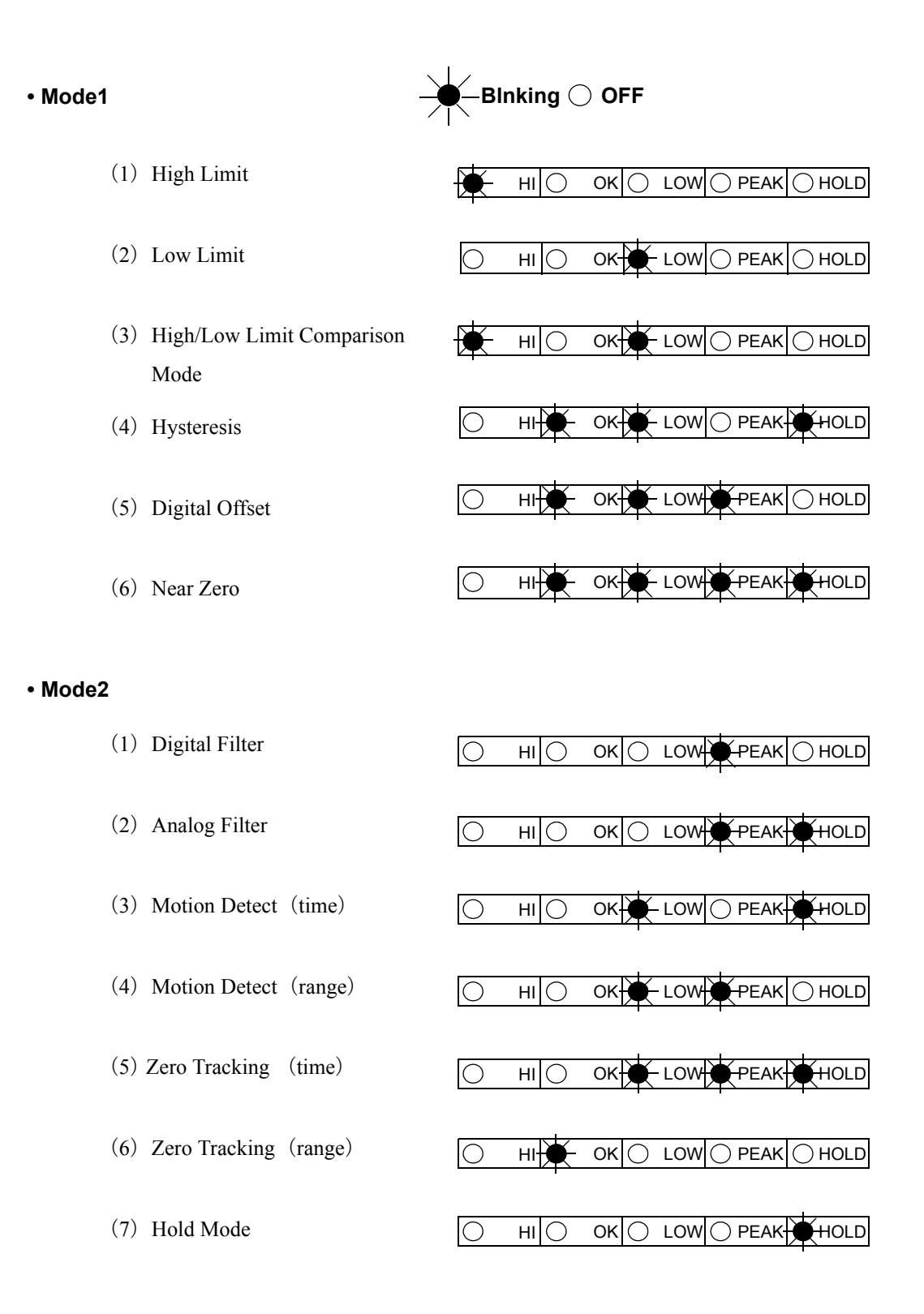

23

### • Mode3

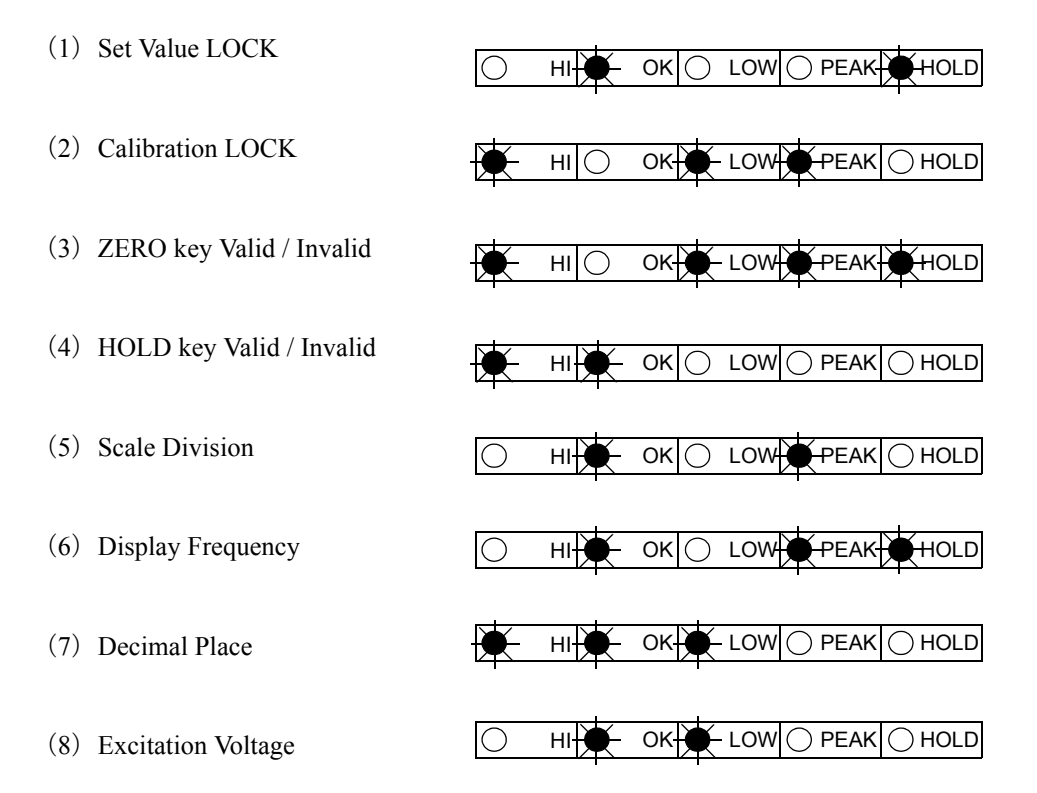

#### Mode4

- (1) RS-485 Communication Method
- (2) RS-485 ID
- (3) RS-485 TransmissionDelay Time
- (4) BCD Data Update Rate
- (5) D/A Zero Setting
- (6) D/A Full Scale Setting
- (7) D/A Output Mode
- (8) Password

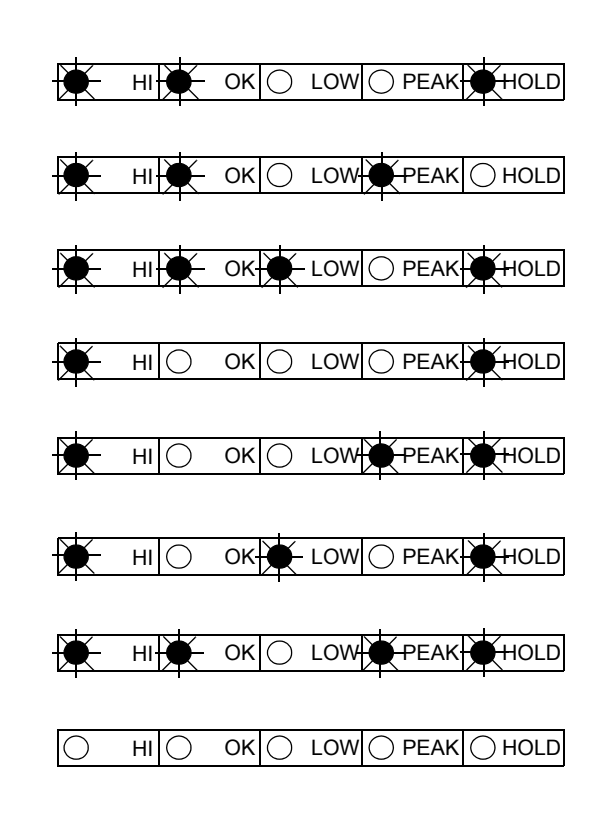

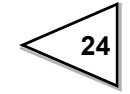

# 4-3. List of Values

### Setting Mode1

|   | Item                              | Default | Setting range                                                                                                    | Set Value<br>LOCK | Calibration<br>LOCK | Reference<br>page |
|---|-----------------------------------|---------|----------------------------------------------------------------------------------------------------|-------------------|---------------------|-------------------|
| 1 | High Limit                        | 075.00  | -19999 to 19999 *                                                                                                    | 0                 |                     | P.42              |
| 2 | Low Limit                         | 025.00  | -19999 to 19999 *                                                                                                    | 0                 |                     | P.42              |
| 3 | High/Low Limit<br>Comparison Mode | 0       | <ul> <li>3 : Comparison is made at stable<br/>status except for near zero.</li> <li>2 : Comparison is always made<br/>except for near zero</li> <li>1 : Comparison is made in the<br/>stabl status.</li> <li>0 : Comparison is always made.</li> </ul> | 0                 |                     | P.45              |
| 4 | Hysteresis                        | 00.00   | 0000 to 9999 *                                                                                                    | 0                 |                     | P.46              |
| 5 | Digital Offset                    | 000.00  | -19999 to 19999 *                                                                                                    | 0                 |                     | P.49              |
| 6 | Near Zero                         | 001.00  | 00000 to 19999 *                                                                                                    | 0                 |                     | P.50              |

\*Decimal point position synchronizes with the setting of decimal place of setting mode 3.

### Setting Mode2

|   | Item                  | Default | Setting range                                                         | Set Value<br>LOCK | Calibration<br>LOCK | Reference<br>page |
|---|-----------------------|---------|-----------------------------------------------------------------------|-------------------|---------------------|-------------------|
| 1 | Digital Filter        | 020     | 000 to 256                                                            | 0                 |                     | P.51              |
| 2 | Analog Filter         | 3       | 5 : 1kHz<br>4 : 300Hz<br>3 : 100Hz<br>2 : 30Hz<br>1 : 10Hz<br>0 : 3Hz | 0                 |                     | P.52              |
| 3 | Motion Detect (time)  | 1.5     | 0.0 to 9.9                                                            | 0                 |                     | P.53              |
| 4 | Motion Detect (range) | 05      | 00 to 99                                                              | 0                 |                     | P.53              |
| 5 | Zero Tracking (time)  | 0.0     | 0.0 to 9.9                                                            | 0                 |                     | P.55              |
| 6 | Zero Tracking (range) | 00      | 00 to 99                                                              | 0                 |                     | P.55              |
| 7 | Hold Mode             | 0       | 1 : Peak Hold<br>0 : Sample Hold                                      | 0                 |                     | P.57              |

### Setting Mode3

|   | Item                     | Default | Setting range                                          | Set Value<br>LOCK | Calibration<br>LOCK | Reference page |
|---|--------------------------|---------|--------------------------------------------------------|-------------------|---------------------|----------------|
| 1 | Set Value LOCK           | 0       | 1 : ON<br>0 : OFF                                      |                   |                     | P.58           |
| 2 | Calibration LOCK         | 0       | 1 : ON<br>0 : OFF                                      |                   |                     | P.59           |
| 3 | ZERO key Valid / Invalid | 0       | 1 : Invalid<br>0 : Valid                               |                   |                     | P.60           |
| 4 | HOLD key Valid / Invalid | 0       | 1 : Invalid<br>0 : Valid                               |                   |                     | P.61           |
| 5 | Scale Division           | 0.01    | 001 to 100 *                                           |                   | 0                   | P.62           |
| 6 | Display Frequency        | 3       | 3 : 25/sec.<br>2 : 13/sec.<br>1 : 6/sec.<br>0 : 3/sec. |                   | 0                   | P.63           |
| 7 | Decimal Place            | 2       | 3:88.888<br>2:888.88<br>1:8888.8<br>0:88888            |                   | 0                   | P.64           |
| 8 | Excitation Voltage       | 0       | 1 : 10V<br>0 : 2.5V                                    |                   | 0                   | P.65           |

\*Decimal point position synchronizes with the setting of decimal place.

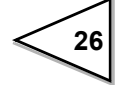

### Setting Mode4

27

|   | Item                    |                  | Default | Setting range                                                                                                    | Set Value<br>LOCK | Calibration<br>LOCK | Reference<br>page |
|---|-------------------------|------------------|---------|----------------------------------------------------------------------------------------------------|-------------------|---------------------|-------------------|
|   | RS-485<br>Commu-        | Baud rate        | 4       | 5 : 38400bps<br>4 : 19200bps<br>3 : 9600bps<br>2 : 4800bps<br>1 : 2400bps<br>0 : 1200bps                                                                                 |                   |                     | D.74              |
| 1 | nication                | Character length | 1       | Fixed at 8 bits                                                                                                    | 0                 |                     | P./4              |
|   | Method                  | Parity bit       | 2       | 2 : Even<br>1 : Odd<br>0 : None                                                                                                    |                   |                     |                   |
|   |                         | Stop bit         | 0       | Fixed at 1 bit                                                                                                    |                   |                     |                   |
| 2 | RS-485 ID               |                  | 01      | 01 to 32                                                                                                    | 0                 |                     | P.75              |
| 3 | RS-485 Tra<br>DeLay Tin | ansmission<br>ne | 00      | 00 to 99                                                                                                    | 0                 |                     | P.76              |
| 4 | BCD Data Update Rate    |                  | 4       | 4 : 2000 times<br>3 : 1000 times<br>2 : 100 times<br>1 : 10 times<br>0 : 1 times                                                                                         | 0                 |                     | P.78              |
| 5 | D/A Zero S              | Setting          | 000.00  | -19999 to 19999 *                                                                                                    | 0                 |                     | P.97              |
| 6 | D/A Full Scale Setting  |                  | 100.00  | -19999 to 19999 *                                                                                                    | 0                 |                     | P.97              |
| 7 | D/A Outpu               | ıt Mode          | 0       | <ul> <li>3 : 20mA (10V) fixed output</li> <li>2 : 4mA (0V) fixed output</li> <li>1 : Linked with indicated value</li> <li>0 : Not linked with indicated value</li> </ul> | 0                 |                     | P.98              |
| 8 | Password                |                  | 0000    | 1239 : Initialization                                                                                                    |                   |                     | P.99              |

\*Decimal point position synchronizes with the setting of decimal place of setting mode 3.

Set values can be rewritten to factory-set values (default) .

For simple initialization, see "Password" on page 99 , and for simultaneous self-check and initialization, see "Initialization" on page 103 .

## 4-4. Setting Procedure

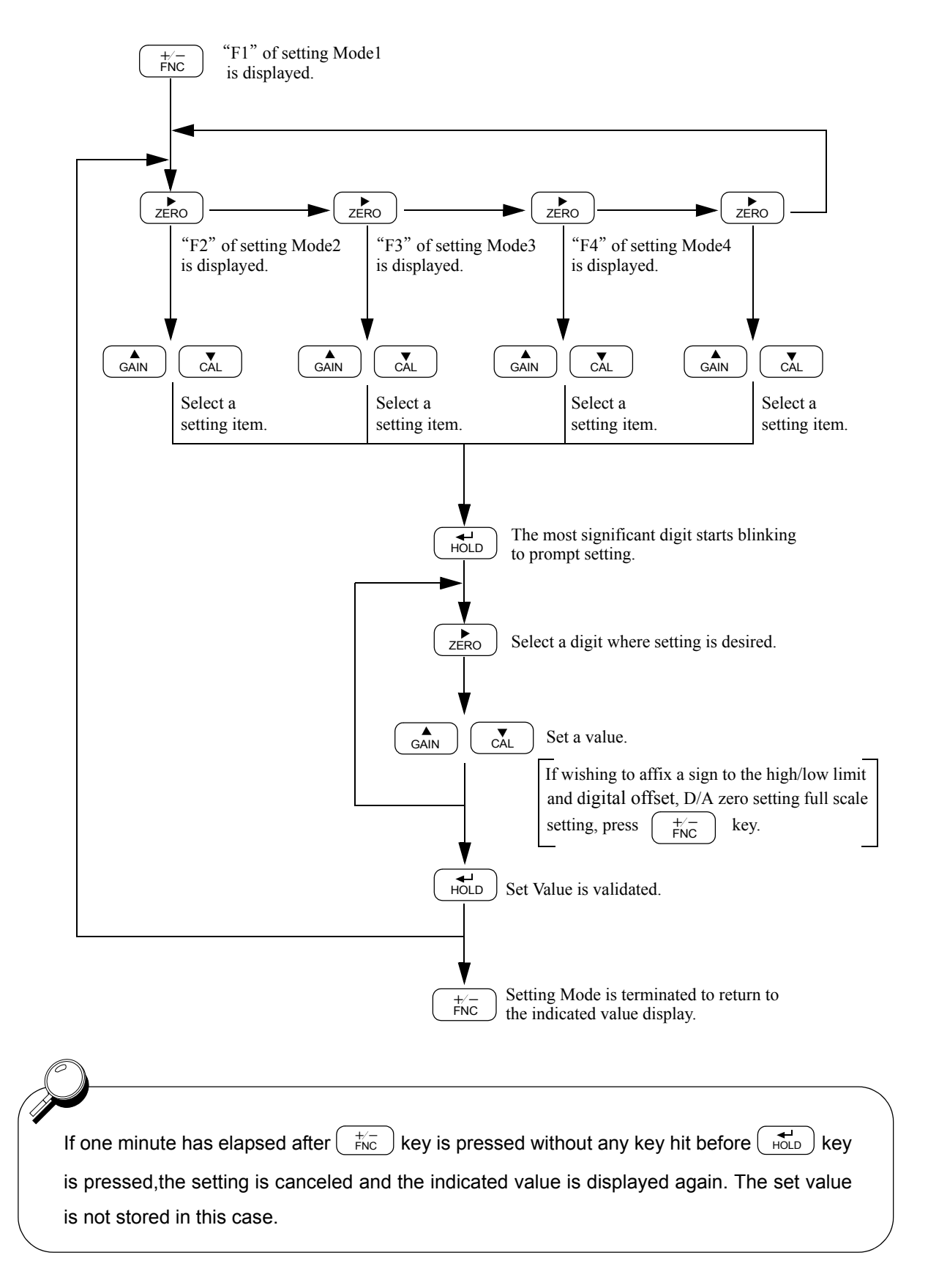

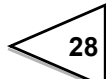

# **5. CALIBRATION**

"Calibration" refers to an operation whereby matching between the F320 and a strain gauge sensor is obtained. The F320 uses the two calibration methods as described below.

#### ♦ Equivalent Input Calibration

This approach uses no actual loads but key entry of the rated output value of the strain gauge sensor (mV/V) and the rating value (value to be displayed).

This method is simple and employed when actual loads cannot be applied.

For example

Gain will be automatically decided by registering the values indicated as follows:

| for load:     | 2.001mV/V - 100.0kgf          |
|---------------|-------------------------------|
| for pressure: | 2.002mV/V - 10.00kgf/cm2, and |
| for torque:   | 2.502mV/V - 15.00kgf•m.       |

|   | A data sheet will be attached to a strain gauge sensor you buy. |
|---|-----------------------------------------------------------------|
|   | On the data seat, the following values are listed.              |
|   | Capacity Load (unit: Kg, t, etc.)                               |
|   | Rated OutputVoltage (unit: mV/V)                                |
|   | Non-Linearity, Hysterisis,                                      |
|   | Input Resistance, Output Resistance,                            |
|   | Zero Balance, etc.                                              |
|   | The Capacity and the Rated Output are necessary values for the  |
|   | equivalent input calibration. Input these two values to F320.   |
| / |                                                                 |

### ♦ Actual Load Calibration

This approach provides calibration by applying an actual load to the strain gauge sensor and inputting the actual load value. This calibration is without little errors and more correct.

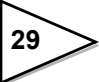

## 5-1. Equivalent Input Calibration Procedure

The equivalent input calibration uses the following procedure :

Release the Calibration LOCK that inhibits **Releasing Calibration LOCK** calibration. Set the decimal place. Setting Decimal Place (omissible if no desired value is present) Set the minimum value of the digital change Setting Scale Division desired (omissible if no desired value is present) Set the rated output vale and zero point of the Equivalent Input Calibration strain gauge sensor. Set the calibration of ON to prevent misopera-**Calibration Lock** tion.

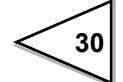

### Releasing Calibration LOCK

| Releasing Calibration I OCK                                                                                                    |                                                                         |
|----------------------------------------------------------------------------------------------------|-------------------------------------------------------------------------|
| 1) Select setting mode 3.<br>$\begin{array}{c} +/-\\ FNC \end{array}  \\ \end{array}  \\ ZERO \end{array}  \\ ZERO \end{array}$ | (○ ○ ○ ○ ○ ○<br><b>F 3</b>                                              |
| 2) Select calibration lock.<br>CAL Press twice.<br>HOLD                                                                         | Calibration LOCK<br>$ \begin{bmatrix} 1 : ON \\ 0 : OFF \end{bmatrix} $ |
| Use $\bigcirc$ GAIN and $\bigcirc$ CAL key to set $\bigcirc$ OFF (0). then use $\bigcirc$ HOLD key to va                        | the calibration lock of lidate the setting.                             |
| To return to the indicated value display,                                                                                       | press $+/-$<br>FNC key.                                                 |

| <ul> <li>Settin</li> </ul> | g of Decimal Place | (Omissible if no change | is needed) |
|----------------------------|--------------------|-------------------------|------------|
|----------------------------|--------------------|-------------------------|------------|

| Setting of Decimal Place                                                                                                    |                                                      |
|----------------------------------------------------------------------------------------------------|------------------------------------------------------|
| 1) Select setting mode 3.<br>$\downarrow_{\text{FNC}}$ $\downarrow_{\text{ZERO}}$ $\downarrow_{\text{ZERO}}$                                 | () () () () () () () () () () () () () (             |
| 2) Select decimal place.<br>CAL<br>HOLD<br>Press<br>seven times.<br>De                                                                       | 72 ecimal Place $3:88.888 2:888.88 1:8888.8 0.99988$ |
| Use $\bigcirc$ and $\bigcirc$ keys to set to then use $\bigcirc$ HOLD key to validate the settor To return to the indicated value display, p | the decimal place,<br>ting.<br>+/-<br>FNC key.       |

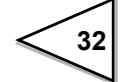

• Setting of Scale Division (Omissible if no change is needed)

| Setting of Scale Division                                                                                                    |                                          |
|----------------------------------------------------------------------------------------------------|------------------------------------------|
| 1) Select setting mode 3.<br>$\downarrow_{\text{FNC}}^{+/-} \rightleftharpoons_{\text{ZERO}}^{+} \bigtriangledown_{\text{ZERO}}^{+} \bigtriangledown_{\text{ZERO}}^{+}$ | () () () () () () () () () () () () () ( |
| 2) Select scale division.<br>CAL Press five times.<br>HOLD                                                                                                    | (○★○★○<br>5↓-0 I                         |
| Use $\begin{bmatrix} \mathbf{A} \\ GAIN \end{bmatrix}$ $\begin{bmatrix} \mathbf{V} \\ CAL \end{bmatrix}$ and $\begin{bmatrix} \mathbf{V} \\ ZERO \end{bmatrix}$ key     | v to set the scale division,             |
| then use $HOLD$ key to validate the setting                                                                                                    | ng.                                      |
| To return to the indicated value display, p                                                                                                    | ress $\overbrace{FNC}^{+/-}$ key.        |

### • Equivalent Input Calibration

| Equivalent Input Calibration                                                                                                    |                                                                                                    |
|----------------------------------------------------------------------------------------------------|----------------------------------------------------------------------------------------------------|
| 1) Start the equivalent input calibration.                                                                                                    | Example of a sensor having the output<br>value of 2.010mV/V for rated 100.00kgf(N)                                                                                                    |
| 2) Set the rated output value of the sensor<br>Use GAIN CAL and ZERO<br>to set the rated output value,<br>then use HOLD key to validata the set | where $\mathbf{k} = \mathbf{k} + \mathbf{k} + \mathbf$ |
| 3) Set the rated value.<br>Use GAIN CAL and ZERO<br>to set the rated output value,<br>then use HOLD key to validata the s                       | keys<br>setting.                                                                                                    |
| 4) Place the sensor without load and set t<br>is unloaded, then press zero and                                                                  | he zero point. Check that the sensor<br>HOLD keys in this order.                                                                                                    |
| $ \begin{array}{c}                                     $                                                                                        | value following the display CALZE equivalent input calibration is                                                                                                    |

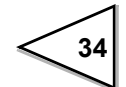

### Calibration LOCK

| CalibrationLOCK                                                                                                 |                                    |
|----------------------------------------------------------------------------------------------------|------------------------------------|
| 1) Select setting mode 3.<br>$\begin{array}{c} +/-\\ FNC \end{array}  \\ zero \end{array}  \\ zero \end{array}$ | • • • • • • • <b>F</b>             |
| 2) Select calibration lock.<br>CAL Press twice.<br>HOLD Calibrication lock.                                     | alibration LOCK<br>1: ON<br>0: OFF |
| Use $\bigcirc$ A and $\bigcirc$ key to set th ON (1), then use $\bigcirc$ key to valida                         | e calibration lock of              |
| To return to the indicated value display, pr                                                                    | ress $\frac{+/-}{FNC}$ key.        |

## 5-2. Actual Load Calibration

Release the calibration LOCK that inhibits **Releasing Calibration LOCK** calibration. Set the decimal place. Setting Decimal Place (omissible if no desired value is present) Set the minimum value of the digital change Setting Scale Division desired. (omissible if no desired value is present.) Set the zero point of the strain gauge sensor. Zero Calibration Set the span(gain) point of the strain gage Actual Load Calibration sensor. Set the calibration of ON to prevent Calibration LOCK misoperation.

The actual load calibration uses the following procedure

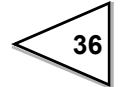

### Releasing Calibration LOCK

| Releasing Calibration LOCK                                                                                                    |                                                                                                    |
|----------------------------------------------------------------------------------------------------|----------------------------------------------------------------------------------------------------|
| 1) Select setting mode 3.<br>$\begin{array}{c} + & - \\ FNC \end{array}  & \begin{array}{c} \\ z \in RO \end{array}  & \begin{array}{c} \\ z \in RO \end{array}  & \begin{array}{c} \\ z \in RO \end{array}$                                                                                                    | ○ ○ ○ ○ ○ <b>F 3</b>                                                                                                   |
| 2) Select calibration lock.<br>Image: CAL gradient control of the second second secon | $\begin{array}{c} & & & & \\ & & & \\ & & & \\ \hline \hline calibration LOCK \\ \hline 1 : ON \\ 0 : OFF \end{array}$ |
| Use $\bigcirc$ AIN and $\bigcirc$ AL key to set OFF (0). then use $\bigcirc$ HOLD key to variable to return to the indicated value display                                                                                                    | t the calibration lock of<br>alidate the setting.<br>$y$ , press $\frac{+/-}{FNC}$ key.                                |

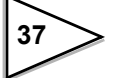

| • Setting of Decimal Place | (Omissible if no change | is needed) |
|----------------------------|-------------------------|------------|
|----------------------------|-------------------------|------------|

| Setting of Decimal Place                                                                                                  |                                             |  |
|----------------------------------------------------------------------------------------------------|---------------------------------------------|--|
| 1) Select setting mode 3                                                                                                  |                                             |  |
| $f_{\rm FNC} = f_{\rm NC} = f_{\rm ZERO} = f_{\rm ZERO}$                                                                  | <b>F 3</b>                                  |  |
| 2) Select decimal place.<br>CAL<br>HOLD<br>Press<br>seven times.                                                          | <b>★★★</b> ○○<br><b>7</b> . → <u></u>       |  |
|                                                                                                    | Decimal Place —                             |  |
|                                                                                                    | 3:88.888<br>2:888.88<br>1:8888.8<br>0:88888 |  |
| Use $\begin{bmatrix} A \\ GAIN \end{bmatrix}$ and $\begin{bmatrix} V \\ CAL \end{bmatrix}$ keys to set the decimal place, |                                             |  |
| then use $\begin{bmatrix} 4 \\ HOLD \end{bmatrix}$ key to validate the setting.                                           |                                             |  |
| To return to the indicated value display, press $\overbrace{FNC}^{+/-}$ key.                                              |                                             |  |

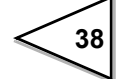

• Setting of Scale Division (Omissible if no change is needed)

| - Setting of Scale Division                                                                    |                             |  |
|------------------------------------------------------------------------------------------------|-----------------------------|--|
| Setting of Scale Division                                                                      |                             |  |
| 1) Select setting mode 3.<br>$\downarrow^{+/-}_{FNC}$                                          |                             |  |
| 2) Select scale division.<br>CAL Press five times.<br>HOLD                                     | ○★○★○<br>5 Ø Ø /            |  |
|                                                                                                | Scale Division (001 to 100) |  |
| Use $GAIN$ $CAL$ and $ZERO$ key to set the scale division,                                     |                             |  |
| then use $HOLD$ key to validate the setting.                                                   |                             |  |
| To return to the indicated value display, press $\begin{bmatrix} +/-\\ FNC \end{bmatrix}$ key. |                             |  |

### Zero Calibration

| Zero Calibration                                                                                                    |                                                          |
|----------------------------------------------------------------------------------------------------|----------------------------------------------------------|
|                                                                                                    |                                                          |
| 1) Check that the sensor is unloaded,                                                                                                    | ****                                                     |
| then press $\overbrace{ZERO}^{\blacktriangleright}$ key.                                                                                                    | 5 0.0                                                    |
| 2) Press Hold key.                                                                                                    |                                                          |
| $\begin{array}{c} \circ \circ \circ \circ \circ \circ \\ \textbf{L} \textbf{R} \textbf{L} \textbf{Z} \textbf{E} \end{array}$ If the indicated value is zero, the zero call | lue following the display CALZE libration is terminated. |

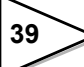

### Actual Load Calibration

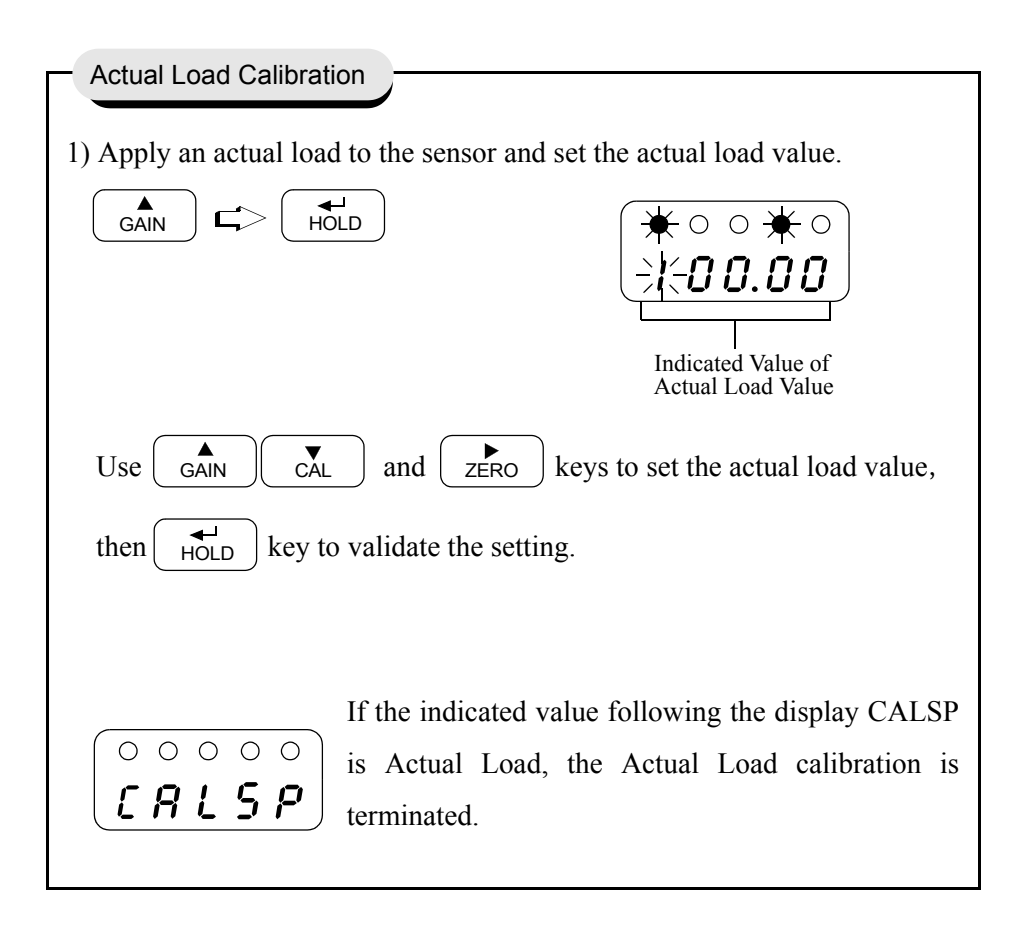

If a calibration error display appears, take a proper action according to the error, then perform calibration again.

- c Err-G …Output of the strain gauge sensor does not reach the span adjustment range.
   Confirm whether an actual load is put on the strain gauge sensor. Calibration may not be performed without load
- *cErr*? ...Output of the strain gauge sensor is on the minus side. Check to see if the +SIG and -SIG wiring if the sensor is reversed.

On completion of calibration, turn on the calibration LOCK.

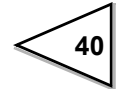

### Calibration LOCK

| CalibrationLOCK                                                                                                    |                                       |  |
|----------------------------------------------------------------------------------------------------|---------------------------------------|--|
| 1) Select setting mode 3.<br>$\begin{array}{c} +/- \\ FNC \end{array}  \\ ZERO \end{array}  \\ ZERO \end{array}  \\ ZERO \end{array}$                                                             | ○ ○ ○ ○ ○ ○ <b>F 3</b>                |  |
| 2) Select calibration lock.<br>CAL Press twice.<br>HOLD                                                                                                    | Calibration LOCK<br>1 : ON<br>0 : OFF |  |
| Use $\bigcirc$ and $\bigcirc$ key to set the calibration lock of ON (1). then use $\bigcirc$ HOLD key to validate the setting.<br>To return to the indicated value display, press $\bigcirc$ Key. |                                       |  |

# **6. SETTING OF FUNCTIONS**

# 6-1. High /Low Limit Value

High / Low limit value are functions whereby the high output is turned on when the indicated value exceeds the high / low output is turned on when it drops below the low limit.

{HIGH/LOW output conditions>

| • HI |      |                                     |
|------|------|-------------------------------------|
|      | ON:  | Indicated value > High limit value  |
|      | OFF: | Indicated value <= High limit value |

• LOW

| ON:  | Indicated value < Low limit value  |
|------|------------------------------------|
| OFF: | Indicated value >= Low limit value |

### High/Low Limit Output Operation

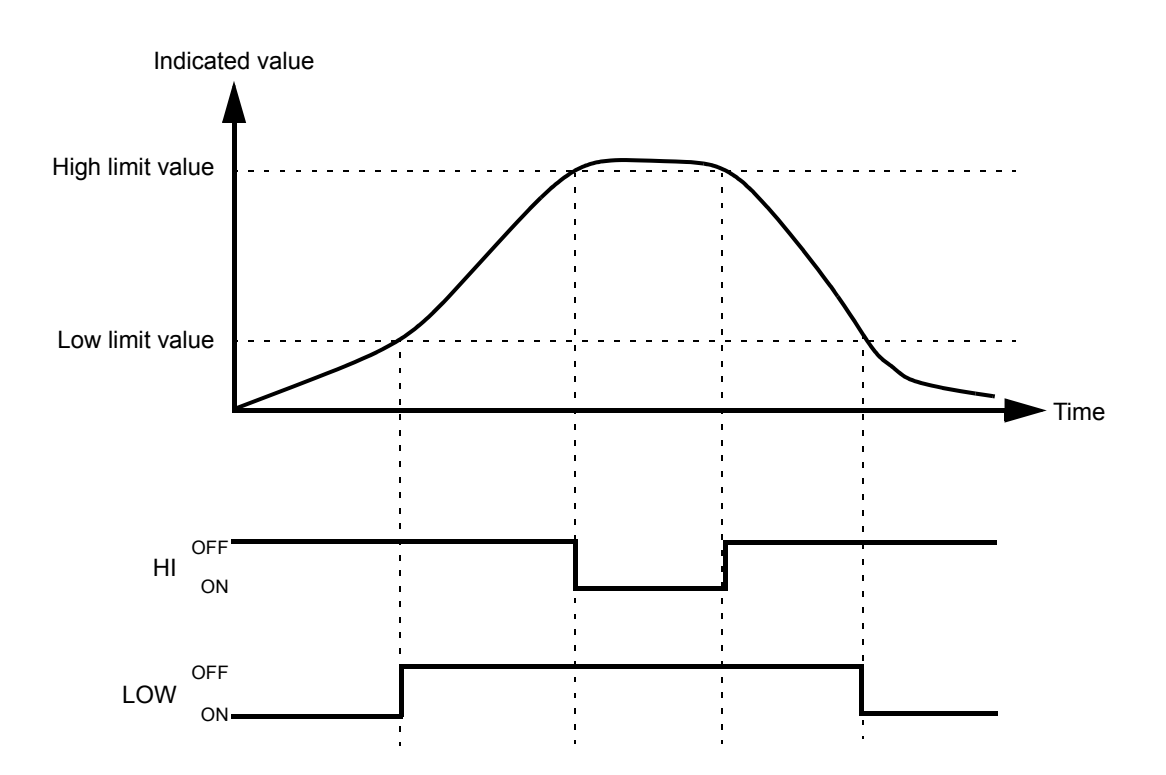

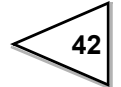

#### • Timing Chart

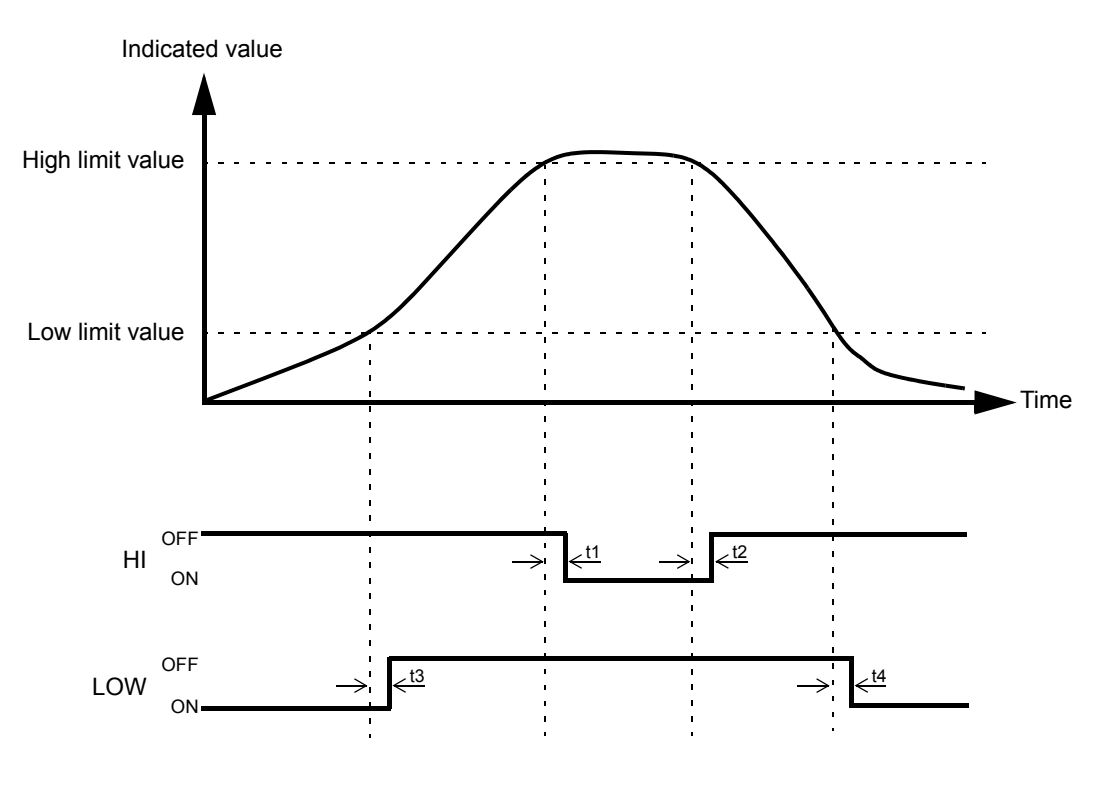

t1 to t4: MAX 15mS (relay operating time: MAX 10mS)

- t1 : Time from when the indicated value exceeds the high limit set value to when the relay turns ON
- t2 : Time from when the indicated value becomes the high limit set value or less to when the relay turns OFF
- t3 : Time from when the indicated value becomes the low limit set value or more to when the relay turns OFF
- t4 : Time from when the indicated value falls below the low limit set value to when the relay turns ON
  - To prevent the relay from chattering, hysteresis can be set.
     For details, see "Hysteresis" on page 46.
  - For the connection of the high/low limit relay output terminals, see "Connecting High/Low Limit Relays" on page 18.

| <ul> <li>Setting of High/Low Limit Value</li> </ul>                                                                                                    |                                                                                 |  |
|----------------------------------------------------------------------------------------------------|---------------------------------------------------------------------------------|--|
|                                                                                                    |                                                                                 |  |
| 1) Select setting mode 1. $(+/-)$                                                                                                    | $\left[\begin{array}{cccc} \circ & \circ & \circ & \circ \\ \end{array}\right]$ |  |
| FNC                                                                                                    | <b>F</b>                                                                        |  |
| 2) Calcat high limit and a                                                                                                    |                                                                                 |  |
| 2) Select high limit value.                                                                                                    |                                                                                 |  |
|                                                                                                    | <u>-U-15.00</u>                                                                 |  |
| HOLD                                                                                                    | High Limit Value (-19999 to 19999)                                              |  |
|                                                                                                    |                                                                                 |  |
| Use $\bigcirc$ $\bigcirc$ $\bigcirc$ $\bigcirc$ $\bigcirc$ $\bigcirc$ $\bigcirc$ $\bigcirc$ $\bigcirc$ $\bigcirc$                                                | keys to set the high limit value.                                               |  |
| Press $\begin{bmatrix} +/-\\ FNC \end{bmatrix}$ key to place a minus sign.                                                                                       |                                                                                 |  |
| Press $HOLD$ key to validate the s                                                                                                    | setting.                                                                        |  |
|                                                                                                    |                                                                                 |  |
| 3) Select low limit value.                                                                                                    |                                                                                 |  |
|                                                                                                    |                                                                                 |  |
| HOLD                                                                                                    |                                                                                 |  |
|                                                                                                    | Low Limit Value (-19999 to 19999)                                               |  |
|                                                                                                    |                                                                                 |  |
| Use $\begin{pmatrix} A \\ GAIN \end{pmatrix} \begin{pmatrix} CAL \end{pmatrix}$ and $\begin{pmatrix} ERO \\ ZERO \end{pmatrix}$ keys to set the low limit value. |                                                                                 |  |
| Press $FNC$ key to place a minus sign.                                                                                                    |                                                                                 |  |
| Press $HOLD$ key to validate the setting                                                                                                    |                                                                                 |  |
| To return to the indicated value display, press $\begin{bmatrix} +/-\\ FNC \end{bmatrix}$ key.                                                                   |                                                                                 |  |
|                                                                                                    |                                                                                 |  |

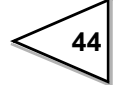

# 6-2. High / Low Limit Comparison Mode

| - Setting of High / Low Limit Comparison Mode                                |                                                                                                    |  |
|------------------------------------------------------------------------------|----------------------------------------------------------------------------------------------------|--|
| Setting of high Low Link Companson i                                         | viole                                                                                                    |  |
| 1) Select setting mode 1.                                                    |                                                                                                    |  |
| 2) Select high / low limit comparison mode<br>CAL Press three times.<br>HOLD | e.<br><b>3</b> .<br>High / Low Limit<br>Comparison Mode                                                                                                    |  |
|                                                                              | <ul> <li>3 : Comparison is made at stable status except for near zero.</li> <li>2 : Comparison is always made except for near zero</li> <li>1 : Comparison is made in the stabl status.</li> <li>0 : Comparison is always made.</li> </ul> |  |
| Use $\bigcirc$ and $\bigcirc$ keys to set the high / low Limit               |                                                                                                    |  |
| Comparison Mode,                                                             |                                                                                                    |  |
| then use $HOLD$ key to validate the setting.                                 |                                                                                                    |  |
| To return to the indicated value display,                                    | press $FNC$ key.                                                                                                    |  |

Except for Mode 0 (Comparison is always made) of the High / Low Limit Comparison Mode, setting is closely related to Near Zero and Motion Detect functions. For details, see Near Zero on page 50 and Motion Detect on page 53.

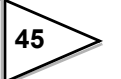

### 6-3. Hysteresis

The Hysteresis function provides a range of high/low limit comparison off. Usually the high limit comparison is turned on when the indicated value is above the high limit value and turned off when below. If you set a hysteresis range, the comparison is turned off when the indicated value is below the high limit value by the hysteresis setting. This is effective in preventing chattering caused when signals are slightly varying (vibrating).

(Comparison conditions)

• High limit

ON conditions : Indicated value > High limit value

OFF conditions : Indicated value <= (High limit value - Hysteresis set value)

• Low limit

ON conditions : Indicated value < Low limit value

OFF conditions : Indicated value >= (Low limit value + Hysteresis set value)

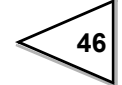

### Hysteresis Operation

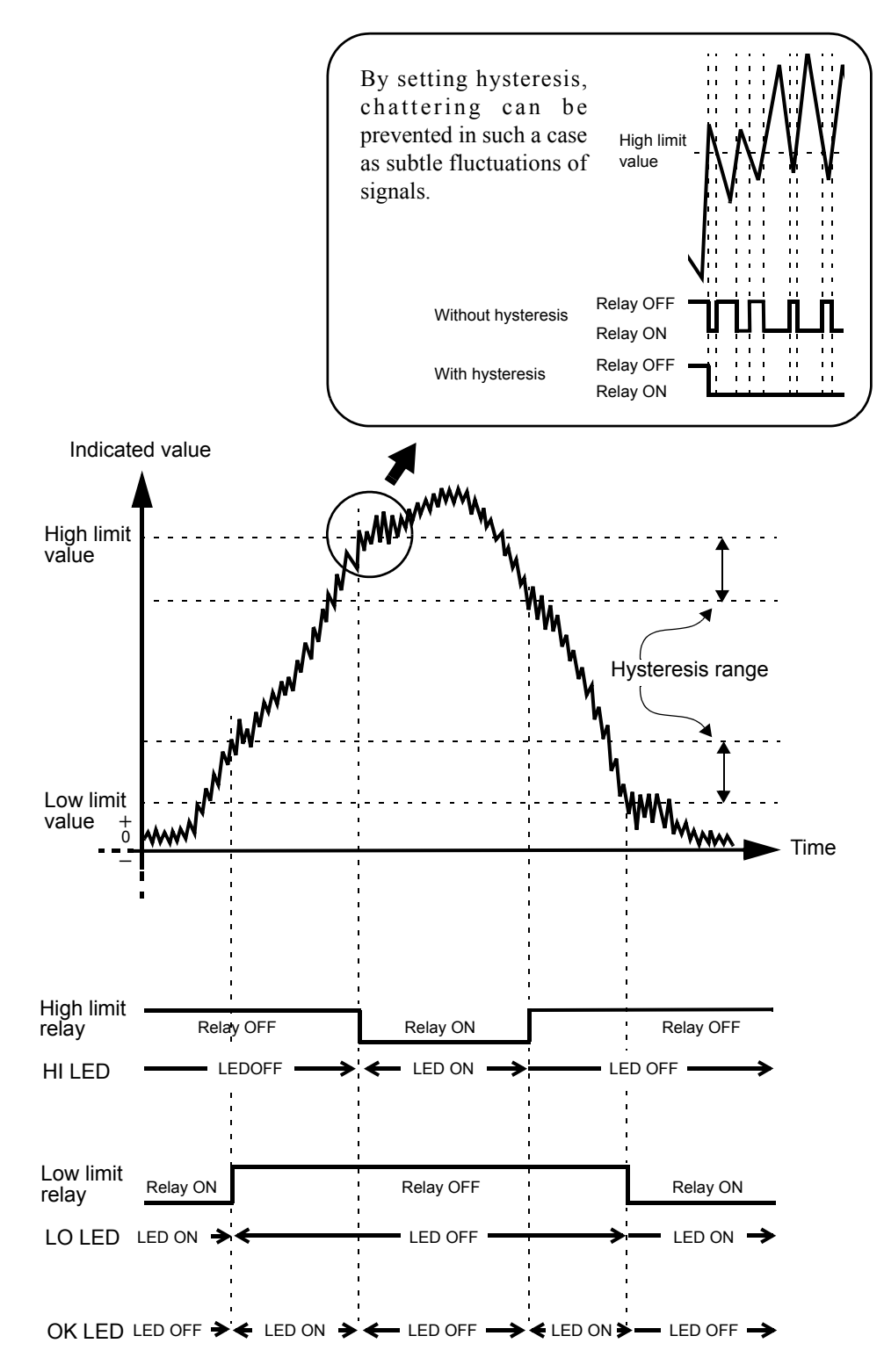

47

| - Setting of Hysteresis                                                                                                    |                                                                                      |
|----------------------------------------------------------------------------------------------------|--------------------------------------------------------------------------------------|
| 1) Select setting mode 1.<br>$\frac{+/-}{FNC}$                                                                                                    | ○ ○ ○ ○ ○ ○ <b>F</b>                                                                 |
| 2) Select hysteresis.<br>CAL Press four times.<br>HOLD Hy                                                                                                    | ○ ★★ ○ ★<br>-0.00 Steresis (0000 to 9999)                                            |
| Use $\bigcirc$ AIN $\bigcirc$ AIN | to set the hysteresis range, $(+)$                                                   |
| To return to the indicated value display, press                                                                                                    | $s \begin{bmatrix} \overline{F} & \overline{C} \\ \overline{FNC} \end{bmatrix}$ key. |

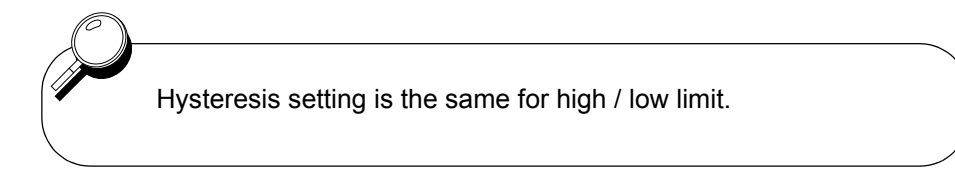

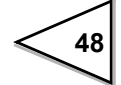

### 6-4. Digital Offset

This function subtracts a set value from the indicated value. If you make digital offset , the value which is obtained by subtracting the set value from the indicated value will be displayed. This is convenient when you cannot obtain zero by unloading the equipment for some reason or when you want to give offset.

(Indicated value to be displayed)

= (Actual indicated value) - (Digital offset setting value)

| Setting of Digital Offset                                                                                                    |                                                         |  |
|----------------------------------------------------------------------------------------------------|---------------------------------------------------------|--|
| 1) Select setting mode 1.<br>+/-<br>FNC                                                                                                    | <b>F</b>                                                |  |
| 2) Select digital offset.<br>CAL Press five times.<br>HOLD                                                                                                    | ○★★★ ○<br>- 0 0.0 0<br>Digital Offset (-19999 to 19999) |  |
| Use $GAIN$ $CAL$ and $ZERO$ keys to set the digital offset setting value.<br>Press $\frac{+/-}{FNC}$ key to place a minus sign.                                                           |                                                         |  |
| then use $\begin{pmatrix} \clubsuit \\ HOLD \end{pmatrix}$ key to validate the setting.<br>To return to the indicated value display, press $\begin{pmatrix} +/-\\ FNC \end{pmatrix}$ key. |                                                         |  |

# 6-5. Near Zero

The Near Zero function detects that the indicated value is near zero.

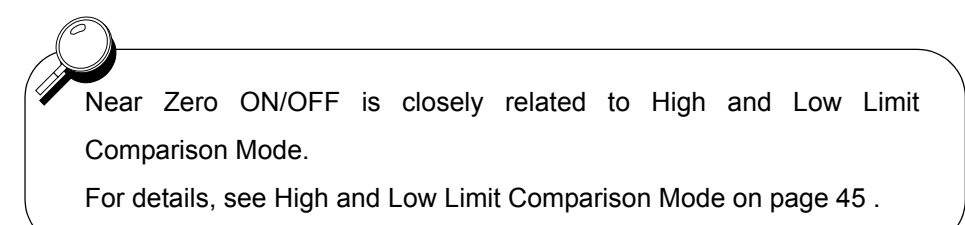

| Setting of Near Zero                                                                                                    |                                            |  |
|----------------------------------------------------------------------------------------------------|--------------------------------------------|--|
| 1) Select setting mode 1.<br>$\frac{+/-}{FNC}$                                                                                                    | • • • • • • • <b>F</b>                     |  |
| 2) Select near zero.<br>CAL Press six times.<br>HOLD                                                                                                    | • * * * *<br>• • • • • • • • • • • • • • • |  |
| Use $\begin{bmatrix} A \\ GAIN \end{bmatrix}$ $\begin{bmatrix} V \\ CAL \end{bmatrix}$ and $\begin{bmatrix} P \\ ZERO \end{bmatrix}$ keys to set the near zero. |                                            |  |
| then use $4$ HOLD key to validate the setting.                                                                                                    |                                            |  |
| To return to the indicated value display, pre                                                                                                    | ess $\frac{+/-}{FNC}$ key.                 |  |

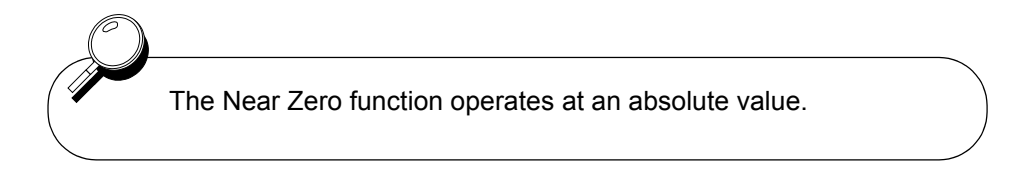

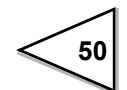

# 6-6. Digital Filter

This function minimizes instability of the weight value by calculating the average frequency of the data converted from analog to digital. The frequency of the moving average selected from OFF(0 or 1) to 256 times. A higher frequency will make a more stable display with slower response.

A lower frequency will have quicker response but more unstable display.

| Setting of Digital Filter                                             |                                                                                                    |
|-----------------------------------------------------------------------|----------------------------------------------------------------------------------------------------|
| 1) Select setting mode 2.<br>$\downarrow^{+/-}_{FNC} \Box^{-}_{ZERO}$ | •         •         •         •         •         •         •         •         •         •         •         •         •         •         •         •         •         •         •         •         •         •         •         •         •         •         •         •         •         •         •         •         •         •         •         •         •         •         •         •         •         •         •         •         •         •         •         •         •         •         •         •         •         •         •         •         •         •         •         •         •         •         •         •         •         •         •         •         •         •         •         •         •         •         •         •         •         •         •         •         •         •         •         •         •         •         •         •         •         •         •         •         •         •         •         •         •         •         •         •         •         •         •         •         •         •         • |
| 2) Select digital filter.                                             | ○ ○ ○ ★ ○<br><i>I</i> <b>0</b> - <b>0</b> 0<br>Digital Filter (0 to 256)                                                                                                    |
| Use $A$ $CAL$ and $ERO$ keys to set the digtal filter,                |                                                                                                    |
| then use $HOLD$ key to validate the setting.                          |                                                                                                    |
| To return to the indicated value displa                               | y, press $\begin{array}{c} +/-\\ FNC \end{array}$ key.                                                                                                    |

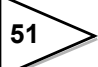

# 6-7. Analog Filter

This is a lowpass filter filtering the strain gage sensors input signal and cutout the noise element.

Lowpass filter cutout frequency is selectable in the 3/10/30/100/300/1k Hz.

| Setting of Analog Eilter                                                                                                  |                                          |
|----------------------------------------------------------------------------------------------------|------------------------------------------|
| 1) Select setting mode 2.<br>$\downarrow^{+/-}_{FNC} \Box^{-}_{ZERO}$                                                     | () () () () () () () () () () () () () ( |
| 2) Select analog filter.<br>CAL Press twice.<br>HOLD                                                                      | O O O O O O O O O O O O O O O O O O O    |
| Use $\begin{bmatrix} A \\ GAIN \end{bmatrix}$ and $\begin{bmatrix} V \\ CAL \end{bmatrix}$ keys to set the analog filter, |                                          |
| then use $HOLD$ key to validate the setting.                                                                              |                                          |
| To return to the indicated value display, press $\left(\begin{array}{c} +/-\\ FNC \end{array}\right)$ key.                |                                          |

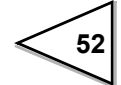

### 6-8. Motion Detect

Setting of parameters for detecting stable measurement is required.

If the difference between the current indicated value and that of 100msec before fall within the specified range and the status last for a specified time, indicated values are assumed stable.

When stability is detected, the digital filter to restrain the unsteadiness of the weight value (fixed at 128 times) is automatically inserted. This stable-time digital filter differs from the digital filter setting in the operation mode.

#### Setting example

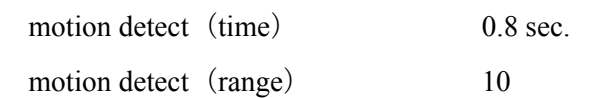

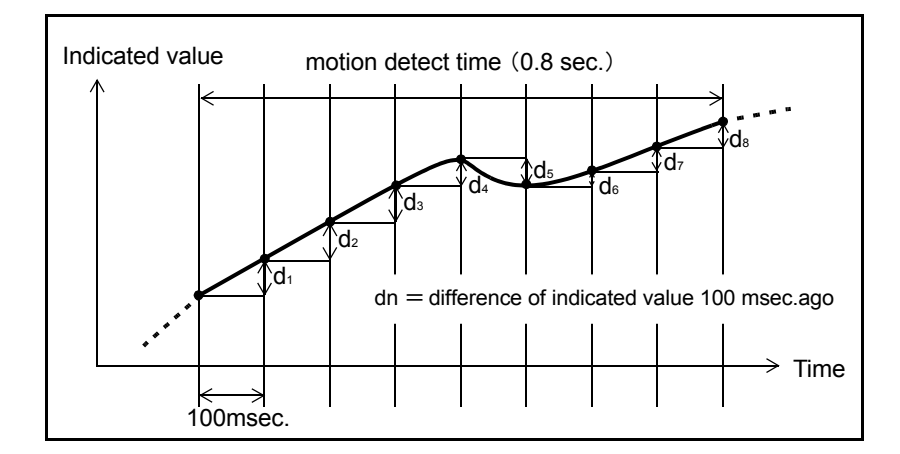

When dn < specified range(10 division) is consecutive and specified time(0.8sec.) or more continues ( $d_1 < 10$  and  $d_2 < 10$  and  $\bullet \bullet \bullet$  and  $d_8 < 10$ ), indicated values are assumed stable.

Whether the indicated value is stable or not is closely related to High and Low Limit Comparison Mode. For details, see High and Low Limit Comparison Mode on page 45.

# \land CAUTION

When the motion detect time is 0.0 sec. and the motion detect range is 00 division, the stable-time digital filter is always off.

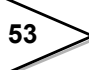

| - Setting of Motion Detect                                                                                                    |                                                                                                    |
|----------------------------------------------------------------------------------------------------|----------------------------------------------------------------------------------------------------|
| Setting of Motion Detect                                                                                                    |                                                                                                    |
| 1) Select setting mode 2.<br>+ -<br>FNC $\rightarrow$ $ZERO$                                                                                                    | ○ ○ ○ ○ ○ ○ <b>F Z</b>                                                                                                    |
| 2) Select motion detect (time) .<br>CAL Press three times.<br>↓<br>HOLD                                                                                                    | $\bigcirc \bigcirc \bigcirc \bigcirc \bigcirc \bigcirc \bigcirc \bigcirc \bigcirc \bigcirc \bigcirc \bigcirc \bigcirc \bigcirc \bigcirc \bigcirc \bigcirc \bigcirc \bigcirc $ |
| Use $A$ and $Z$ and $Z$ keys to set<br>the motion detect (time)<br>then use $H$ key to validate the setting.                                                                                     |                                                                                                    |
| 3) Select motion detect (range) .                                                                                                    | $\bigcirc \bigcirc & \bigstar & \bigstar \bigcirc \\ & & & & & & \bigcirc \\ & & & & & & & \bigcirc \\ & & & &$                                                               |
| Use $A_{IN}$ $A_{AL}$ and $Z_{ERO}$ keys to set<br>the motion detect (range)<br>then use $H_{OLD}$ key to validate the setting.<br>To return to the indicated value display, press $H_{NC}$ key. |                                                                                                    |
|                                                                                                    |                                                                                                    |

54

# 6-9. Zero Tracking

The Zero Tracking function automatically tracks and compensates a fine shift of the zero point due to a factor such as a drift.

| Setting of Zero Tracking                                                                                                    |                                                           |
|----------------------------------------------------------------------------------------------------|-----------------------------------------------------------|
| Setting of Zele Husiking                                                                                                    |                                                           |
| 1) Select setting mode 2.                                                                                                    | $\left(\begin{array}{c} 0 & 0 & 0 & 0 \end{array}\right)$ |
|                                                                                                    | F 2                                                       |
|                                                                                                    |                                                           |
| 2) Select zero tracking (Time) .                                                                                                    |                                                           |
| $\left( \begin{array}{c} \mathbf{V} \\ \mathbf{CAL} \end{array} \right)$ Press five times.                                                                                                    | $\bigcirc \bigcirc \bigstar \bigstar \bigstar$            |
| HOLD                                                                                                    | <b>5∅-0</b>                                               |
|                                                                                                    | Zero Tracking (Time)                                      |
|                                                                                                    | (0.0 to 9.9 sec.)                                         |
|                                                                                                    |                                                           |
| Use $\begin{bmatrix} A \\ GAIN \end{bmatrix}$ $\begin{bmatrix} V \\ CAL \end{bmatrix}$ and $\begin{bmatrix} V \\ ZERO \end{bmatrix}$ keys to set                                                                                                    |                                                           |
| the zero tracking (time).                                                                                                    |                                                           |
|                                                                                                    |                                                           |
| then use HOLD key to validate the setting.                                                                                                    |                                                           |
|                                                                                                    |                                                           |
| 3) Select zero tracking (range) .                                                                                                    |                                                           |
|                                                                                                    |                                                           |
| HOLD                                                                                                    | Zero Tracking (range)<br>(00 to 99)                       |
|                                                                                                    |                                                           |
|                                                                                                    |                                                           |
| Use $ \begin{array}{ c c } & & & & \\ \hline & & & \\ \hline \\ \hline$ |                                                           |
| the zero tracking (range),                                                                                                    |                                                           |
| then use key to validate the setting                                                                                                    |                                                           |
|                                                                                                    |                                                           |
| To return to the indicated value display, press $\begin{pmatrix} +/-\\ FNC \end{pmatrix}$ key.                                                                                                    |                                                           |
|                                                                                                    |                                                           |

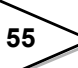

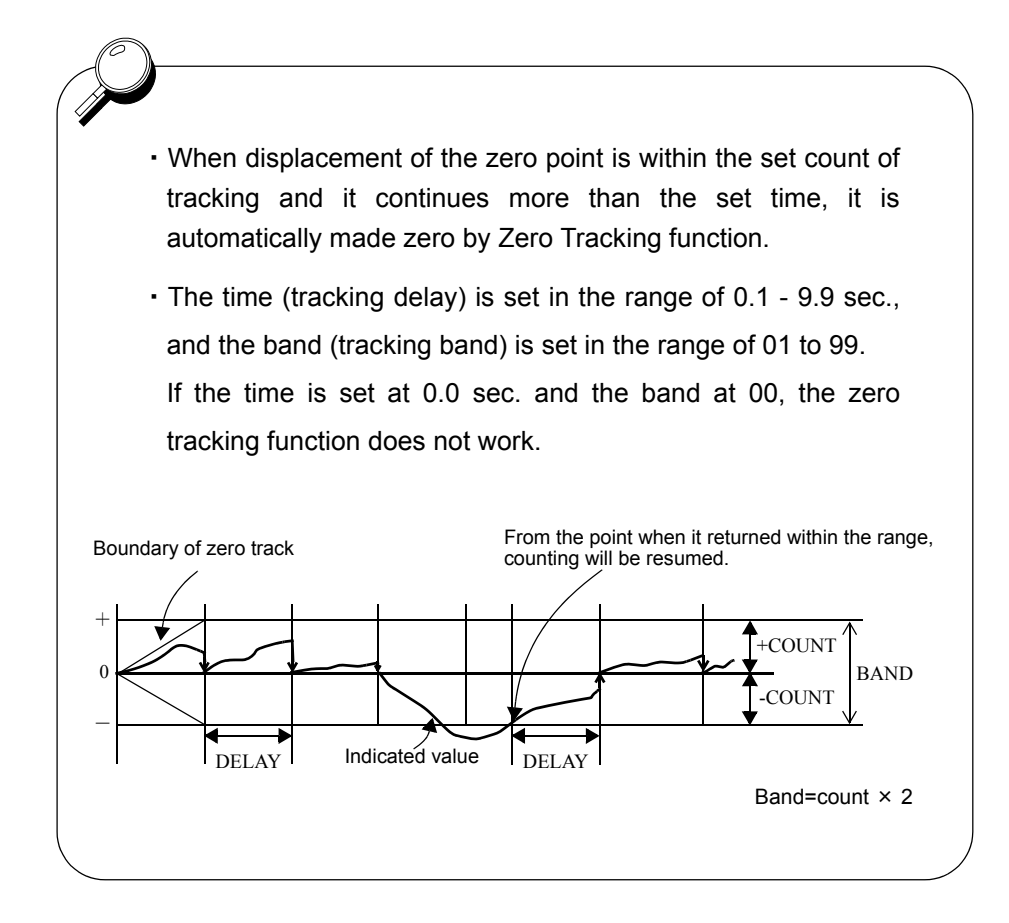

# A CAUTION

Since the zero tracking function works from where the indicated value is at the calibrated zero point, it does not work if the indicated value already exceeds the tracking band. In this case, retake the zero point by zero calibration.

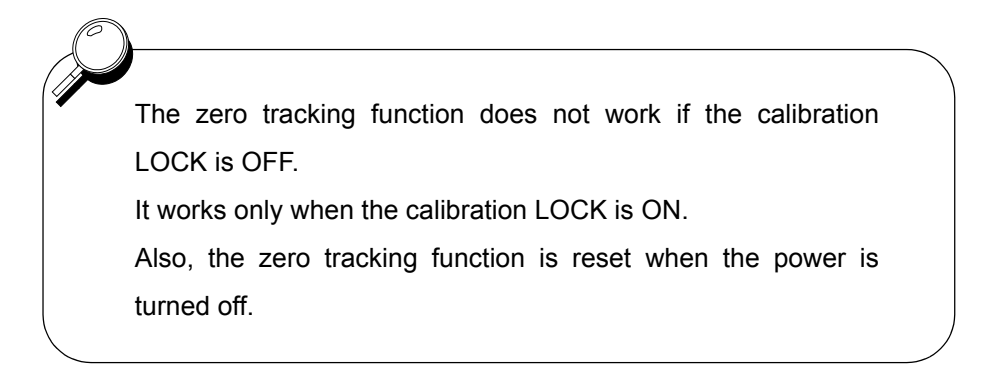

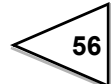

# 6-10. Hold Mode

The F320 provides the Peak Hold function to hold and display the peak value (maximum value) of the input signal, and the Sample Hold function to hold and display an optional point.

| - Setting of Hold Mode                                                                                                    |                                                                                                    |
|----------------------------------------------------------------------------------------------------|----------------------------------------------------------------------------------------------------|
| octaining of Froid Mode                                                                                                    |                                                                                                    |
| 1) Select setting mode 2.<br>$\downarrow^{+/-}_{FNC}$ $\downarrow^{-}_{ZERO}$                                                   | •         •         •         •         •         •         •         •         •         •         •         •         •         •         •         •         •         •         •         •         •         •         •         •         •         •         •         •         •         •         •         •         •         •         •         •         •         •         •         •         •         •         •         •         •         •         •         •         •         •         •         •         •         •         •         •         •         •         •         •         •         •         •         •         •         •         •         •         •         •         •         •         •         •         •         •         •         •         •         •         •         •         •         •         •         •         •         •         •         •         •         •         •         •         •         •         •         •         •         •         •         •         •         •         •         •         • |
| 2) Select hold mode.                                                                                                    | $\bigcirc \bigcirc \bigcirc \bigcirc \bigcirc \bigcirc \bigcirc \bigcirc \bigcirc \bigcirc \bigcirc \bigcirc \bigcirc \bigcirc \bigcirc \bigcirc \bigcirc \bigcirc \bigcirc $                                                                                                    |
| $ \begin{array}{c} \bullet \\ \bullet \\ \bullet \\ \bullet \\ \bullet \\ \bullet \\ \bullet \\ \bullet \\ \bullet \\ \bullet $ | <b>7.</b><br>Hold Mode<br>1 : Peak Hold<br>0 : Sample Hold                                                                                                    |
| Use $\bigcirc$ and $\bigcirc$ keys to set the hold mode,                                                                        |                                                                                                    |
| then use $HOLD$ key to validate the setting.                                                                                    |                                                                                                    |
| To return to the indicated value display, press $F_{NC}^{+/-}$ key.                                                             |                                                                                                    |

# 6-11. Set Value LOCK

This function inhibits changes to setting to prevent set values from being changed by misoperation.

| Set value LOCK                                                                                                    |                                                          |
|----------------------------------------------------------------------------------------------------|----------------------------------------------------------|
| 1) Select setting mode 3.<br>$\downarrow_{\text{FNC}}^{+}$ $\downarrow_{\text{ZERO}}^{+}$ $\downarrow_{\text{ZERO}}^{+}$ $\downarrow_{\text{ZERO}}^{+}$                                   | ○ ○ ○ ○ ○ <b>F 3</b>                                     |
| 2) Select set value LOCK.                                                                                                    | $ \begin{array}{c}                                     $ |
| Use $A_{CAL}$ and $A_{CAL}$ key to set the set value lock of ON (1).<br>then use $H_{OLD}$ key to validate the setting.<br>To return to the indicated value display, press $H_{FNC}$ key. |                                                          |

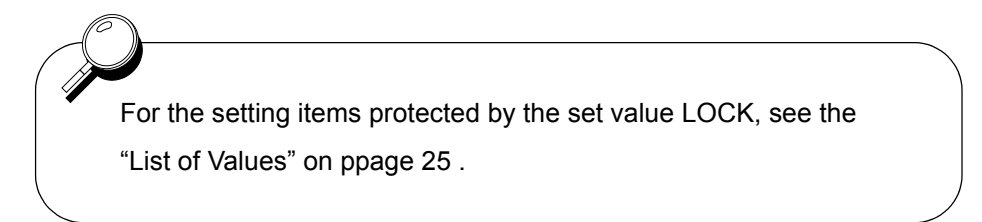
# 6-12. Calibration LOCK

The Setting value LOCK function inhibits changes to setting to prevent changes to set values or calibrated values through misoperation.

| CalibrationLOCK                                                                                                 |                                                                         |
|----------------------------------------------------------------------------------------------------|-------------------------------------------------------------------------|
| 1) Select setting mode 3.<br>$\begin{array}{c} +/-\\ FNC \end{array}  \\ zero \end{array}  \\ zero \end{array}$ |                                                                         |
| 2) Select calibration lock.<br>CAL Press twice.<br>HOLD                                                         | Calibration LOCK<br>$ \begin{bmatrix} 1 : ON \\ 0 : OFF \end{bmatrix} $ |
| Use $\bigcirc$ GAIN and $\bigcirc$ CAL key to set                                                               | t the calibration lock of ON $(1)$ .                                    |
| then use $\begin{array}{c} \checkmark \\ HOLD \end{array}$ key to validate the                                  | setting.                                                                |
| To return to the indicated value displa                                                                         | y, press $\begin{array}{c} +\sqrt{-} \\ FNC \end{array}$ key.           |

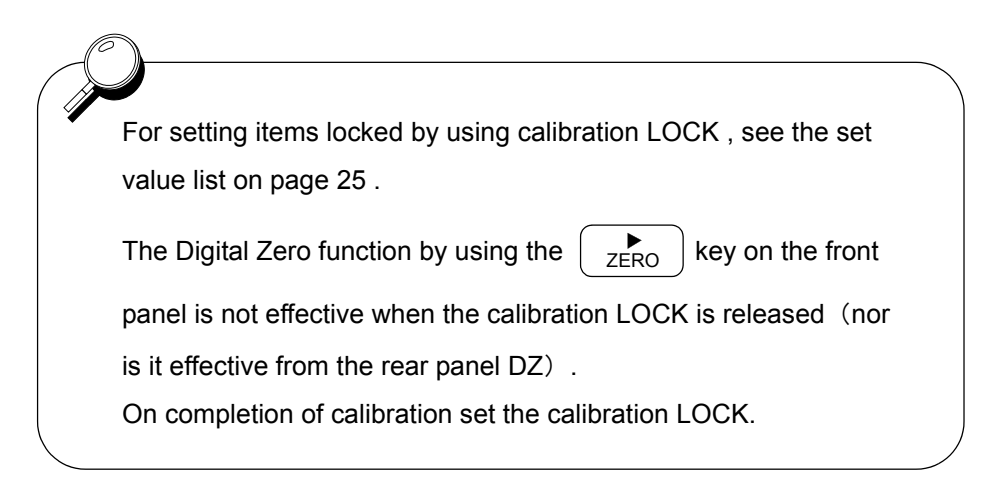

# 6-13. ZERO Key Valid / Invalid

This function validates/invalidates the operation of the ZERO key.

| – ZERO Key Valid / Invalid                                                                                                    |                                                              |
|----------------------------------------------------------------------------------------------------|--------------------------------------------------------------|
| 1) Select setting mode 3.<br>$\begin{array}{c} + & - \\ \hline FNC \end{array}  & \hline \\ ZERO \end{array}  & ZERO \end{array}$ | • • • • • •<br><b>F 3</b>                                    |
| 2) Select zero key valid / invalid.<br>CAL Press three times.<br>HOLD Zero Key<br>1<br>0                                          | ★ ○ ★ ★★<br><b>3.</b> -<br>Operation<br>: Invalid<br>: Valid |
| Use $\bigcirc$ and $\bigcirc$ keys to set the ze                                                                                  | ro key valid / invalid,                                      |
| then use $\begin{pmatrix} \downarrow \\ HOLD \end{pmatrix}$ key to validate the setting.                                          |                                                              |
| To return to the indicated value display, press                                                                                   | $\frac{+}{FNC}$ key.                                         |

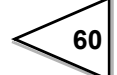

# 6-14. HOLD Key Valid / Invalid

This function validates/invalidates the operation of the HOLD key.

| - HOLD Key Valid / Invalid                                                                                                    |                                                                                |
|----------------------------------------------------------------------------------------------------|--------------------------------------------------------------------------------|
| 1) Select setting mode 3.<br>$\begin{array}{c} + & - \\ \hline + & - \\ \hline + $ | ○ ○ ○ ○ ○ <b>F 3</b>                                                           |
| 2) Select hold key valid / invalid<br>CAL Press four times.<br>HOLD                                                                                                    | Hold Key Operation<br>1 : Invalid<br>0 : Valid                                 |
| Use $\bigcirc$ and $\bigcirc$ keys to set then use $\bigcirc$ HOLD key to validate the set To return to the indicated value display                                                                                                    | the hold key valid / invalid,<br>etting.<br>$y$ , press $\frac{+/-}{FNC}$ key. |

# 6-15. Scale Division

| Setting of Scale Division                                                                                                    |                                                |
|----------------------------------------------------------------------------------------------------|------------------------------------------------|
|                                                                                                    |                                                |
| 1) Select setting mode 3.                                                                                                    | $\left( \circ \circ \circ \circ \circ \right)$ |
| $ \begin{array}{c} +/-\\ FNC \end{array} \begin{array}{c} \bullet \\ ZERO \end{array} \begin{array}{c} \bullet \\ ZERO \end{array} \end{array} \begin{array}{c} \bullet \\ ZERO \end{array} $ | <b>F 3</b>                                     |
| 2) Select scale division.                                                                                                    |                                                |
| $\mathbf{A}$ Press five times.                                                                                                    |                                                |
|                                                                                                    | <b>S.</b> – <b>Ø. 0</b> /                      |
| HOLD                                                                                                    |                                                |
|                                                                                                    | Scale Division (001 to 100)                    |
|                                                                                                    |                                                |
|                                                                                                    |                                                |
| Use GAIN CAL and ZERO ke                                                                                                    | y to set the scale division,                   |
| then use $HOLD$ key to validate the set                                                                                                    | ting.                                          |
| To return to the indicated value display, p                                                                                                    | press $+/-$<br>FNC key.                        |
|                                                                                                    |                                                |

This function sets the minimum value of the digital change.

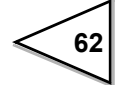

# 6-16. Display Frequency

The Display frequency function is used to select the times the indicated values are displayed per second. A/D conversion count is fixed to 2000 per second.

| Setting of Display Frequency                                                                                                    |                                                                                      |
|----------------------------------------------------------------------------------------------------|--------------------------------------------------------------------------------------|
| 1) Select setting mode 3.<br>$\downarrow^{/-}_{FNC} \Box^{>} \downarrow^{ERO} \Box^{>} \downarrow^{ERO}$                                                      | ○ ○ ○ ○ ○ <b>F 3</b>                                                                 |
| 2) Select display frequency.<br>CAL Press six times.<br>HOLD Display Free                                                                                     | Quency<br>3 : 25times/sec.<br>2 : 13times/sec.<br>1 : 6times/sec.<br>0 : 3times/sec. |
| Use $\bigcirc$ A $\bigcirc$ CAL and $\bigcirc$ ERO key to then use $\bigcirc$ HOLD key to validate the setting To return to the indicated value display, pres | to set the display frequency,<br>$r_{\rm NC} = \frac{1}{1000}$ key.                  |

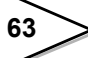

# 6-17. Decimal Place

This function sets the Position of decimal point.

| Setting of Decimal Place                                                                                                    |                                                                      |
|----------------------------------------------------------------------------------------------------|----------------------------------------------------------------------|
| 1) Select setting mode 3.<br>$\downarrow_{\text{FNC}}^{+/-}$ $\downarrow_{\text{ZERO}}^{+}$ $\downarrow_{\text{ZERO}}^{+}$                          | ) (° ° ° ° ° ° ° ° ° ° ° ° ° ° ° ° ° ° °                             |
| 2) Select decimal place.<br>CAL<br>HOLD<br>Press<br>seven times.                                                                                    | Decimal Place                                                        |
| Use $\bigcirc$ and $\bigcirc$ and $\bigcirc$ keys to so and then use $\bigcirc$ HOLD key to validate.<br>To return to the indicated value displate. | bet the decimal place,<br>the setting.<br>y, press $+/-$<br>FNC key. |

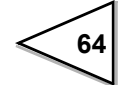

# 6-18. Excitation Voltage

This function selects the bridge excitation voltage to be supplied to the strain gauge sensor.

| Setting Excitation Voltage                                                                                                    |
|----------------------------------------------------------------------------------------------------|
| 1) Select setting mode 3.<br>$\downarrow_{FNC}$ $\downarrow_{ZERO}$ $\downarrow_{ZERO}$ $\downarrow_{ZERO}$ $\downarrow_{F}$ $3$                                                                 |
| 2) Select excitation voltage.<br>$\overrightarrow{CAL}$ Press eight times.<br>$\overrightarrow{HOLD}$<br>Excitation Voltage<br>1 : 10  V<br>0 : 2.5  V                                           |
| Use $\bigcirc$ and $\bigcirc$ keys to set the excitation voltage,<br>then use $\bigcirc$ HOLD key to validate the setting.<br>To return to the indicated value display, press $\bigcirc$ to key. |
| FNC FNC                                                                                                    |

# ▲ CAUTION

Use a strain gauge sensor to be connected to the F320 whose maximum excitation voltage is above the bridge excitation voltage specified. If the bridge excitation voltage is greater than the maximum excitation voltage of the sensor, the sensor may overheat or may be damaged.

# **7 HOLD FUNCTION**

# 7-1. Peak Hold

### Peak Hold Operation

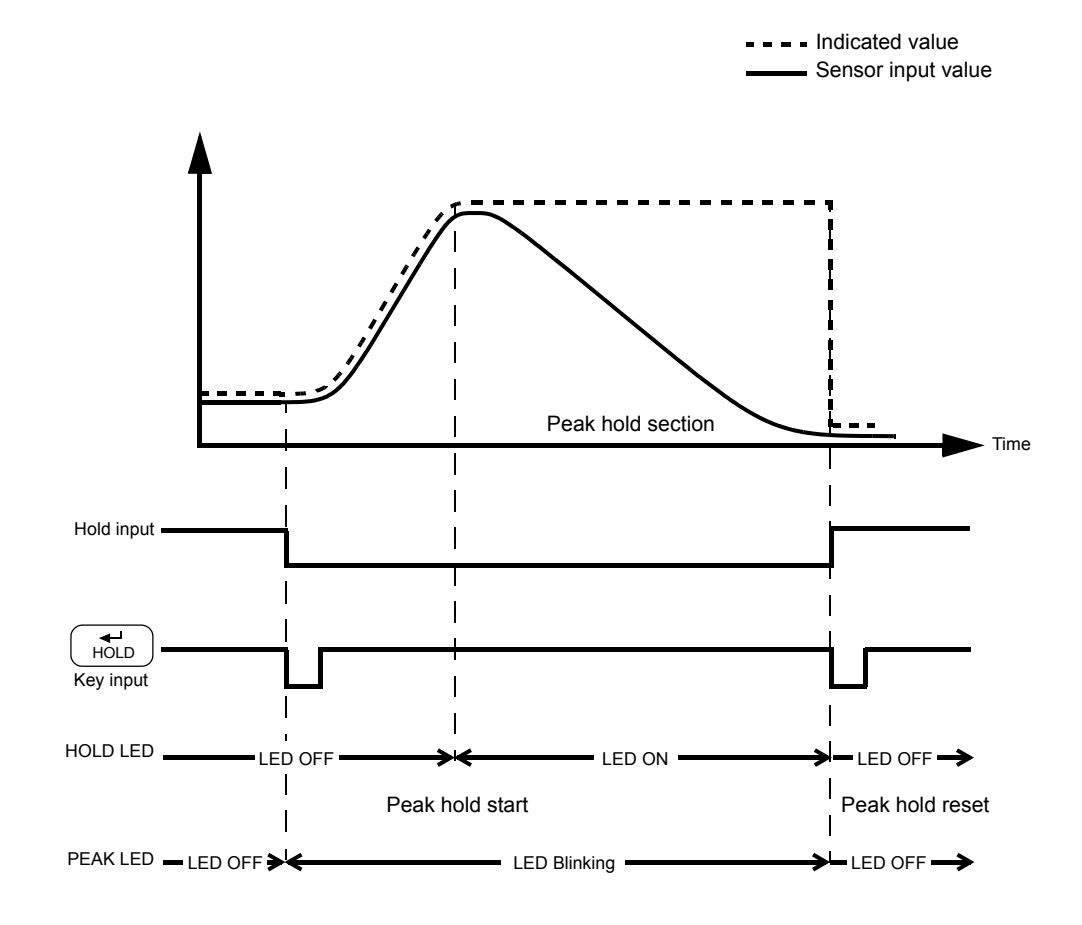

- If the hold function is turned ON by external signal input, turn OFF the hold function by external signal input, and if the hold function is turned ON by key input, turn OFF the hold function by key input.
   For the connection of the hold input terminals,
  - see "Connecting Hold and Digital Zero Signals"on page 19.

### • Timing Chart

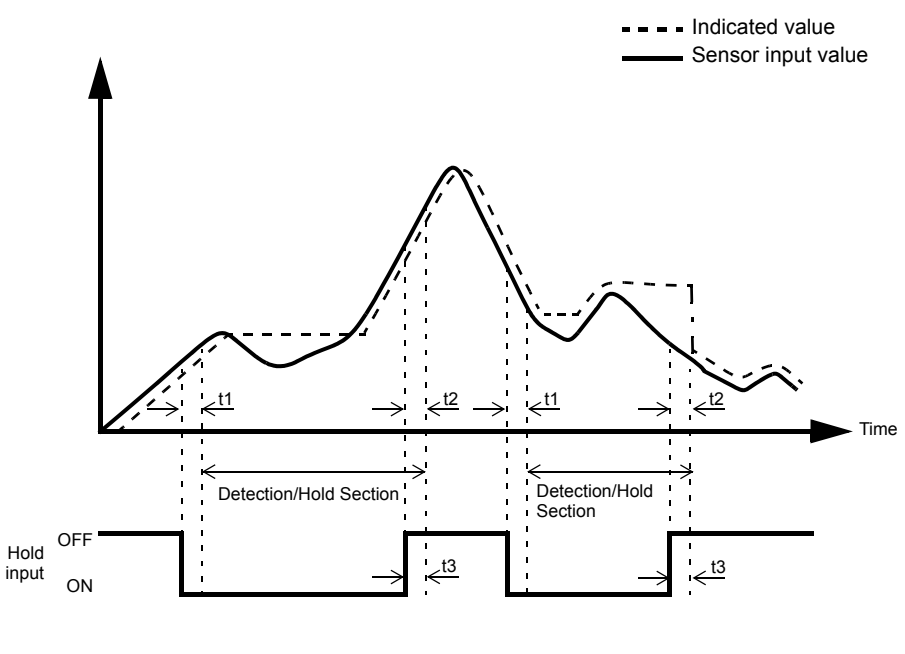

t1 to t3 : MAX 5mS

- t1 : Time from when the hold signal is inputted to when the indicated value is held
- t2 : Time from when the hold signal is cancelled to when the indicated value returns to tracking
- t3 : Minimum reset signal width required for canceling the hold

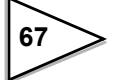

# 7-2. Sample Hold

### Sample Hold Operation

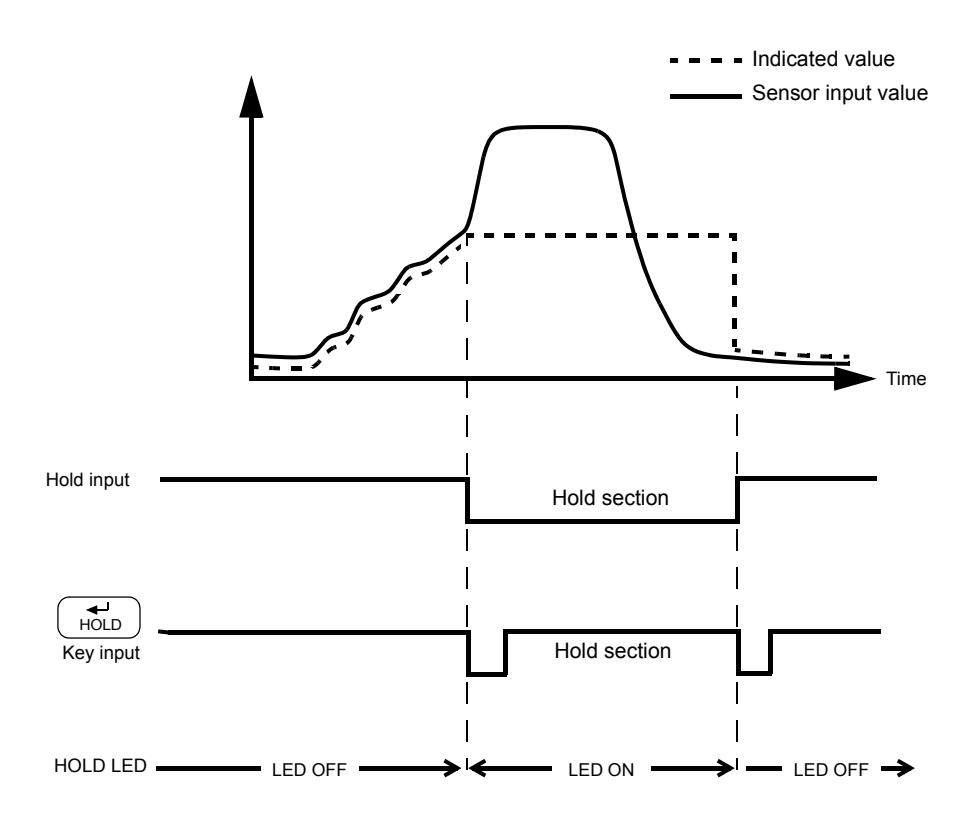

- If the hold function is turned ON by external signal input, turn OFF the hold function by external signal input, and if the hold function is turned ON by key input, turn OFF the hold function by key input.
  - For the connection of the hold input terminals, see "Connecting Hold and Digital Zero Signals"on page 19.

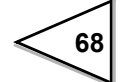

### • Timing Chart

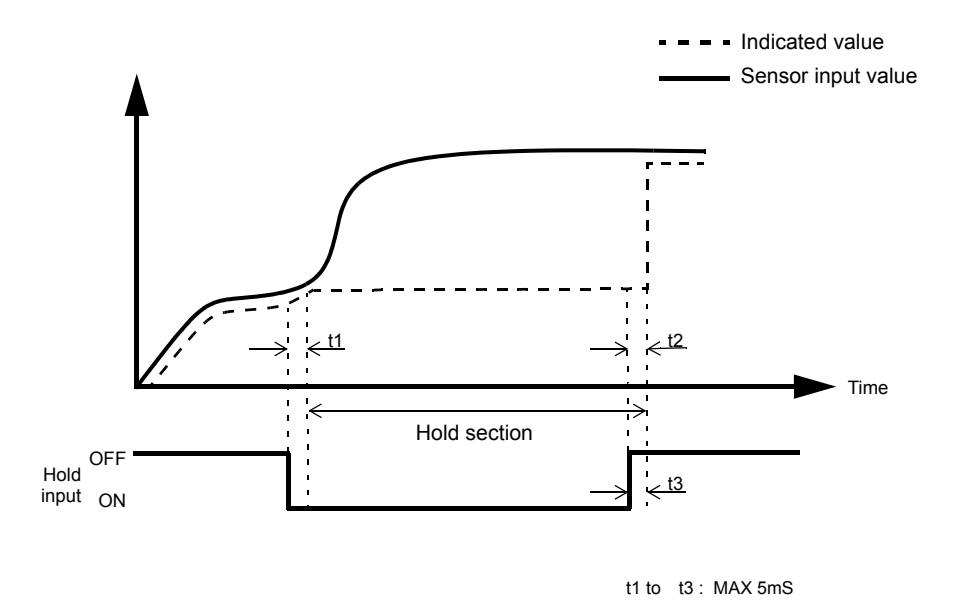

- t1 : Time from when the hold signal is inputted to when the indicated value is held
- t2 : Time from when the hold signal is cancelled to when the indicated value returns to tracking
- t3 : Minimum reset signal width required for canceling the hold

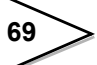

# 8. DIGITAL ZERO FUNCTION

This function zeros the indicated value.

### **Digital Zero by Key Operation**

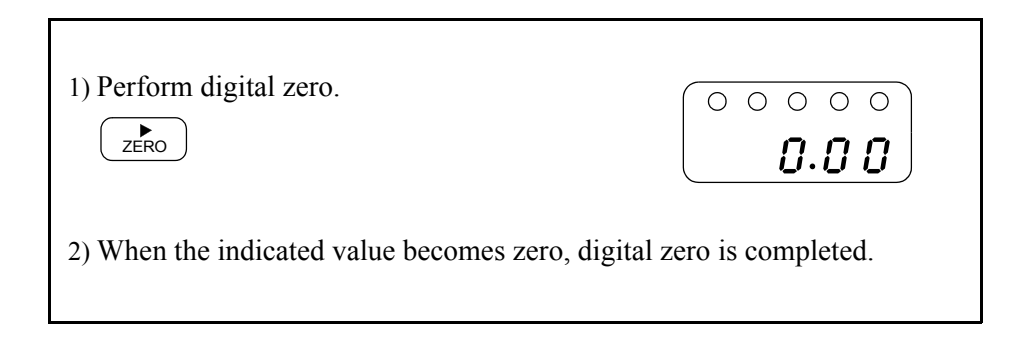

### **Digital Zero by External Signal Input**

At the instant when the digital zero input (A5) and COM (A6) on the signal input/output terminal board at the back are short-circuited, the digital zero function works to zero the indicated value.

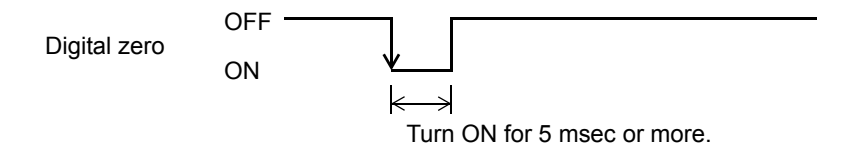

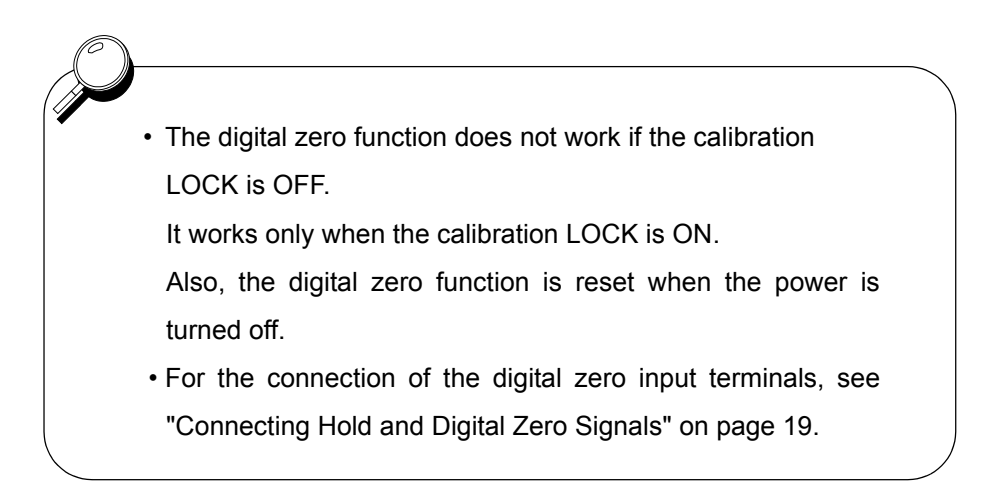

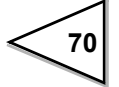

# 9. RS-485 INTERFACE

## (Communication protocol; Modbus-RTU)

The RS-485 interface is used to read out the indicated value and the state of the F320 and to write set values into the F320. It is convenient for connecting the F320 with a PLC/programmable display, etc., to perform processing, such as controlling, aggregating, and recording.

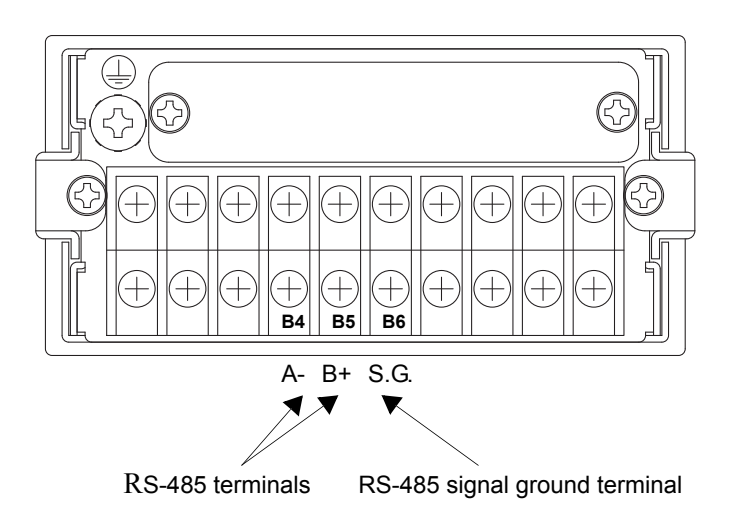

# 9-1. Communication Specifications

# 9-1-1. Standards

| Signal level:              | Based on RS-485                                |                       |
|----------------------------|------------------------------------------------|-----------------------|
| Transmission distance:     | Approx. 1km                                    |                       |
| Transmission method:       | Asynchronous, half-de                          | uplex                 |
| Transmission speed:        | Selectable from 1200, 2400, 4800, 9600, 19200, |                       |
|                            | and 38400bps                                   |                       |
| Number of units connected: | 32 at maximum(inclue                           | ling one master)      |
| Bit configuration:         | Start bit:                                     | 1 bit                 |
|                            | Character length:                              | Fixed at 8 bits       |
|                            | Stop bit:                                      | Fixed at 1 bit        |
|                            | Parity bit:                                    | Selectable from none, |
|                            |                                                | odd, and even         |

71

# 9-1-2. Data Address

| Data type        | Address | Data name                       | Data form      |
|------------------|---------|---------------------------------|----------------|
|                  | 1       | Hold                            |                |
| Coil<br>0XXXX    | 2       | Holding reset                   | 114:4          |
|                  | 3       | Digital zero                    | IDIL           |
|                  | 4       | Digital zero reset              |                |
|                  | 1       | Hold                            |                |
|                  | 2       | Stable                          |                |
|                  | 3       | Near zero output                |                |
| Input Status     | 4       | Overload (LOAD,OFL)             | 1hit           |
| 1XXXX            | 5       | Zero tracking                   | 1011           |
|                  | 6       | HI output                       |                |
|                  | 7       | LO output                       |                |
|                  | 8       | OK output                       |                |
|                  | 1       | Decimal place                   | 0,1,2,3        |
| Input Register   | 2       | Fixed at 0 (reserve for unit)   | Fixed at 0     |
| 3XXXX            | 3       | Linked with indicated value     | Signed 16 bits |
|                  | 5       | Not linked with indicated value | Signed 16 bits |
|                  | 1       | High limit                      |                |
|                  | 2       | Low limit                       |                |
|                  | 3       | High/low limit comparison mode  |                |
|                  | 4       | Hysteresis                      |                |
|                  | 5       | Digital offset                  |                |
|                  | 6       | Near zero                       |                |
|                  | 7       | Digital filter                  |                |
|                  | 8       | Analog filter                   |                |
|                  | 9       | Motion detect (time)            |                |
|                  | 10      | Motion detect (range)           |                |
|                  | 11      | Zero tracking (time)            | 1              |
| Holding Register | 12      | Zero tracking (range)           | Signed 16 bits |
| 47777            | 13      | Hold mode                       |                |
|                  | 14      | ZERO key valid / invalid        |                |
|                  | 15      | HOLD key valid / invalid        |                |
|                  | 16      | Scale division                  |                |
|                  | 17      | Display frequency               |                |
|                  | 18      | Decimal place                   |                |
|                  | 19      | Excitation voltage              |                |
|                  | 20      | BCD data update rate            | 1              |
|                  | 21      | D/A zero setting                | 1              |
|                  | 22      | D/A full scale setting          | 1              |
|                  | 23      | D/A output mode                 | 1              |

# 9-2. Connecting RS-485

9-2-1. One-to-one Connection

#### PLC/programmable display, etc. Terminating F320 Logic · Terminating resistance resistance (accessory) • Mark state (OFF) A $V_{A}-V_{B} < -0.2V$ R в • Space state (ON) A ⇒A $V_{A}-V_{B} > 0.2V$ ⇒в R 🧲 VA: Voltage of terminal A (Slave) (Master) V<sub>B</sub>: Voltage of terminal B

- For connection, use twisted pair cables. (The noise margin will rise.) However, a parallel two-core cable is good enough for short-distance connection.
- On the F320 side, mount the attached terminating resistance.
- The terminal SG (the terminal B6) is a grand terminal used on the circuit for protecting the circuit. When the main body of F320 and the device connected to F320 are grounded by D type ground, there is usually no need to use the terminal SG. However, confirm the specifications of the devise connected before connecting the terminal SG, when it is necessary to connect it according to the situation of the site.

On some master devices, A and B may be indicated reversely. If communications are unsuccessful, interchange A and B.

## 9-2-2. Multiple Connection

Request

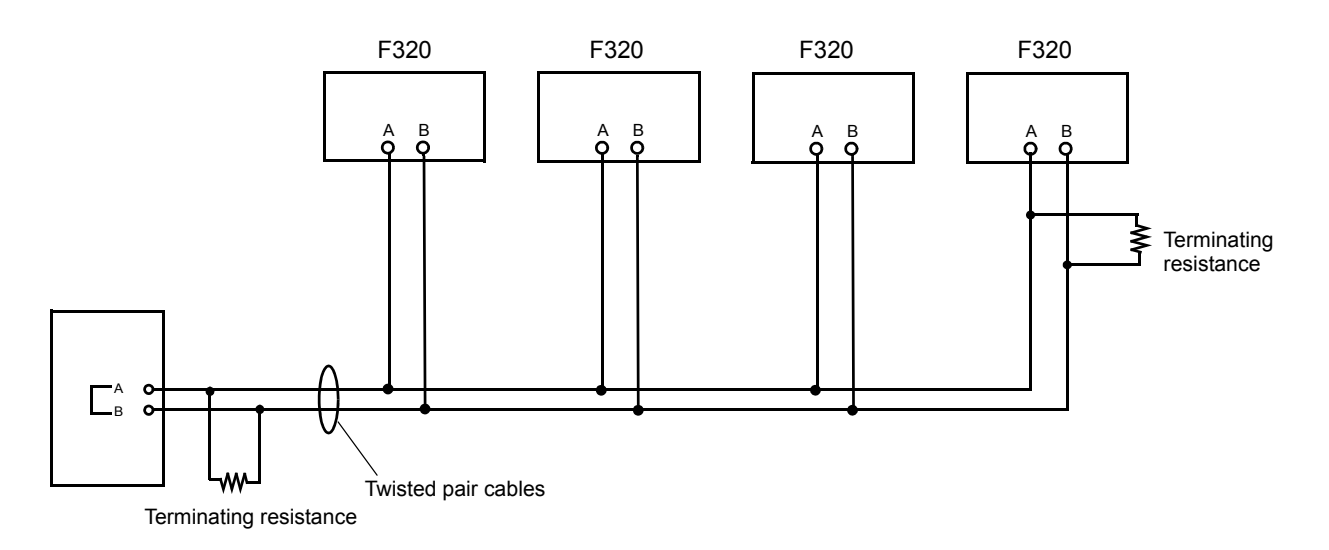

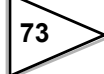

## 9-2-3. RS-485 Communication Method

1. Set the RS-485 communication method of the F320.

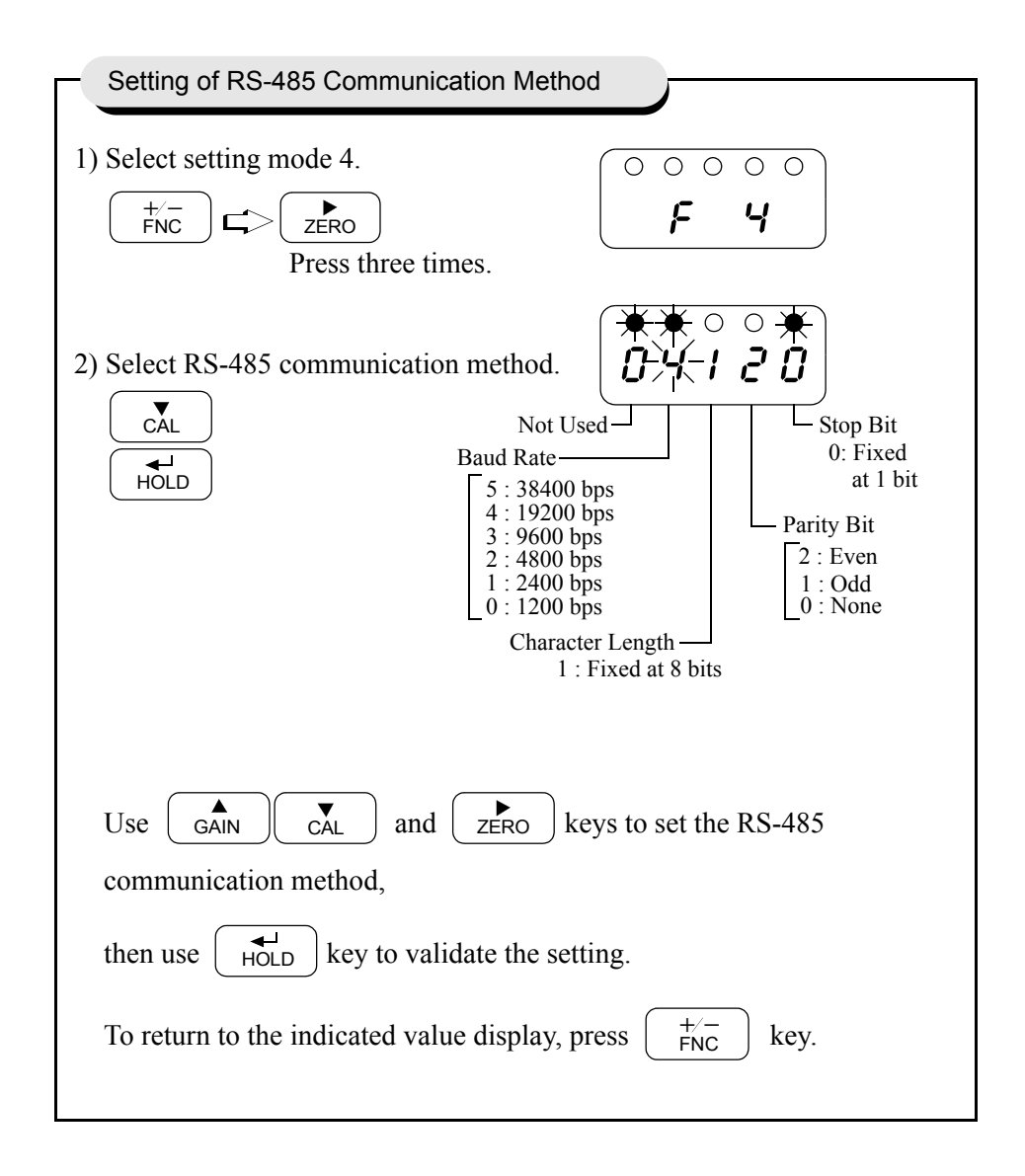

2. According to the setting of the F320, make the initial setting of the RS-485 communication method of the connected Programmable display, PLC, etc.

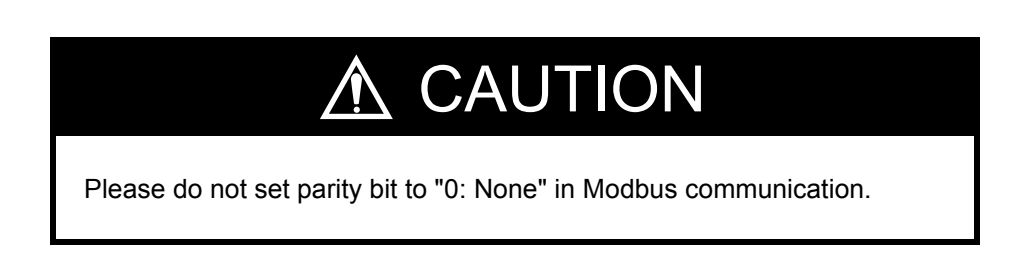

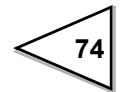

# 9-2-4. RS-485 ID

Set the ID of the F320.

| Setting of RS-485 ID                                                                                                    |                           |
|----------------------------------------------------------------------------------------------------|---------------------------|
|                                                                                                    |                           |
| 1) Select setting mode 4.                                                                                                    | $\fbox{0}$                |
|                                                                                                    | F Y                       |
| Press three times.                                                                                                    |                           |
|                                                                                                    | ** • * •                  |
| 2) Select RS-485 ID.                                                                                                    |                           |
| Press twice.                                                                                                    |                           |
| HOLD                                                                                                    | RS-485 ID (01 to 32)      |
|                                                                                                    |                           |
|                                                                                                    |                           |
|                                                                                                    |                           |
| Use $(A)$ $(A)$ | eys to set the RS-485 ID, |
| then use $HOLD$ key to validate the set                                                                                                    | ting.                     |
| To return to the indicated value display, p                                                                                                    | press $FNC$ key.          |
|                                                                                                    |                           |

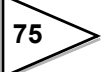

## 9-2-5. RS-485 Transmission Delay Time

Set this time if the master device cannot process the responses from the F320.

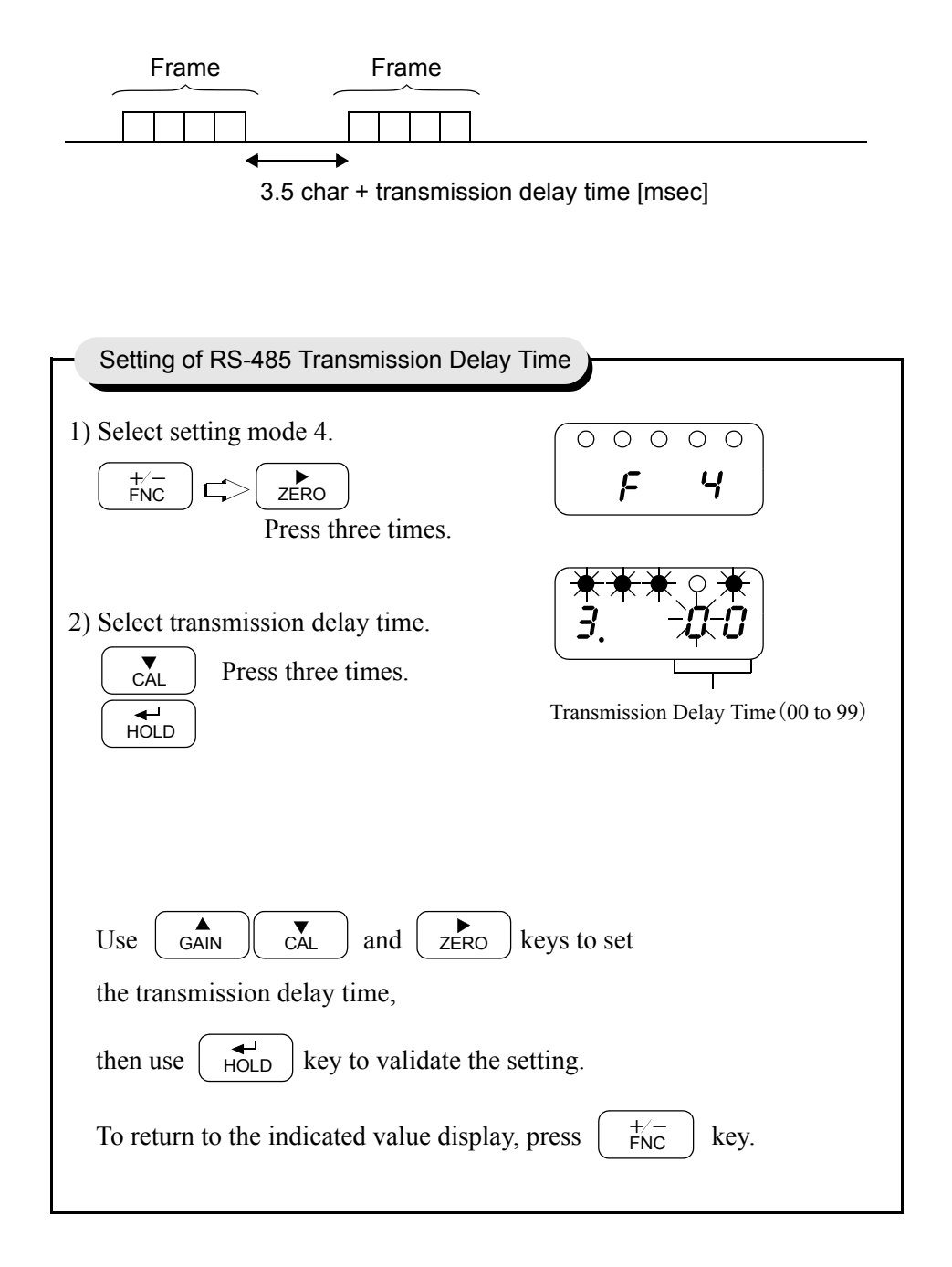

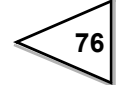

# **10. BCD DATA OUTPUT**

The BCD data output interface is used to obtain the indicated value of the F320 as BCD data. It is convenient for connecting the F320 with a computer, process controller, PLC, etc., to perform processing, such as controlling, aggregating, and recording.

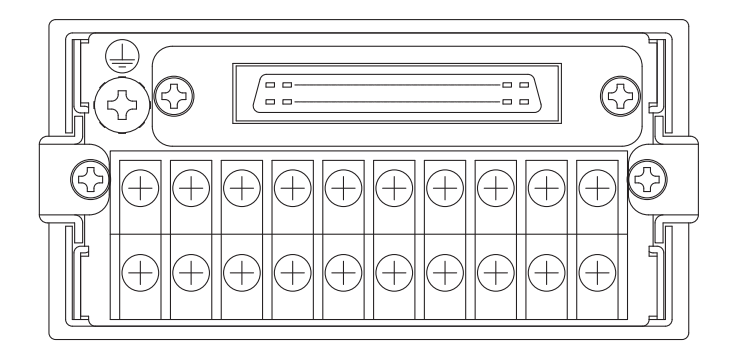

### **Assembling Connector**

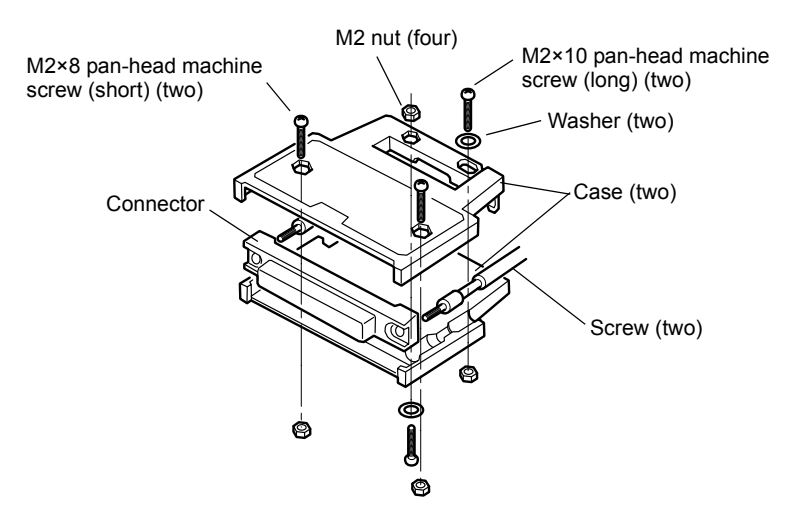

- (1) Align the connector and each screw (two) in the groove in one case.
- (2) Put the other case on it, and fit the cases together.
- (3) Tighten each M2 $\times$ 8 pan-head machine screw (two).

Tighten each M2×10 pan-head machine screw (two).

Be aware that the M2×10 pan-head machine screw should be combined with a washer.

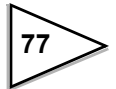

# 10-1. BCD Data Update Rate Selection

| Setting of BCD Data Update Rate                               | Selection                                                                                                    |
|---------------------------------------------------------------|----------------------------------------------------------------------------------------------------|
|                                                               |                                                                                                    |
| 1) Select setting mode 4.                                     |                                                                                                    |
|                                                               | $\left[\begin{array}{ccc} 0 & 0 & 0 & 0 \end{array}\right]$                                                                                           |
| Press three times.                                            | F Y                                                                                                    |
| 2) Set the update rate of BCD parall<br>CAL Press four times. | el data output. $\textcircled{+} \circ \circ \circ \checkmark$                                                                                        |
| HOLD BC                                                       | D Data Update Rate                                                                                                    |
| 4<br>3<br>2<br>1<br>0                                         | : 2000times/sec. STROBE Range 0.25msec<br>: 1000times/sec. " 0.5msec<br>: 100times/sec. " 5msec<br>: 10times/sec. " 50msec<br>: 1times/sec. " 500msec |
| Use $(A)$ $(CAL)$ and $(ZE)$                                  | keys to set the BCD Update rate,                                                                                                    |
| then use $HOLD$ key to validate                               | the setting.                                                                                                    |
| To return to the indicated value di                           | splay, press $\begin{array}{c} +/-\\ FNC \end{array}$ key.                                                                                            |

Normaly, BCD data update synchronous the A/D conversion (2000 times/sec). When the BCD input equipment is low ability and can not read out

the high rate of 2000 times/sec., set the BCD data update rate is low.

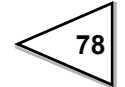

# 10-2. Sink Type (BCO Option)

## Output

| Output signal:     | Indicated value data (5-digit), near zero, minus, over,   |
|--------------------|-----------------------------------------------------------|
|                    | stable, strobe                                            |
| Output logic:      | Switching between positive logic and negative logic       |
| Output type:       | Sink type                                                 |
|                    | When signal ON, output transistor ON.                     |
|                    | When the input unit such as PLC is connected, plus common |
|                    | is connected.                                             |
| Rated voltage:     | 30V                                                       |
| Rated current:     | 50mA                                                      |
| Insulation method: | Photo coupler insulation                                  |

### Input

| Input signal:      | BCD data hold, logic switching                                |
|--------------------|---------------------------------------------------------------|
| Input type:        | Dead-front contact input (self-contained power supply)        |
|                    | Relay, switch, and transistor, etc. can be connected.         |
|                    | The signal is inputed by short-circuited and                  |
|                    | opening the input terminal of the terminal COM.               |
|                    | When the transistor is connected, NPN output type (sink type) |
|                    | is connected.                                                 |
| Current when short | -circuited                                                    |
|                    | About 6mA                                                     |
|                    |                                                               |

Insulation method: Photo coupler insulation

## 10-2-1. Equivalent Circuit

## Output

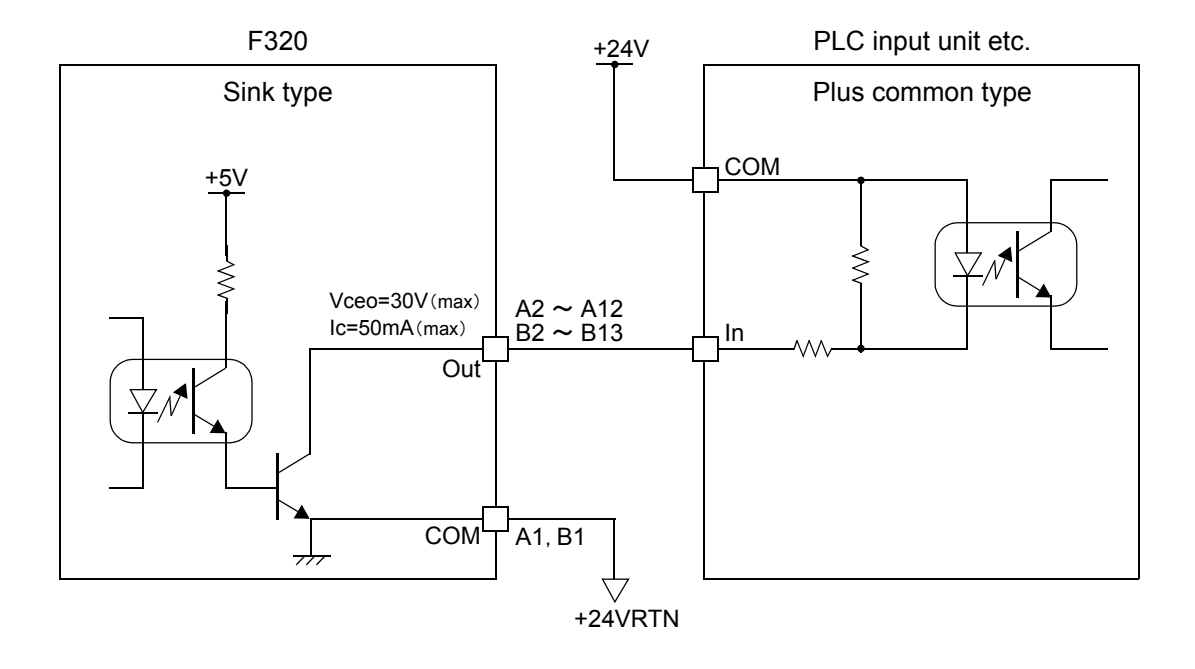

Internal transistor status

• Output pin level

| Output data | Negative | Positive |
|-------------|----------|----------|
| 0           | OFF      | ON       |
| 1           | ON       | OFF      |
|             |          |          |

| Output data | Negative | Positive |
|-------------|----------|----------|
| 0           | Н        | L        |
| 1           | L        | Н        |

80

Through logic switching (pin B14)

• Input

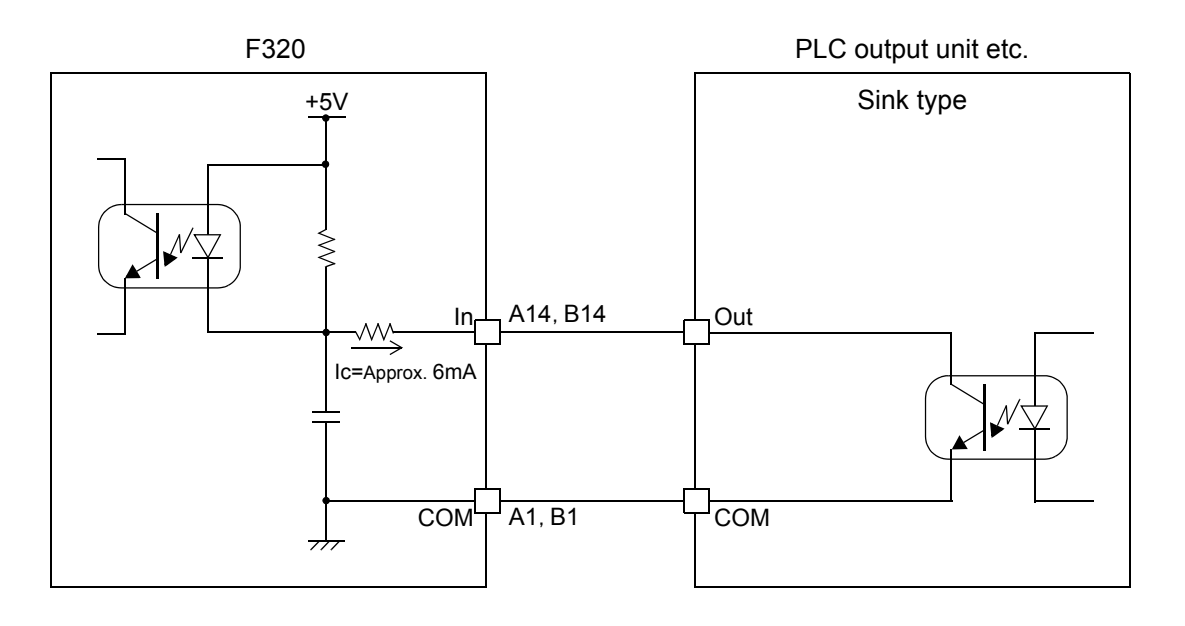

# **A** CAUTION

- Avoid applying external voltages to the signal input circuit.
- Use external elements which withstands Ic=10mA or above
- Leakage current from external element must be 30  $\mu$  A or below.

## 10-2-2. Connector Pin Assignment

| No. |     | Signal        | No. |     | Signal           |
|-----|-----|---------------|-----|-----|------------------|
| A1  | *   | СОМ           | B1  | *   | СОМ              |
| A2  | Out | 1             | B2  | Out | 1000             |
| A3  | Out | 2             | B3  | Out | 2000             |
| A4  | Out | 4             | B4  | Out | 4000             |
| A5  | Out | 8             | B5  | Out | 8000             |
| A6  | Out | 10            | B6  | Out | 10000            |
| A7  | Out | 20            | B7  | Out |                  |
| A8  | Out | 40            | B8  | Out |                  |
| A9  | Out | 80            | B9  | Out | Near Zero        |
| A10 | Out | 100           | B10 | Out | Minus (polarity) |
| A11 | Out | 200           | B11 | Out | Over             |
| A12 | Out | 400           | B12 | Out | P.C(stable)      |
| A13 | Out | 800           | B13 | Out | Strobe           |
| A14 | In  | BCD Data Hold | B14 | In  | Logic Switching  |
| A15 |     |               | B15 |     |                  |
| A16 |     |               | B16 |     |                  |

Compatible connector:

FCN-361J032-AU (manufactured by Fujitsu Component or an equivalent) Connector cover:

FCN-360C032-B (manufactured by Fujitsu Component or an equivalent)

### Near Zero

The state of near zero is outputted.

### Minus (polarity)

The polarity of the indicated value as BCD data is outputted.

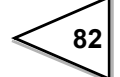

### P.C

P.C and BCD data are outputted simultaneously when stable.

### Over

It is outputted at the time of over scale(-LOAD, +LOAD, OFL1 or OFL2).

### Strobe

Strobe pulses are outputted in synchronization with BCD data. Read data using the rising edges of the pulses. The setting of BCD data update rate can be changed.

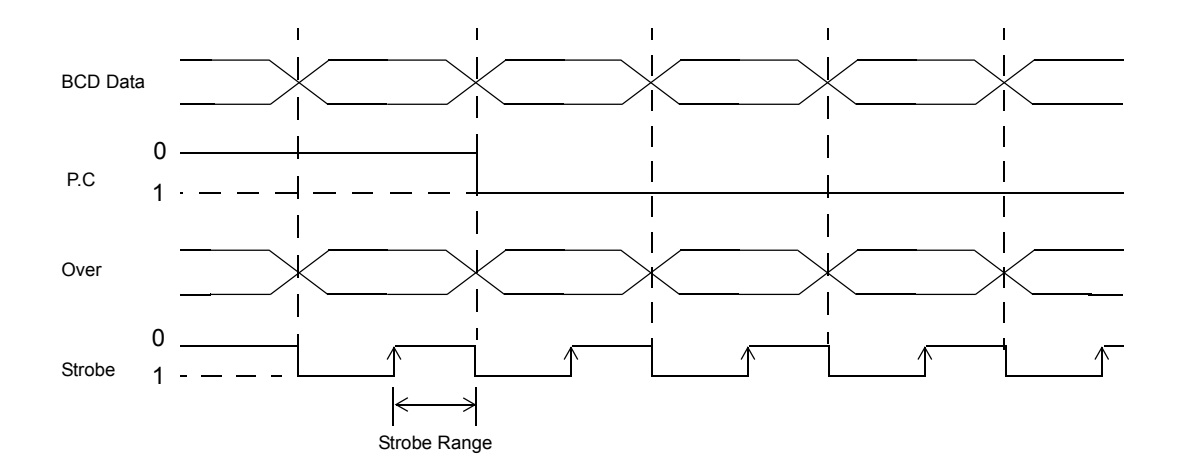

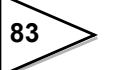

### BCD Data Hold - Level input -

The BCD data output signal is held. (The indicated value is not held.) It is carried out by pin A14.

When level input is OFF, output signal is hold release.

When level input is ON, output signal is hold.

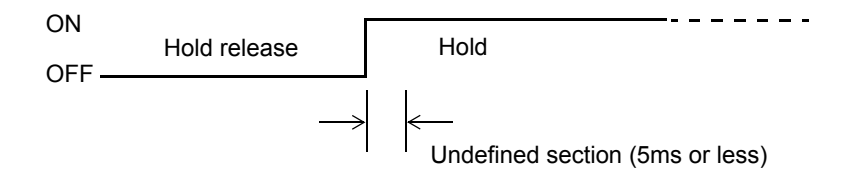

## Logic Switching – Level input –

Switch the output signal logic with pin B14.

When level input is OFF, output signal is negative logic.

When level input is ON, output signal is positive logic.

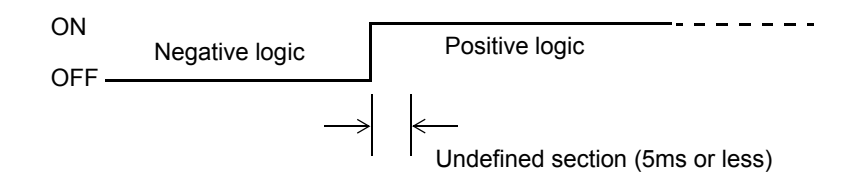

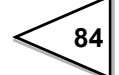

# 10-3. Source Type (BSC Option)

# Output

| Output signal:     | Indicated value data (5-digit), near zero, minus, over,    |
|--------------------|------------------------------------------------------------|
|                    | stable, strobe                                             |
| Output logic:      | Switching between positive logic and negative logic        |
| Output type:       | Source type                                                |
|                    | When signal ON, output transistor ON.                      |
|                    | When the input unit such as PLC is connected, minus common |
|                    | is connected.                                              |
| Rated voltage:     | 30V                                                        |
| Rated current:     | 20mA                                                       |
| Insulation method: | Photo coupler insulation                                   |

### Input

| Input signal:      | BCD data hold, logic switching                                  |
|--------------------|-----------------------------------------------------------------|
| Input type:        | Minus common                                                    |
|                    | When the transistor is connected, PNP output type (source type) |
|                    | is connected.                                                   |
| ON voltage:        | 9V or more                                                      |
| OFF voltage:       | 3V or less                                                      |
| At 24V load:       | About 5mA                                                       |
| Insulation method: | Photo coupler insulation                                        |

## 10-3-1. Equivalent Circuit

## Output

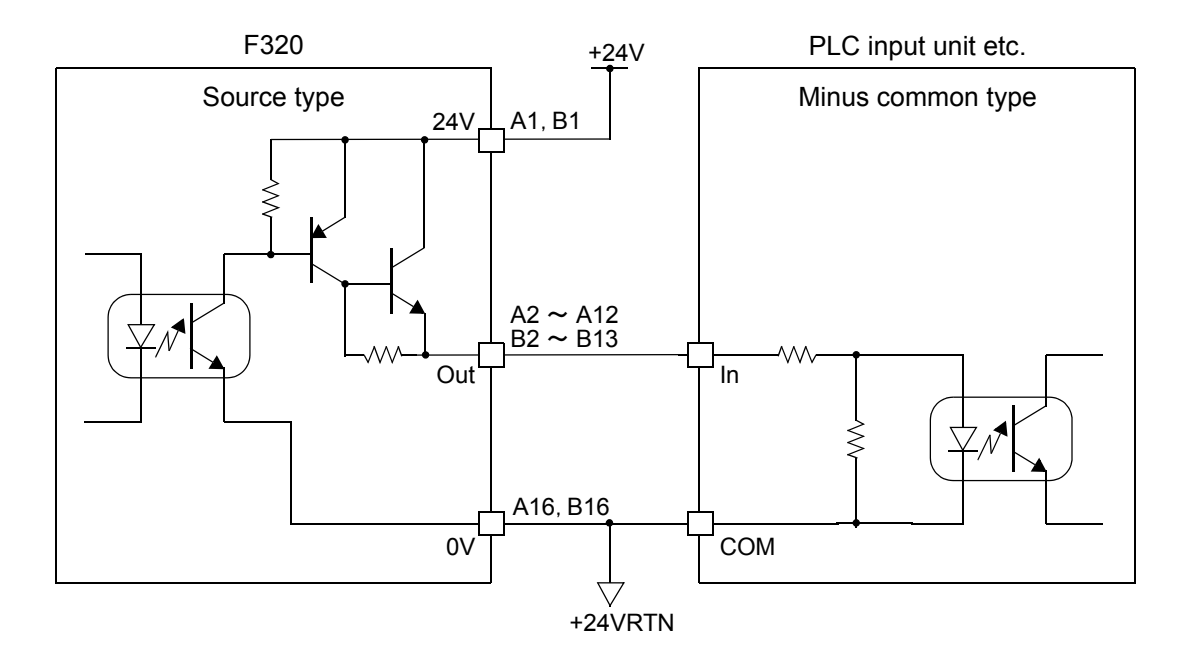

Internal transistor status

• Output pin level

| Output data | Positive | Negative |
|-------------|----------|----------|
| 0           | OFF      | ON       |
| 1           | ON       | OFF      |
|             |          |          |

L

| Output data | Positive | Negative |
|-------------|----------|----------|
| 0           | L        | Н        |
| 1           | Н        | L        |

86

Through logic switching (pin B14)

• Input

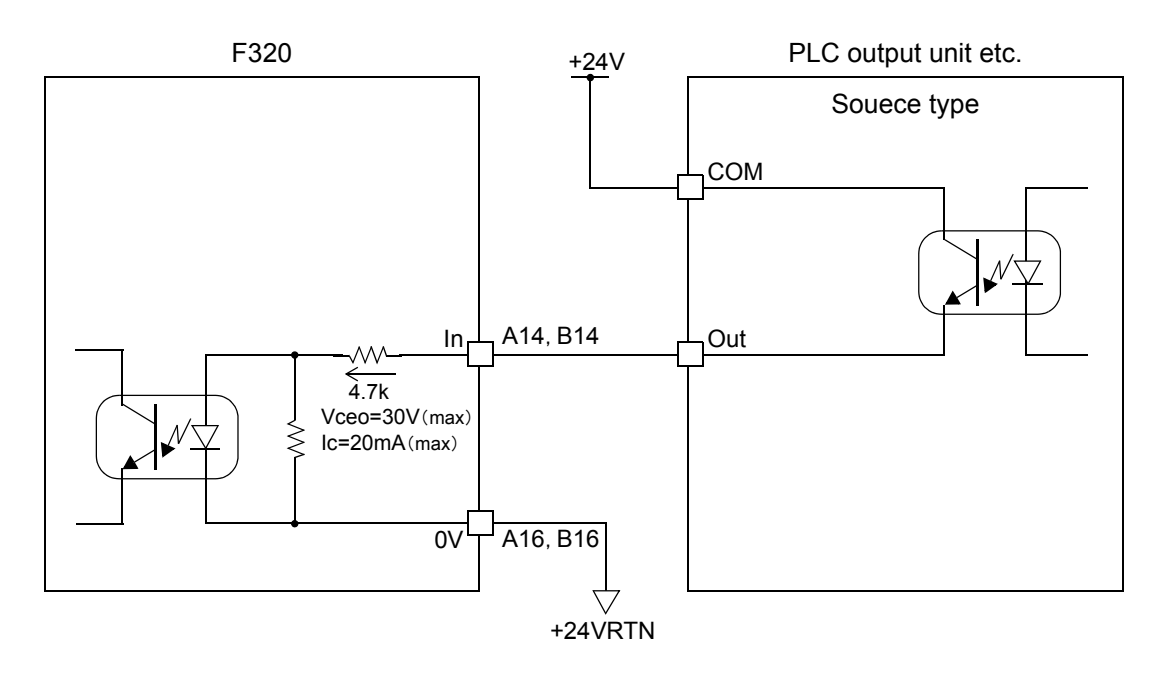

## 

- Avoid applying external voltages to the signal input circuit.
- Use external elements which withstands Ic=10mA or above
- Leakage current from external element must be  $30 \,\mu$  A or below.

## 10-3-2. Connector Pin Assignment

| No. |     | Signal        | No. |     | Signal           |
|-----|-----|---------------|-----|-----|------------------|
| A1  | In  | +24V          | B1  | In  | +24V             |
| A2  | Out | 1             | B2  | Out | 1000             |
| A3  | Out | 2             | B3  | Out | 2000             |
| A4  | Out | 4             | B4  | Out | 4000             |
| A5  | Out | 8             | B5  | Out | 8000             |
| A6  | Out | 10            | B6  | Out | 10000            |
| A7  | Out | 20            | B7  | Out |                  |
| A8  | Out | 40            | B8  | Out |                  |
| A9  | Out | 80            | B9  | Out | Near Zero        |
| A10 | Out | 100           | B10 | Out | Minus (polarity) |
| A11 | Out | 200           | B11 | Out | Over             |
| A12 | Out | 400           | B12 | Out | P.C(stable)      |
| A13 | Out | 800           | B13 | Out | Strobe           |
| A14 | In  | BCD Data Hold | B14 | In  | Logic Switching  |
| A15 |     |               | B15 |     |                  |
| A16 | *   | 0V            | B16 | *   | 0V               |

Compatible connector:

FCN-361J032-AU (manufactured by Fujitsu Component or an equivalent) Connector cover:

FCN-360C032-B (manufactured by Fujitsu Component or an equivalent)

### Near Zero

The state of near zero is outputted.

### Minus (polarity)

The polarity of the indicated value as BCD data is outputted.

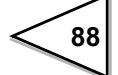

### P.C

P.C and BCD data are outputted simultaneously when stable.

### Over

It is outputted at the time of over scale(-LOAD, +LOAD, OFL1 or OFL2).

### Strobe

Strobe pulses are outputted in synchronization with BCD data. Read data using the falling edges of the pulses. The setting of BCD data update rate can be changed.

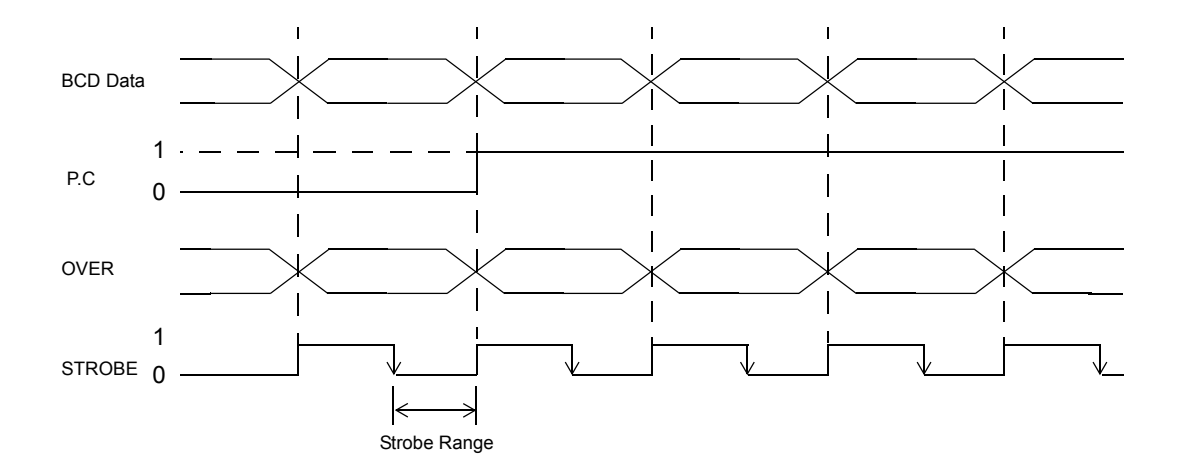

### BCD data hold - Level input -

The BCD data output signal is held. (The indicated value is not held.) It is carried out by pin A14.

When level input is OFF (non-conducting), output signal is hold release. When level input is ON (conducting), output signal is hold.

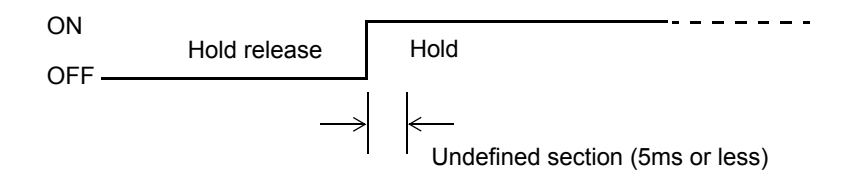

### Logic Switching - Level input -

Switch the output signal with pin B14.

When level input is OFF (non-conducting), output signal is negative logic. When level input is ON (conducting), output signal is positive logic.

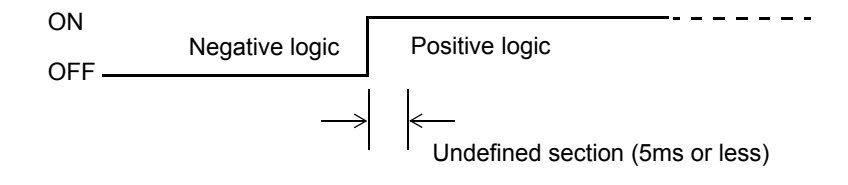

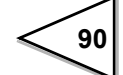

# 11. D/A CONVERTER

# 11-1. Voltage Output (DAV Option)

This converter is used to obtain an analog output which is linked with the indicated value of the F320.

The range of the analog output is from -10 to +10V.

An analog output from 0V to  $\pm 10V$  can be obtained with respect to any digital values set by the D/A zero setting and the D/A full scale setting functions.

The output circuit and the main circuit are isolated.

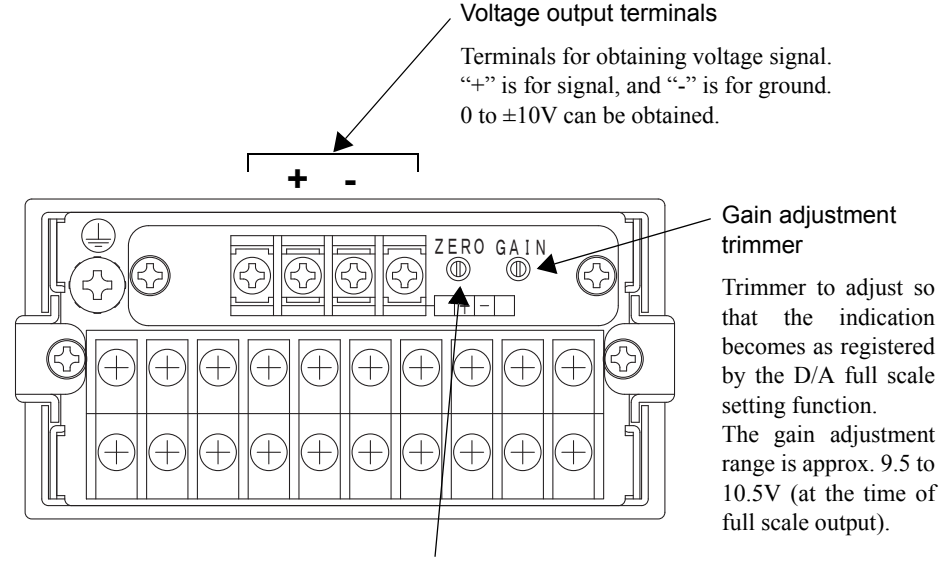

### Zero adjustment trimmer

Trimmer to adjust so that the voltage output becomes zero when the indication is as registered by the D/A zero setting function.

The zero adjustment range is approx. -1.0 to +1.0V (at the time of zero output).

| Voltage output:        | -10 to 10V (load resistance; $2k\Omega$ or more)        |
|------------------------|---------------------------------------------------------|
| D/A conversion speed:  | 2000 times/sec.                                         |
| Resolution:            | 1/10000                                                 |
| Over range:            | -11.0 to +11.0V                                         |
| Zero adjustment range: | Approx1.0 to +1.0V (at the time of zero output)         |
| Gain adjustment range: | Approx. 9.5 to 10.5V (at the time of full scale output) |
| Zero drift:            | Within 0.6mV/ °C                                        |
| Gain drift:            | Within 50ppm/ °C                                        |
| Non-linearityv         | Within 0.05%FS                                          |
|                        | * Not including the drift of the analog input section   |
| Output connector:      | Screw type terminal board (two-pole)                    |

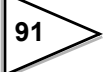

## 11-1-1. Obtaining Voltage Output Signal

Use the + and - terminals of the F320 for connection with an external device  $(2k \Omega \text{ or more load resistance}).$ 

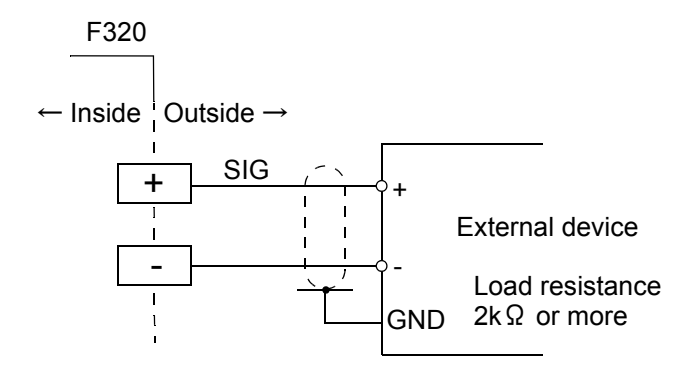

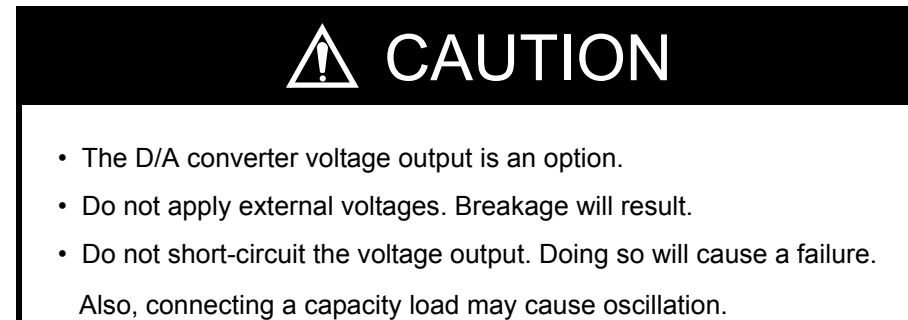

### 11-1-2. Setting of D/A Zero and Gain

With the D/A converter of the F320, an analog output is obtained by setting the indicated value to output 0V (D/A zero set value) and the indicated value to output 10V (D/A full scale set value). Respective set values are inputted by the D/A zero and full scale setting functions.

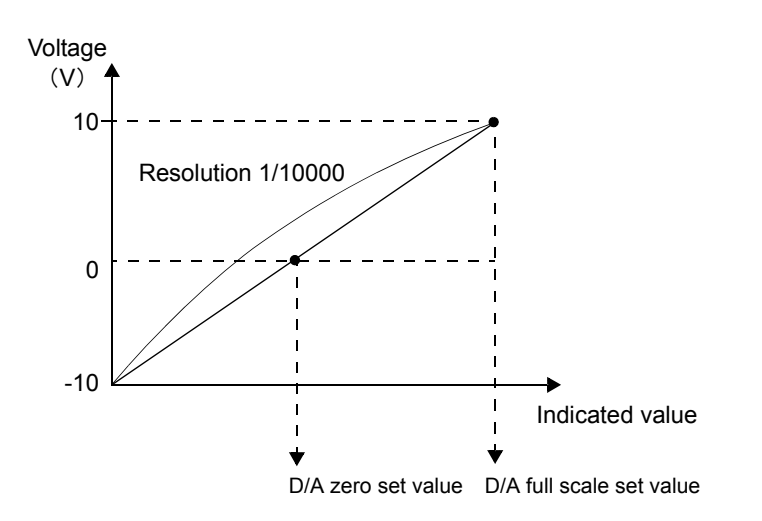

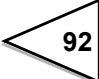

## **Example of Setting**

In the case where:

D/A output mode.....0 (linked with indicated value)

D/A zero setting ......00100

D/A full scale setting ......02100

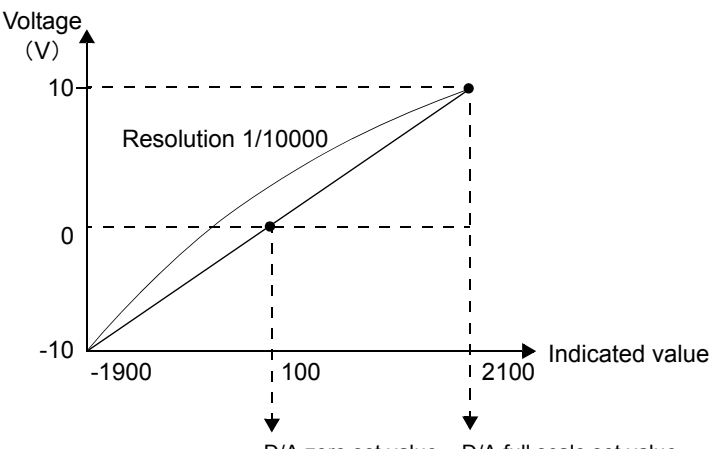

D/A zero set value D/A full scale set value

|            | Indicated value    | Voltage (V) |
|------------|--------------------|-------------|
| Full scale | → -1900            | -10.00      |
| Zero       | $\rightarrow$ 100  | 0.00        |
|            | 1100               | 5.00        |
|            | 1600               | 7.50        |
| Full scale | $\rightarrow$ 2100 | 10.0        |
|            | 2120               | 10.1        |

## 11-1-3. About D/A Resolution

The resolution of the D/A converter is 1/10000 with respect to 0 to  $\pm 10$ V. In other words, the minimum unit of voltage is:

 $(+10 \text{ to } (-10 \text{V})) \times 1/10000 = 2 \text{mV}.$ 

Also, the minimum unit of indicated value is:

(D/A full scale set value - D/A zero set value)  $\times 2 \times 1/10000$ .

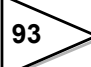

# 11-2. Current Output (DAI Option)

This converter is used to obtain an analog output which is linked with the indicated value of the F320.

The range of the analog output is from 4 to 20mA.

An analog output from 4mA to 20mA can be obtained with respect to any digital

values set by the D/A zero setting and the D/A full scale setting functions.

The output circuit and the main circuit are isolated.

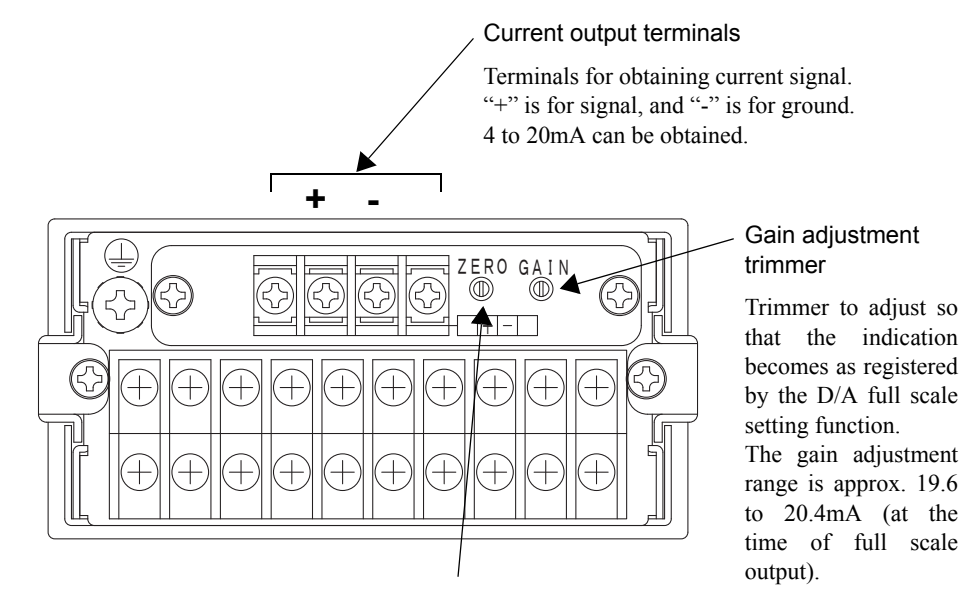

#### Zero adjustment trimmer

Trimmer to adjust so that the current output becomes zero when the indication is as registered by the D/A zero setting function.

The zero adjustment range is approx. 3.6 to 4.4mA (at the time of zero output).

| Current output:        | 4 to 20mA (load resistance; $350 \Omega$ or less)     |
|------------------------|-------------------------------------------------------|
| D/A conversion speed:  | 2000 times/sec.                                       |
| Resolution:            | 1/10000                                               |
| Over range:            | 3.2 to 20.8mA                                         |
| Zero adjustment range: | Approx. 3.6 to 4.4mA (at the time of zero output)     |
| Gain adjustment range: | Approx. 19.6 to 20.4mA                                |
|                        | (at the time of full scale output)                    |
| Zero drift:            | Within $0.5\mu A/$ °C                                 |
| Gain drift:            | Within 50ppm/ °C                                      |
| Non-linearity:         | Within 0.05%FS                                        |
|                        | * Not including the drift of the analog input section |
| Output connector:      | Screw type terminal board (two-pole)                  |

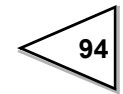
#### 11-2-1. Obtaining Current Output Signal

Use the + and - terminals of the F320 for connection with an external device ( $350 \Omega$  or less load resistance).

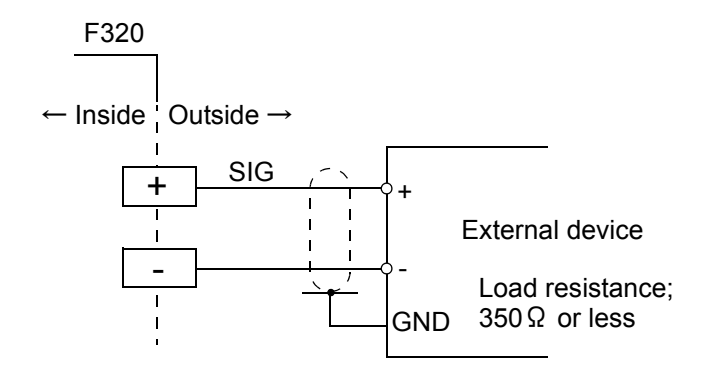

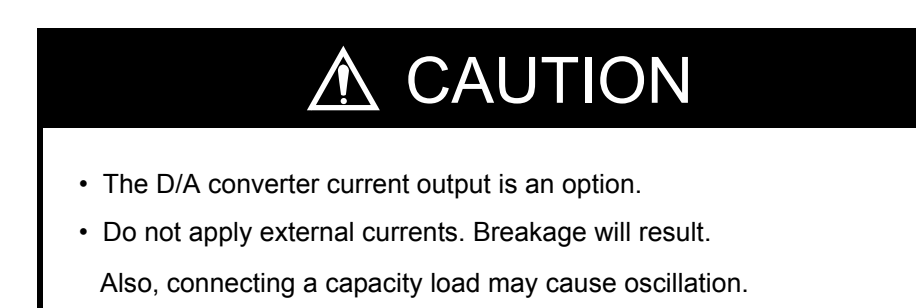

#### 11-2-2. Setting of D/A Zero and Gain

With the D/A converter of the F320, an analog output is obtained by setting the indicated value to output 4mA (D/A zero set value) and the indicated value to output 20mA (D/A full scale set value). Respective set values are inputted by the D/A zero and full scale setting functions.

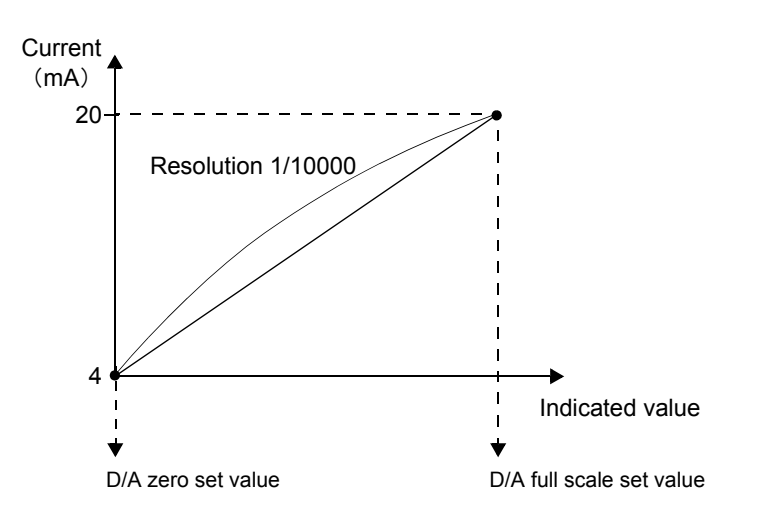

#### Example of setting

In the case where:

D/A output mode.....0 (linked with indicated value)

D/A zero setting .....00500

D/A full scale setting ......02500

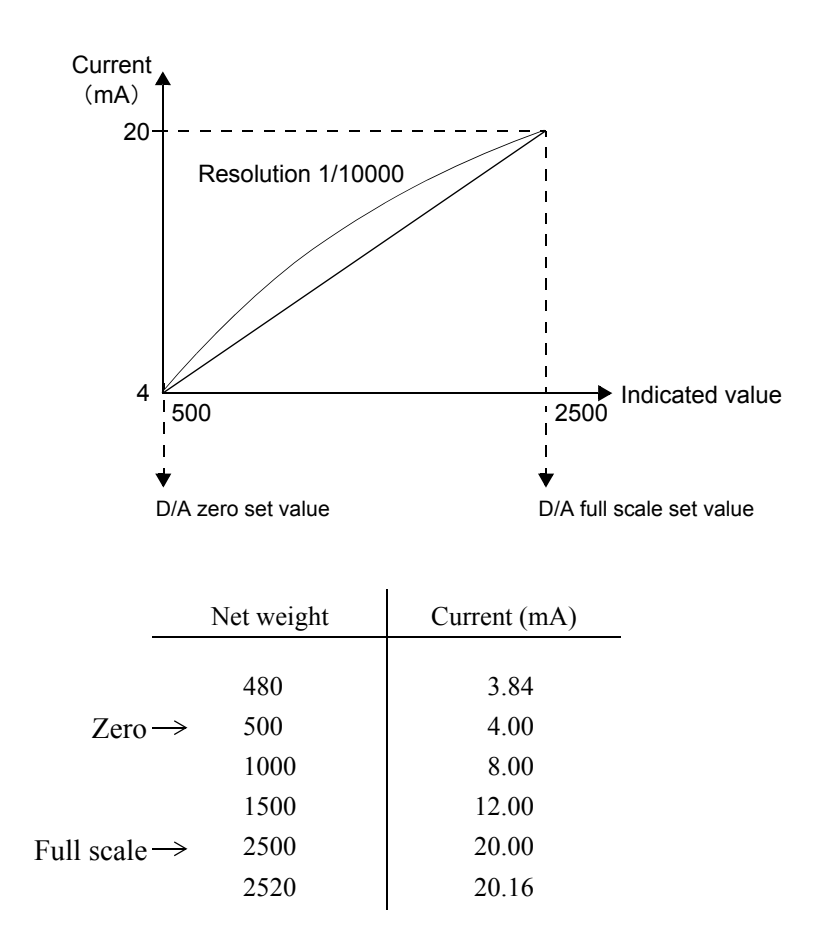

#### 11-2-3. About D/A Resolution

The resolution of the D/A converter is 1/10000 with respect to 4 to 20mA. In other words, the minimum unit of voltage is:

 $(20 - 4mA) \times 1/10000 = 1.6\mu A.$ 

Also, the minimum unit of indicated value is:

(D/A full scale set value - D/A zero set value)  $\times$  1/10000.

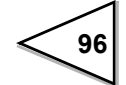

# 11-3. D/A Zero and Full Scale

Set the D/A zero and full scale of the F320 as follows:

## 11-4. D/A Output Mode

| Setting of D/A Output Mode                                                                                                    |  |
|----------------------------------------------------------------------------------------------------|--|
| 1) Select setting mode 4.<br>$ \begin{array}{c} \uparrow \\ FNC \\ \hline \\ FNC \\ \hline \\ F \\ \hline \\ F \\ \hline  F \\ \hline  F \\$ |  |
| 2) Select D/A output mode.<br>CAL Press seven times.<br>HOLD D/A Output Mode<br>D/A Output Mode<br>3 : 20mA (10V) fixed output<br>2 : 4mA (0V) fixed output<br>1 : Not linked with indicated value<br>0 : Linked with indicated value                                                                                                    |  |
| Use $\bigcirc$ and $\bigcirc$ keys to set the D/A output mode.                                                                                                    |  |
| Press $( HOLD )$ key to validate the setting                                                                                                    |  |
| To return to the indicated value display, press $\begin{bmatrix} +/-\\ FNC \end{bmatrix}$ key.                                                                                                    |  |

Set the D/A output mode of the F320 as follows:

#### 20mA (10V) fixed output

When the current output option is equipped, a fixed output of 20mA is made, and when the voltage output option is equipped, a fixed output of 10V is made.

#### 4mA (0V) fixed output

When the current output option is equipped, a fixed output of 4mA is made, and when the voltage output option is equipped, a fixed output of 0V is made.

#### Not linked with indicated value

Scaled analog output linked with sensor input.

Even if the indicated value is held, an output is made according to the changes in sensor input signal.

#### Linked with indicated value

Analog output linked with indicated value.

When the indicated value is held, the held value is outputted even if the sensor input signal changes.

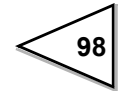

# **12. PASSWORD**

By inputting the password, the contents of the memory can be rewritten (initialized) to factory-shipped ones.

Though calibrated values (zero calibration and span calibration) stay unchanged, all the other set values are rewritten to factory-shipped values.

| Setting of Password                                                                                                    |                                   |  |
|----------------------------------------------------------------------------------------------------|-----------------------------------|--|
| 1) Select setting mode 4.<br>$\begin{array}{c} +/-\\ FNC \end{array} \qquad \qquad \qquad \qquad \qquad \qquad \qquad \qquad \qquad \qquad \qquad \qquad \qquad \qquad \qquad \qquad \qquad \qquad \qquad$ | ○ ○ ○ ○ ○<br><b>₣ Ч</b>           |  |
| 2) Select password.<br>CAL Press eight times.<br>HOLD                                                                                                    | Password<br>1239 : Initialization |  |
| Use $\begin{bmatrix} A \\ GAIN \end{bmatrix}$ $\begin{bmatrix} V \\ CAL \end{bmatrix}$ and $\begin{bmatrix} P \\ ZERO \end{bmatrix}$ keys to set the password.                                             |                                   |  |
| $Press \bigsqcup_{HOLD} key to validate the setting$                                                                                                    |                                   |  |
| When you hear a beep, initialization is completed.                                                                                                    |                                   |  |
| (Do not operate any key until you hear                                                                                                    | r a beep.)                        |  |

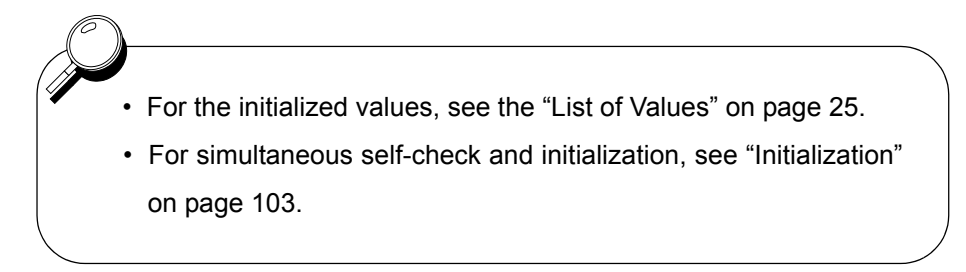

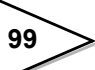

# **13. OVERSCALE/ERROR DISPLAYS**

# 13-1. Overscale Display

| Minus overflow of the A/D converter<br>(under -3.2mV/V between $\pm$ SIG)     | -LoAd |
|-------------------------------------------------------------------------------|-------|
| Plus overflow of the A/D converter (over $3.2 \text{mV/V}$ between $\pm$ SIG) | LoAd  |
| Indicated value overflowed (indicated value<-19999)                           | ofil  |
| Indicated value overflowed (indicated value>19999)                            | of.2  |

## 13-2. Calibration Error Display

| Output of the strain gauge sensor does not reach the span adjustment range. | cErrb |
|-----------------------------------------------------------------------------|-------|
| Output of the strain gauge sensor is on the minus (negative) side.          | cErr7 |

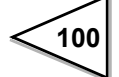

# **14. SELF-CHECK FUNCTION AND INITIALIZATION**

## 14-1. Self-Check

The F320 incorporates the Self-check Function to detect errors in the internal circuits and in programs and the Visual-check Function to visually check the indicator.

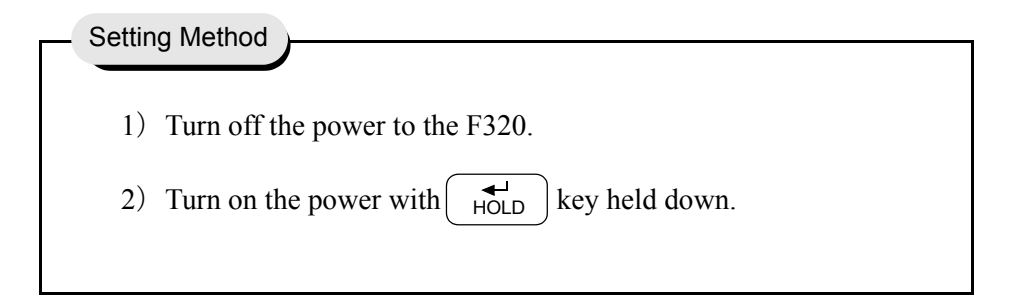

The self-check is completed in 30 seconds. The display "PR55" should appear, then the indicate value should follow. This ensures that the F320 is in normal operation.

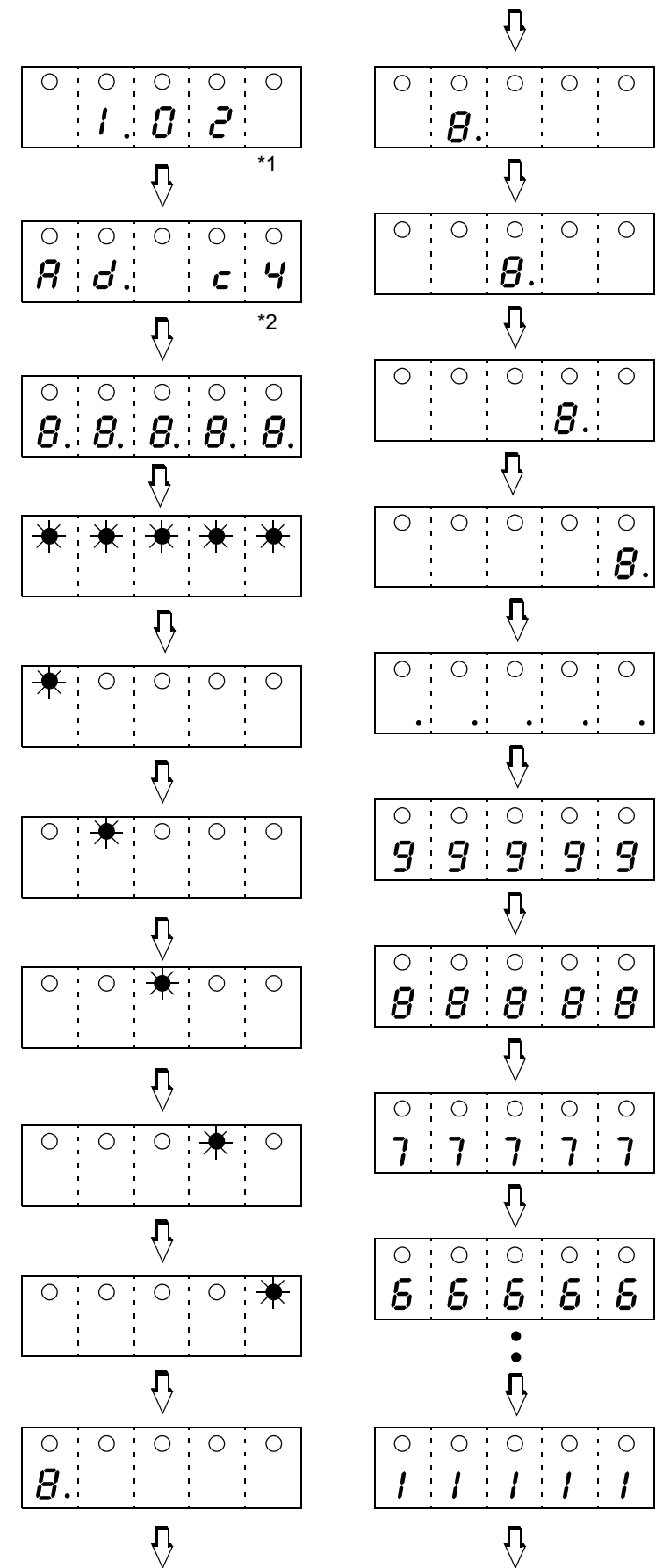

#### Self-check (Visual-Check Sequence)

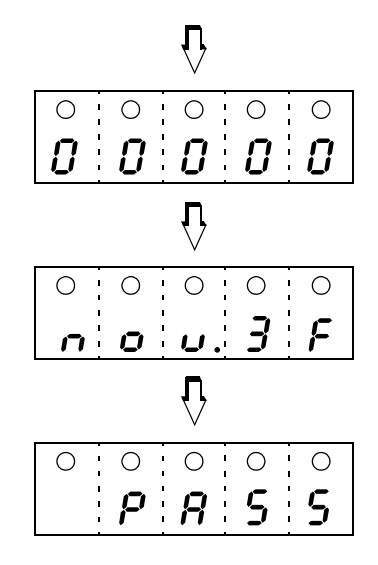

\*1: ROM version

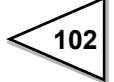

<sup>\*2:</sup> Check sum

<sup>\*1</sup> and \*2 are subject to change.

## 14-2. Initialization

The Initialization is an operation to reset the memory to the factory setting. This operation resets all set values except calibrated values (obtained through zero calibration and span calibration) to the factory setting

| etting Method                                                                     |  |
|-----------------------------------------------------------------------------------|--|
| 1) Turn off the power to the F320.                                                |  |
| 2) Turn on the power with $\swarrow_{ZERO}$ and $\swarrow_{HOLD}$ keys held down. |  |
|                                                                                   |  |

The initialization follows the self-check.

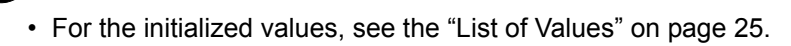

• If self-check is not needed, initialization can also be performed by inputting the password.

For details, see "Password" on page 99.

Ο

: 0

Ο !

0

: O 1 Ο

8.

000

Ο 1 Ο

 $: \circ : \circ$ 

0 0

000

77

:0:0

8. ÷

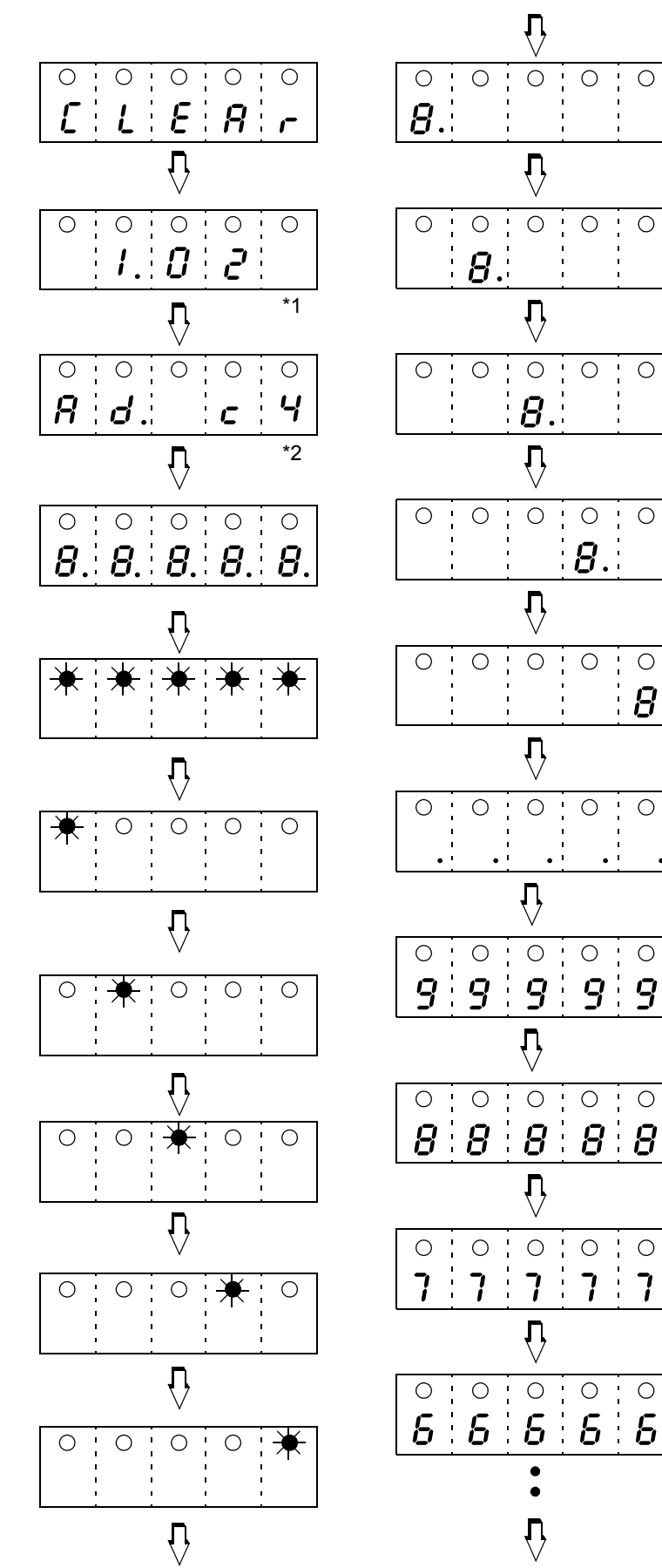

#### **Initialization Sequence**

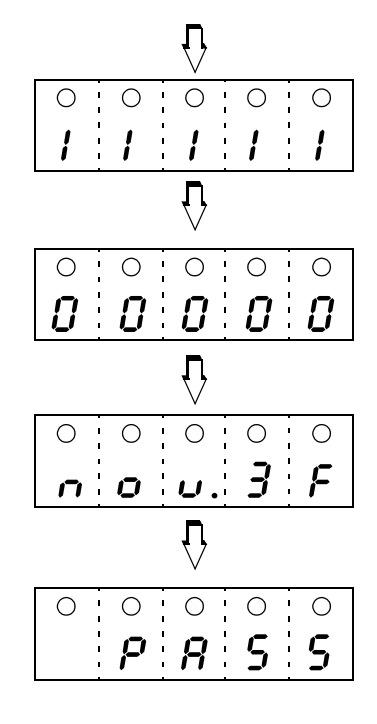

\*1: ROM version \*2: Check sum

\*1 and \*2 are subject to change.

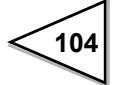

## 14-3. F320 Block Diagram

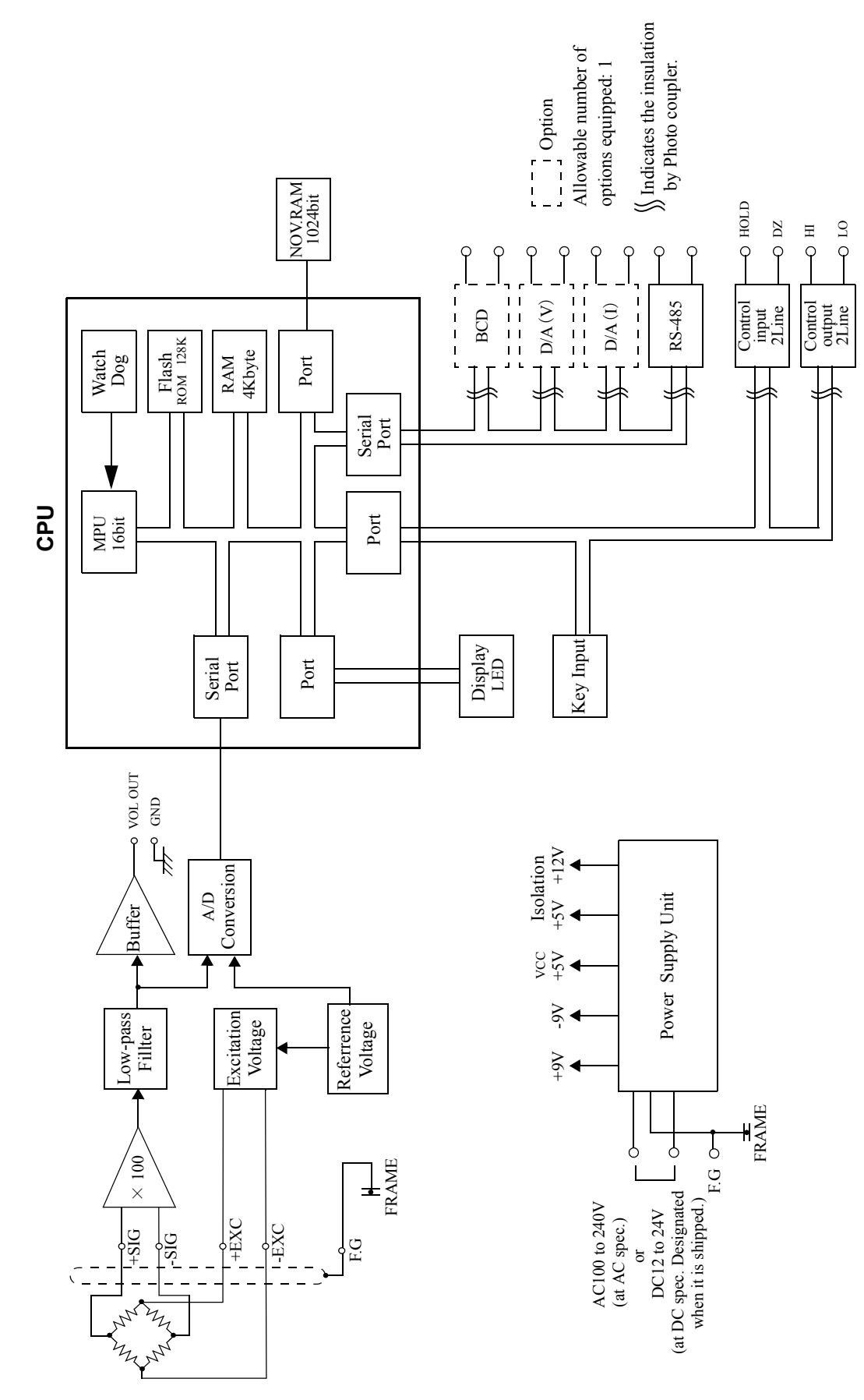

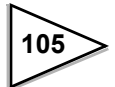

# **15. DIMENSIONS (Standard)**

Unit : mm

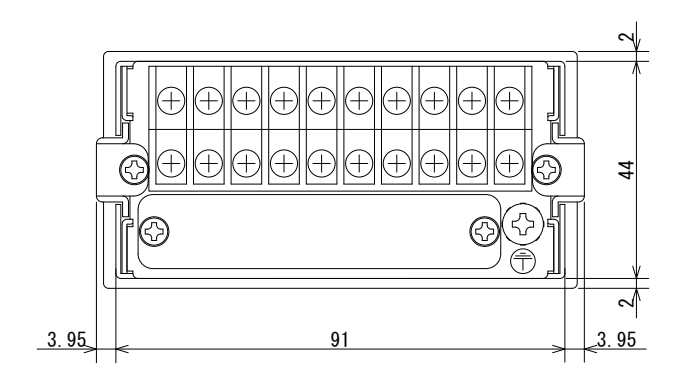

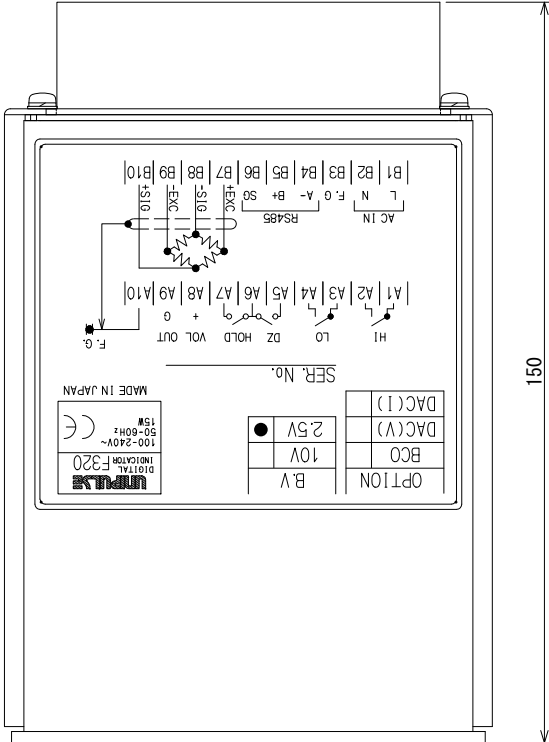

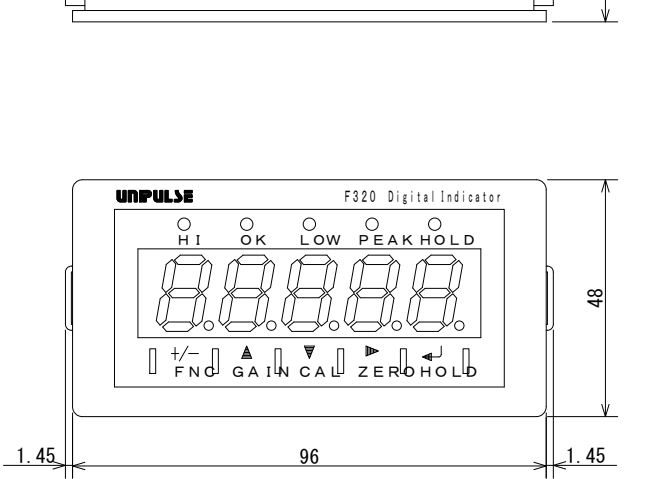

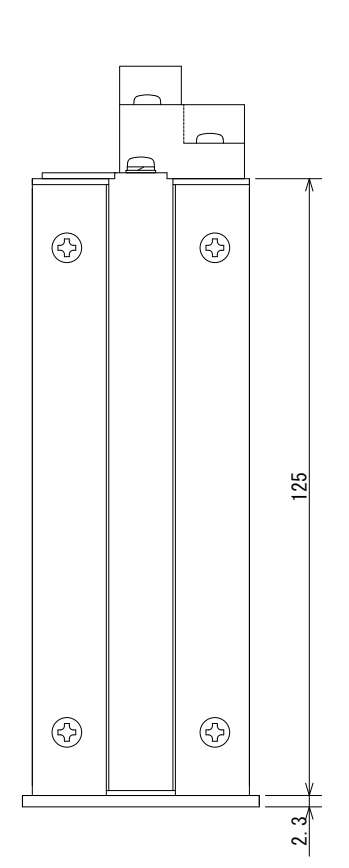

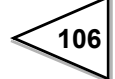

## 15-1. Dimensions (When the BCO option is equipped)

Unit : mm

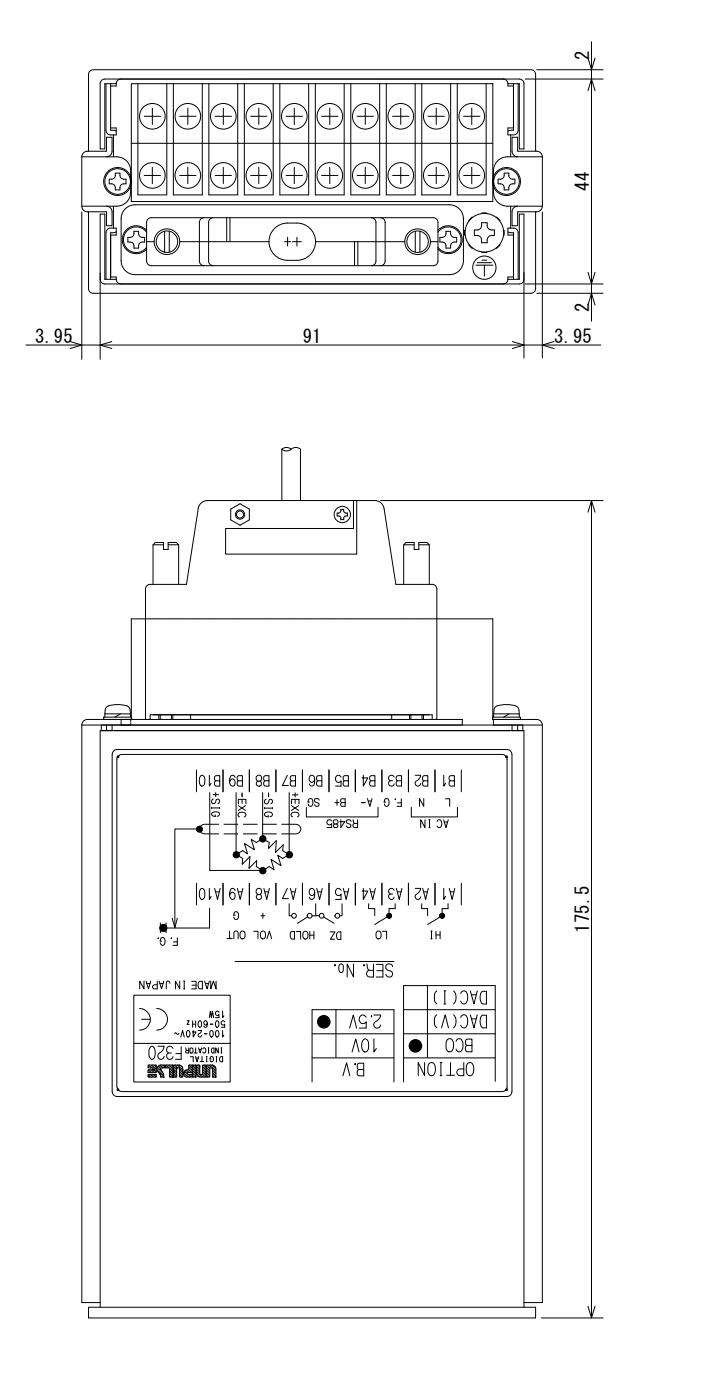

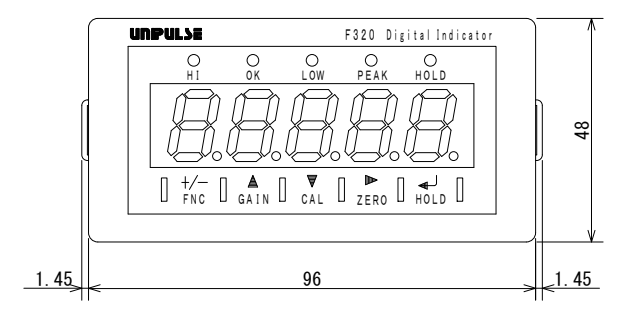

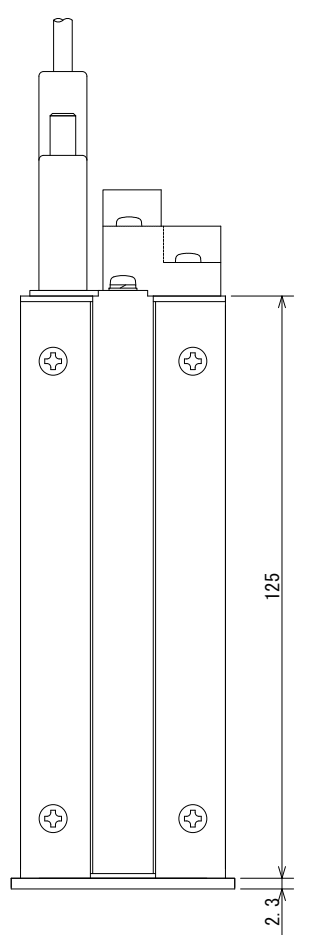

107

## 15-2. Dimensions (When the DAV/DAI option is equipped)

Unit : mm

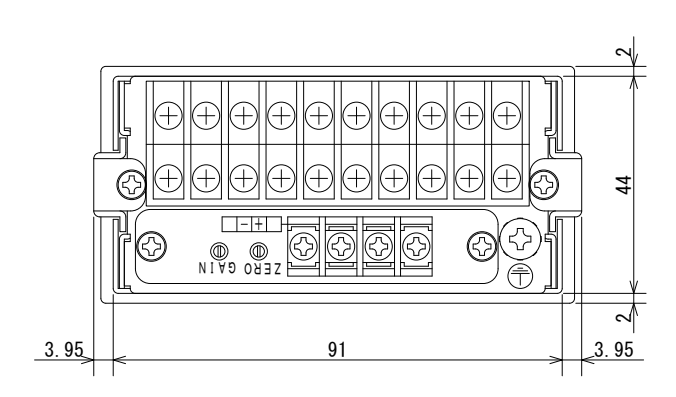

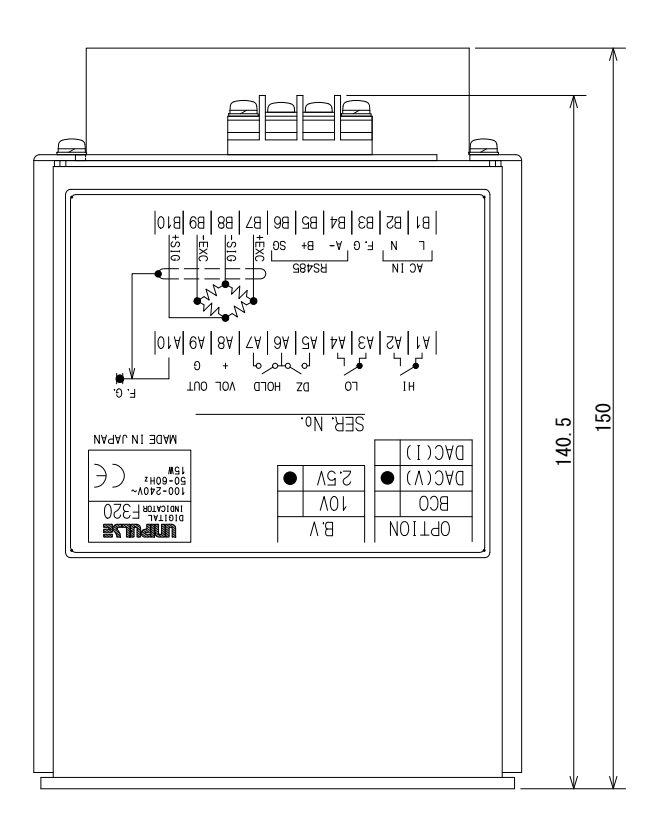

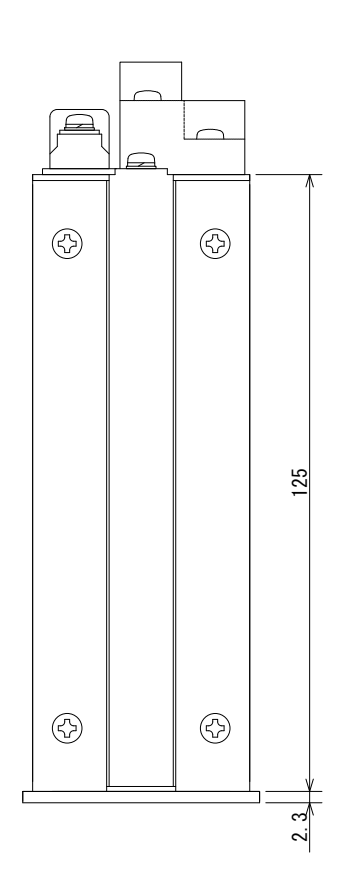

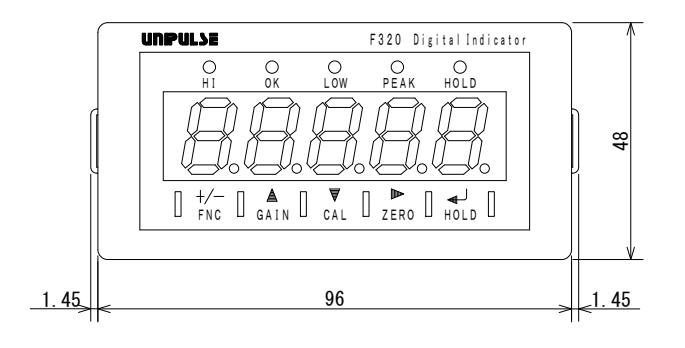

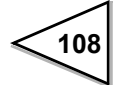

# **16. SPECIFICATIONS**

# 16-1. Analog Section

| Sensor excitationvoltage           | 10V or 2.5V DC±10%<br>(The factory-shipped initial value is 2.5V.)<br>Output current within 30mA                         |  |
|------------------------------------|----------------------------------------------------------------------------------------------------|--|
| Signal input range                 | -3.0 to +3.0mV/V                                                                                                    |  |
| Equivalent input calibration range | +0.5 to +3.0mV/V                                                                                                    |  |
| Equivalent input calibration error | Within $0.1\%$ FS ( $0.5mV/V$ input)                                                                                     |  |
| Zero adjustment range              | 0 to $\pm$ 2.0mV/V                                                                                                    |  |
| Gain adjustment range              | +0.5 to +3.0mV/V                                                                                                    |  |
| Analog input signal sensitivity    | $1 \mu$ V/count<br>(1/10000 can be assured with 1mV/V<br>or more input.)                                                 |  |
| Accuracy                           | Non-linearityWithin 0.02%FS<br>(of $3mV/V$ input)Zero driftWithin $0.5 \mu V/^{\circ}C$ Gain driftWithin 25ppm/^{\circ}C |  |
| A/D converter                      | 2000 times /sec. Resolution:24 bits (binary)                                                                             |  |
| Analog filter                      | 3, 10, 30, 100, 300, 1kHz                                                                                                |  |
| Peak hold function                 | Digital peak hold at 2000 times/sec.                                                                                     |  |

## 16-2. Indicator Section

| Indicator | Numerical display<br>15mm in character | Numerical display (5-digit),<br>15mm in character height, by 7-segment red LED                                                                                            |  |
|-----------|----------------------------------------|----------------------------------------------------------------------------------------------------|--|
|           | Numeric                                | 5digits ± <b>8. 8. 8. 8. 8.</b>                                                                                                    |  |
|           | Indicatid value<br>Decimal point       | (" 1" or nothing is displayed at the<br>high order position of the indicator.)<br>-19999 to 19999<br>The display position is selectable.<br>88.888, 888.88, 8888.8, 88888 |  |
| Items     | Status                                 | HI, OK, LOW, PEAK, HOLD<br>Red LED 5                                                                                                    |  |
|           | Count                                  | 3, 6, 13, 25times/sec. Selectable                                                                                                    |  |

# 16-3. Setting Section

| Key switch | FNC GAIN CAL ZERO HOLD $(+/-)$ ( $\blacktriangle$ ) ( $\bigtriangledown$ ) ( $\blacktriangleright$ ) ( $\checkmark$ ) ( $\checkmark$ ) ( $\checkmark$ ) ( $\checkmark$ ) ( $\checkmark$ )                           |
|------------|----------------------------------------------------------------------------------------------------|
| Items      | Calibration:Zero/Span calibration (actual load calibration, equivalent input calibration)                                                                                                    |
|            | <setting 1="" mode=""><br/>High limit value, Low limit value, High/Low limit comparison<br/>mode, Hysteresis, Digital offset, Near zero</setting>                                                                   |
|            | <setting 2="" mode=""><br/>Digital filter, Analogfilter, Motion detect (time),<br/>Motion detect (range), Zero tracking (time),<br/>Zero tracking (range), Hold mode</setting>                                      |
|            | <setting 3="" mode=""><br/>Set value LOCK, Calibration LOCK, ZERO key valid/invalid,<br/>HOLD key valid/invalid, Scale division, Display frequency,<br/>Decimal place, Excitation voltage</setting>                 |
|            | <setting 4="" mode=""><br/>RS-485 communication method, RS-485 ID,<br/>RS-485 transmission delay time, BCD data update rate,<br/>D/A zero setting, D/A full scale setting , D/A output mode,<br/>Password</setting> |

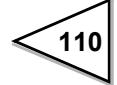

## 16-4. External Signals

High limit relay, Low limit relay, Analog monitor output, Hold signal input, Digital zero signal input.

## 16-5. Interface

#### RS-485 communication interface

(Communication protocol; Modbus-RTU)

| Signal level              | Based on RS-485           |                     |
|---------------------------|---------------------------|---------------------|
| Transmission distance     | Approx. 1km               |                     |
| Transmission method       | Asynchronous, half-duplex |                     |
| Transmission speed        | Selectable from           |                     |
|                           | 1200, 2400, 4800,         | 9600, 19200,        |
|                           | and 38400bps              |                     |
| Number of units connected | 32 at maximum             |                     |
|                           | (including one ma         | ster)               |
| Bit configuration         | Start bit                 | 1 bit               |
|                           | Character length          | Fixed at 8 bits     |
|                           | Stop bit                  | Fixed at 1 bit      |
|                           | Parity bit                | Selectable from     |
|                           |                           | none, odd, and even |

# 16-6. Option

BCD parallel data output interface (sink type) [BCO]

| Output signal:     | Indicated value data (5-digit), near zero, |
|--------------------|--------------------------------------------|
|                    | minus, over, stable, strobe                |
| Output logic:      | Switching between positive logic and       |
|                    | negative logic                             |
| Output type:       | Sink type                                  |
|                    | When signal ON, output transistor ON.      |
|                    | When the input unit such as PLC is         |
|                    | connected, plus common is connected.       |
| Rated voltage:     | 30V                                        |
| Rated current:     | 50mA                                       |
| Insulation method: | Photo coupler insulation                   |

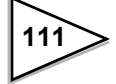

| BCD data hold, logic switching            |
|-------------------------------------------|
| Dead-front contact input                  |
| (self-contained power supply)             |
| Relay, switch, and transistor, etc.       |
| can be connected.                         |
| The signal is inputed by short-circuited  |
| and opening the input terminal            |
| of the terminal COM.                      |
| When the transistor is connected,         |
| NPN output type (sink type) is connected. |
| About 6mA                                 |
| Photo coupler insulation                  |
|                                           |

BCD parallel data output interface (source type) [BSC]

| Output signal:     | Indicated value data (5-digit), near zero, |
|--------------------|--------------------------------------------|
|                    | minus, over, stable, strobe                |
| Output logic:      | Switching between positive logic and       |
|                    | negative logic                             |
| Output type:       | Source type                                |
|                    | When signal ON, output transistor ON.      |
|                    | When the input unit such as PLC is         |
|                    | connected, minus common is connected.      |
| Rated voltage:     | 30V                                        |
| Rated current:     | 20mA                                       |
| Insulation method: | Photo coupler insulation                   |
|                    |                                            |
| Input signal:      | BCD data hold, logic switching             |
| Input type:        | Minus common                               |
|                    | Relay, switch, and transistor, etc.        |
|                    | can be connected.                          |
|                    | The signal is inputed by short-circuited   |
|                    | and opening the input terminal             |
|                    | of the terminal COM.                       |
|                    | When the transistor is connected, PNP      |
|                    | output type (source type) is connected.    |
| ON voltage:        | 9V or more                                 |
| OFF voltage:       | 3V or less                                 |
| At 24V load:       | About 5mA                                  |
| Insulation method: | Photo coupler insulation                   |

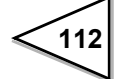

## D/A converter (voltage output) [DAV]

| Voltage output                       | -10 to +10V                                           |
|--------------------------------------|-------------------------------------------------------|
|                                      | (load resistance; $2k \Omega$ or more)                |
| D/A conversion speed                 | 2000 times/sec.                                       |
| Resolution                           | 1/10000                                               |
| Over range                           | -11.0 to +11.0V                                       |
| Zero adjustment range                | Approx1.0 to +1.0V                                    |
|                                      | (at the time of zero output)                          |
| Gain adjustment range                | Approx. 9.5 to 10.5V                                  |
|                                      | (at the time of full scale output)                    |
| Zero drift                           | Within 0.6mV/ °C                                      |
| Gain drift                           | Within 50ppm/ $^{\circ}$ C                            |
| Non-linearity                        | Within 0.05%FS                                        |
|                                      | * Not including the drift of the analog input section |
| Output connector                     | Screw type terminal board                             |
|                                      | (two-pole)                                            |
|                                      |                                                       |
| D/A converter (current output) [DAI] |                                                       |
| Current output                       | 4 to 20mA                                             |
|                                      | (load resistance; $350 \Omega$ or less)               |
| D/A conversion speed                 | 2000 times/sec.                                       |
| Resolution                           | 1/10000                                               |
| Over range                           | 3.2 to 20.8mA                                         |
| Zero adjustment range                | Approx. 3.6 to 4.4mA                                  |
|                                      | (at the time of zero output)                          |
| Gain adjustment range                | Approx. 19.6 to 20.4mA                                |
|                                      | (at the time of full scale output)                    |
| Zero drift                           | Within 0.5 $\mu$ A/ $^{\circ}$ C                      |
| Gain drift                           | Within 50ppm/ $^{\circ}$ C                            |
| Non-linearity                        | Within 0.05%FS                                        |
| -                                    | * Not including the drift of the                      |
|                                      | analog input section                                  |
| Output connector                     | Screw type terminal board                             |
|                                      | (two-pole)                                            |

# 16-7. General Specifications

| Power voltage                  | AC spec:                                                                                                    | 100V to 240V AC (+10% -15%)                     |  |  |
|--------------------------------|----------------------------------------------------------------------------------------------------|-------------------------------------------------|--|--|
|                                |                                                                                                    | [Free power supply 50Hz/60Hz]                   |  |  |
|                                | DC spec:                                                                                                    | 12V to 24V DC ( $\pm$ 15%)                      |  |  |
|                                |                                                                                                    | (Depending on the request at the time of order) |  |  |
| Power consumption              | AC spec:                                                                                                    | 15W max.                                        |  |  |
|                                | DC spec:                                                                                                    | 15W max.                                        |  |  |
| Rush current (Reference value) |                                                                                                    |                                                 |  |  |
|                                | AC spec:                                                                                                    |                                                 |  |  |
|                                | 15A, 2msec:100V AC mean load state                                                                                                    |                                                 |  |  |
|                                | (ordinary temperature, at cold-start time)                                                                                                    |                                                 |  |  |
|                                | <ul> <li>30A, 2msec:200V AC mean load state<br/>(ordinary temperature, at cold-start time)</li> <li>DC spec:</li> <li>4A, 25msec:12V DC mean load state<br/>(ordinary temperature, at cold-start time)</li> </ul> |                                                 |  |  |
|                                |                                                                                                    |                                                 |  |  |
|                                |                                                                                                    |                                                 |  |  |
|                                |                                                                                                    |                                                 |  |  |
|                                |                                                                                                    |                                                 |  |  |
|                                | 3A, 20m                                                                                                    | sec:24V DC mean load state                      |  |  |
|                                | (ordinary                                                                                                    | y temperature, at cold-start time)              |  |  |
| Ambient conditions             | Temperature:                                                                                                    | Operation $-10 \degree C$ to $+40 \degree C$    |  |  |
|                                |                                                                                                    | Storage $-40 \degree C$ to $+80 \degree C$      |  |  |
|                                | Humidity:                                                                                                    | 85%RH (non-condensation)                        |  |  |
| Dimensions                     | 96W 	imes 48H                                                                                                    | $\times$ 127.3D (mm) (excluding protrusions)    |  |  |
| Panelcutout dimension          | $92 \times 45 + 1 - 0$                                                                                                    | (mm)                                            |  |  |
| Weight                         | Approx.700g                                                                                                    |                                                 |  |  |

## 16-8. Accessories

| AC cable*                     | One                                       |
|-------------------------------|-------------------------------------------|
| Ferrite core for power cable* | One                                       |
| Ferrite core for sensor cable | One                                       |
| Terminating resistance        | One                                       |
| 3P-2P conversion adapter*     | One                                       |
| BCD output connector          | One set (when the BCO option is equipped) |
| Operation manual              | One                                       |
|                               |                                           |

\* : It is attached only at the AC power source specification.

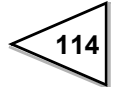

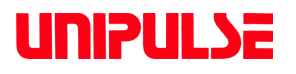

Unipulse Corporation 9-11 Nihonbashi Hisamatsucho, Chuo-ku, Tokyo 103-0005 Tel. +81-3-3639-6120 Fax: +81-3-3639-6130